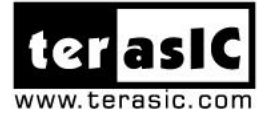

# ATUM A5 Board User manual

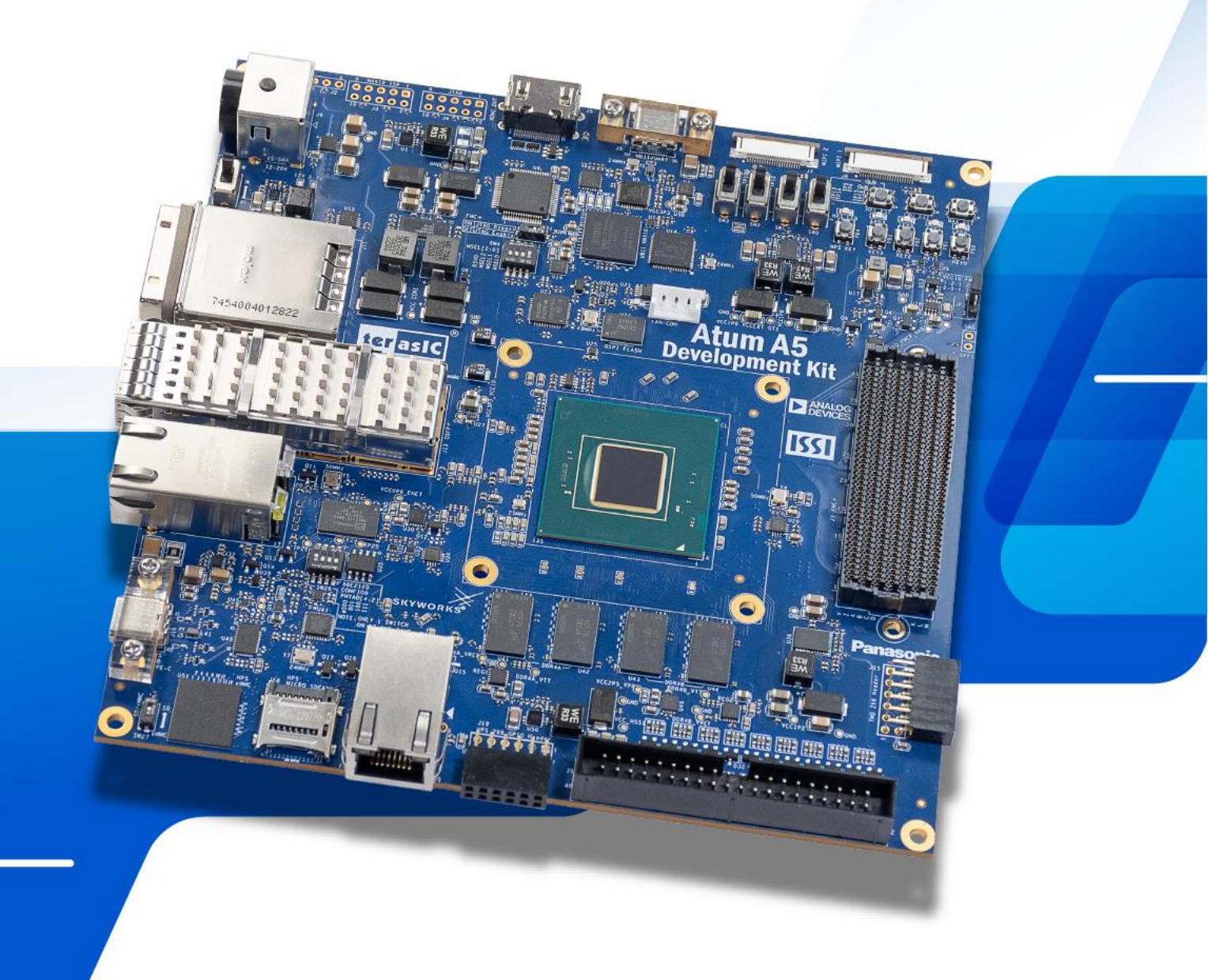

Copyright © Terasic Inc. All Rights Reserved.

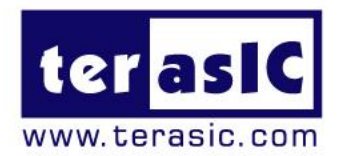

#### Contents

Terasic Inc.

| Chap | ter 1 <i>Overview</i> 4       |
|------|-------------------------------|
| 1.1  | General Description4          |
| 1.2  | Board Layout5                 |
| 1.3  | Key Features5                 |
| 1.3. | Block Diagram7                |
| 1.4. | Mechanical Specifications7    |
| Chap | ter 2 Board Component9        |
| 2.1  | Configuration Interface9      |
| 2.2  | Setup and Status Components13 |
| 2.3  | Reset Devices                 |
| 2.4  | Clock Circuit                 |
| 2.5  | General User I/O24            |
| 2.6  | 2x20 GPIO Expansion Header27  |
| 2.7  | Micro SD Card and eMMC29      |
| 2.8  | FMC+ Connector                |
| 2.9  | USB to UART                   |
| 2.10 | DDR4 SDRAM51                  |

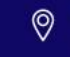

| 2.11 | USB       |                              | 57 |
|------|-----------|------------------------------|----|
| 2.12 | Gigabit   | Ethernet                     | 59 |
| 2.13 | 2x6 GF    | PIO Header                   | 63 |
| 2.14 | QSFP+     | Port                         | 64 |
| 2.15 | HDMI (    | Output Port                  | 67 |
| 2.16 | MIPI C    | onnector                     | 69 |
| 2.17 | PCI Ex    | press                        | 72 |
| Chap | ter 3     | Dashboard GUI                | 76 |
| 3.1  | Setup f   | for the Dashboard GUI        | 76 |
| 3.2  | Run Da    | ashboard GUI                 | 78 |
| Chap | ter 4     | Install Driver for the Board | 89 |
| 4.1  | Install t | the USB Blaster II Driver    | 89 |
| 4.2  | Install l |                              | 89 |
|      |           | USB to UART Driver           |    |
| Chap | ter 5     | USB to UART Driver           | 90 |

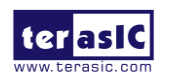

## **Chapter 1**

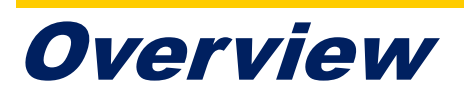

his chapter provides an overview of the Atum A5 Development Kit and installation guide.

## **1.1 General Description**

The Atum A5 Development Kit is Terasic's first development kit in the Intel® Agilex<sup>™</sup> 5 FPGA portfolio. Powered by the largest Agilex® 5 SoC FPGA with 656K LEs, the Atum A5 Development Kit is an out-of-the-box platform for advanced AI and vision application development.

With a rich set of interfaces ranging from 2.5G Ethernet, high-speed DDR4, QSFP+, PCIe Gen 3x4, FMC+ connectors, to MIPI connector and HDMI, the Atum A5 excels in a wide range of applications, including industrial networking, AI, embedded vision, medical and healthcare, video applications, and various other I/O expansion and high-speed applications!

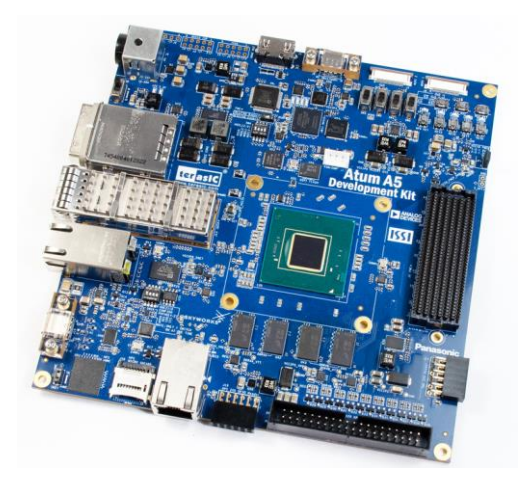

Figure 1-1 Atum A5 board

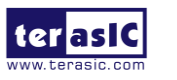

## **1.2 Board Layout**

The figures below depict the layout of the board and indicate the location of the connectors and key components.

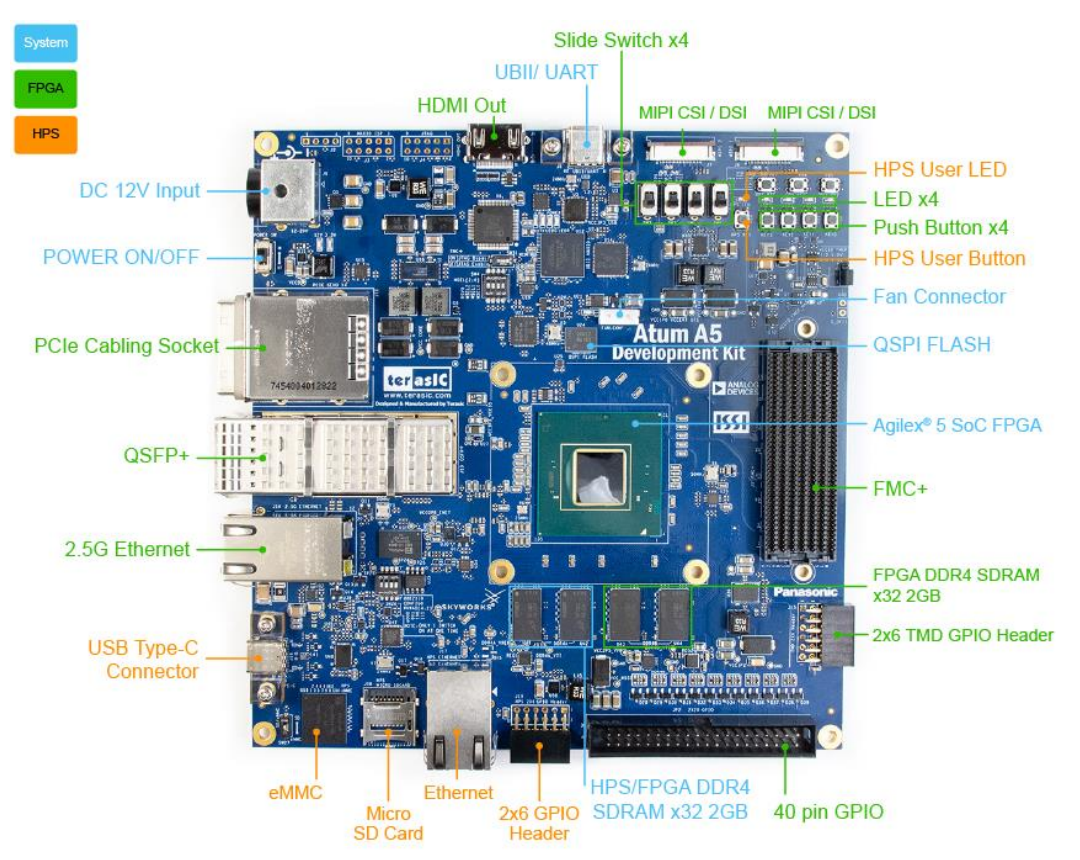

Figure 1-2 Atum A5 board top

## **1.3 Key Features**

The following hardware is implemented on the Atum A5 board:

#### FPGA Device

- Intel® Agilex<sup>™</sup> 5 SoC FPGA : A5ED065BB32AE4SR0
  - 650K logic elements (LEs)
  - 31.46 Mbits embedded memory(M20K)
  - 24 transceivers (up to 17.16Gbps)
  - 11,520 18-bit x 19-bit multipliers
  - 1692 DSP blocks

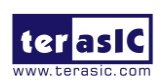

■ MIPI D-PHY v2.5

#### FPGA Configuration

- On-Board USB Blaster II (UB2) for FPGA programming and Debug
- Support ASx4 Configure Mode with 512Mbits QSPI Flash

#### FPGA Fabric

- HDMI Output Port (Support 1080P)
- DDR4-A: 4GB DDR4 with 32-bit data bus (no ECC). Shared with HPS
- DDR4-B: 4GB DDR4 with 32-bit data bus (no ECC)
- One FMC+ connector with 12 transceivers
- One QSFP+ Port for 40 GbE network interface
- One 2.5G Ethernet Port
- Two 2-lanes MIPI Connector for Camera/Display
- One PCIe Calbing Gen3 x4 Socket
- One 3.3V 2x20 DE-GPIO Header
- One 3.3V 2x6 TMD Header
- User LED x4, Button x4, DIP Switch x4

#### HPS(Hard Processor System) Fabric

- MicroSD Socket and 8GB eMMC
- DDR4-A: 4GB DDR4 with 32-bit data bus (no ECC). Shared with FPG A
- Gigabit Ethernet PHY + RJ45
- USB 3.1 Gen1 (5Gbps; use 1 transceiver) with USB Type-C connector
- UART to USB Port
- LED x1, Button x1, Cold Reset Button
- One 3.3V 2x6 GPIO Header. Including One I2C Bus

#### Dashboard System

- Power Monitor
- Temperature Monitor
- Auto Fan Control

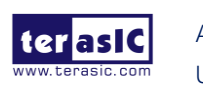

6

## **1.3. Block Diagram**

**Figure 1-3** shows the block diagram of the Atum A5 board. To provide maximum flexibility for the users, all key components are connected to the Agilex® SoC FPGA device. Thus, users can configure the FPGA to implement any system design.

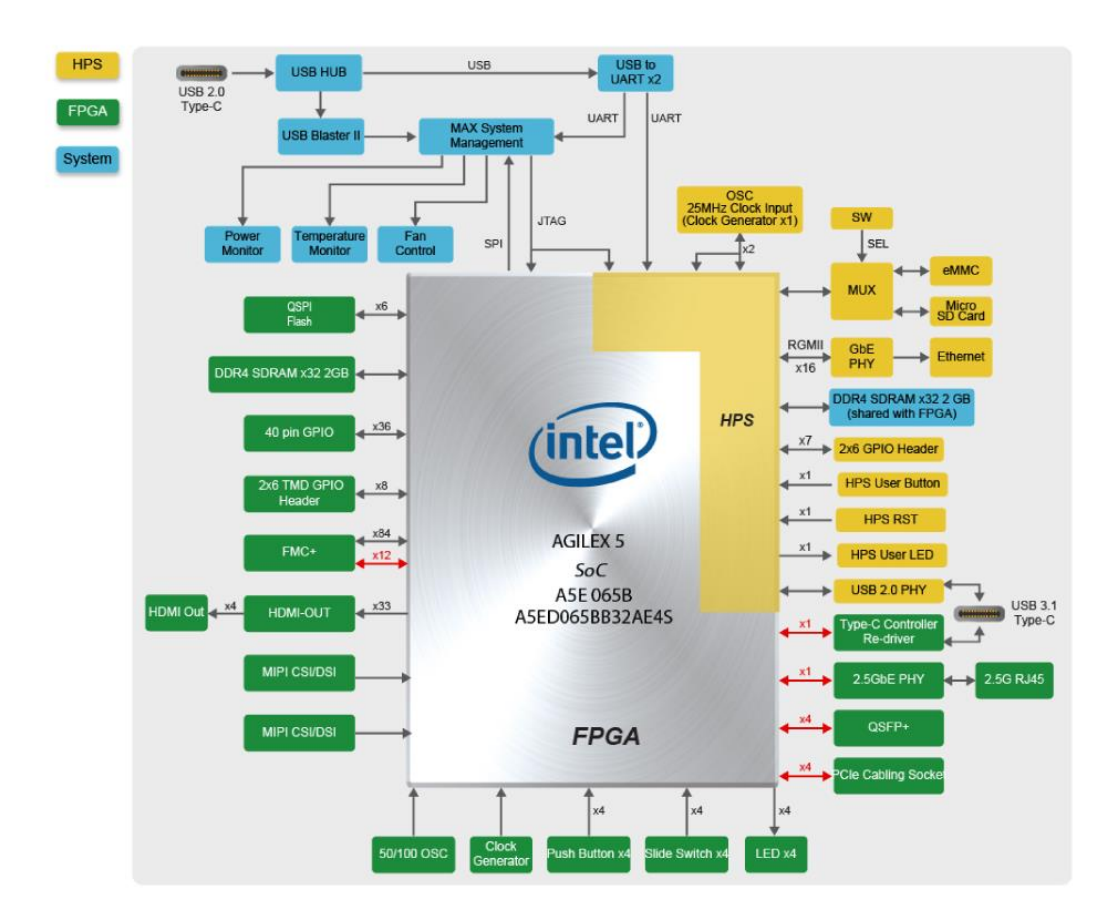

Figure 1-3 Block diagram of the Atum A5 board

## **1.4. Mechanical Specifications**

**Figure 1-4** shows the Mechanical Layout of Atum A5 board. The unit of the Mechanical Layout is millimeter (mm).

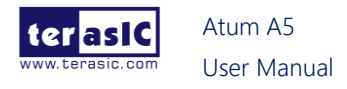

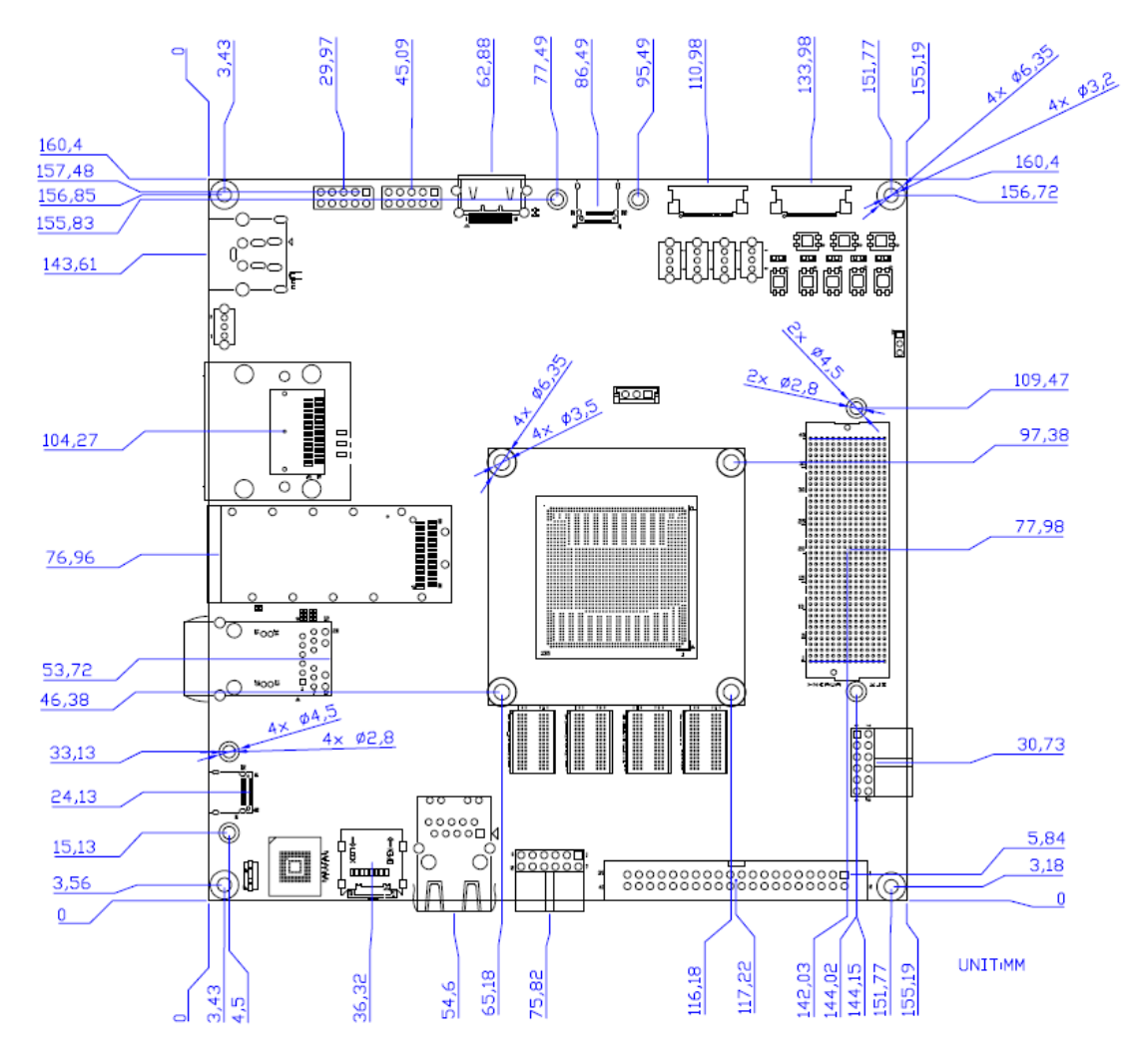

Figure 1-4 Mechanical layout

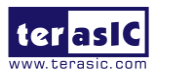

## **Chapter 2**

## **Board Component**

his chapter introduces all the important components on the Atum A5.

## **2.1 Configuration Interface**

This section describes the configuration mode for Agilex SoC FPGA available on the Atum A5. The peripheral circuits and usage scenarios for each mode will be listed.

As shown in **Figure 2-1**, the mode select pin of the FPGA on the Atum A5 board has been set to **Active Serial (AS) Fast mode** using **FPGA Configure Setup Switch** (**SW4**), For detailed about SW4, please refer to section 2.2 : *FPGA Configure Setup Switch* part. Thus, the Atum A5 board supports the following configuration modes:

- JTAG Mode (Configure the FPGA using the on-board USB Blaster II).
- Active Serial (AS) Fas mode

Users can use these modes to configure the FPGA or HPS (Hardware Process System) fabric in the Agilex SoC FPGA and make the FPGA to run the user's logic or boot the HPS to run the OS.

Below we will introduce more detailed information of AS mode, as well as other configuration information.

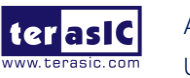

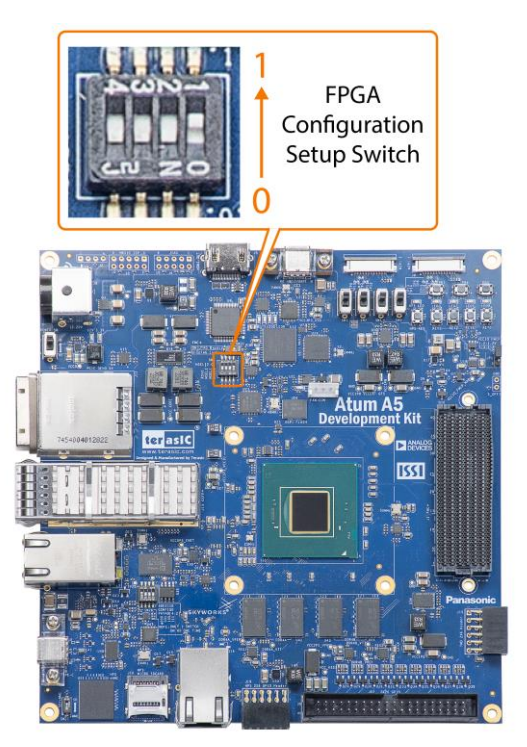

Figure 2-1 The MSEL pin setting

#### Active Serial (Fast) mode

In AS mode, the FPGA's configuration file is stored in the QSPI flash. The Secure Device Manager (SDM) in Agilex SoC FPGA is responsible for the entire AS mode process and interface. The SDM will load the initial configuration firmware from the QSPI flash to configure the FPGA including FPGA I / O and core configuration. HPS part of the boot can also be completed in this mode. **Figure 2-2** shows the architecture of the AS mode of the Atum A5 board.

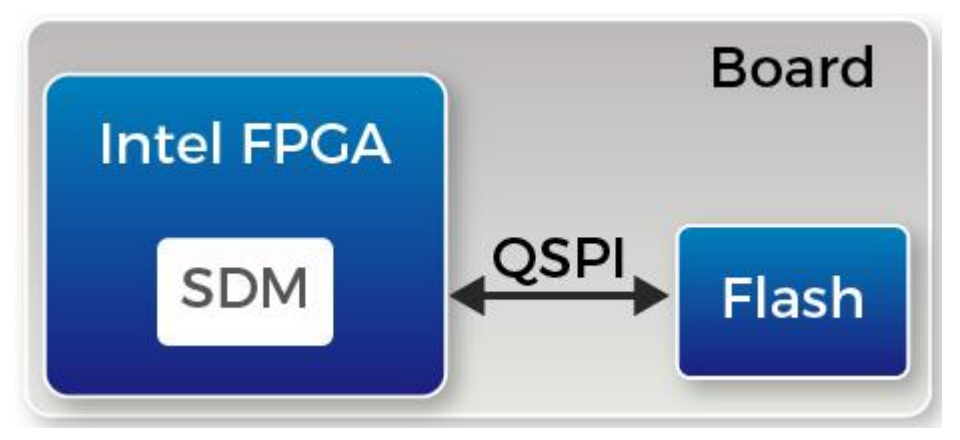

Figure 2-2 AS mode for the Atum A5 board

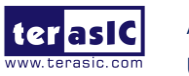

For more information on the configuration of Agilex SoC FPGAs, please refer to the file: <u>Device Configuration User Guide: Agilex™ 5 FPGAs and SoCs</u>

#### SoC FPGA boot

The boot process for Agilex SoC FPGA can be divided into two different methods:

- FPGA Configuration First Mode
- HPS Boot First Mode

The difference between the two methods is the initial difference between HPS and FPGA fabric after powering on. More details can be found in the user documentation: Hard Processor System Booting User Guide: Agilex 5 SoCs.

The factory setting of the SoC boot of the Atum A5 board is the **FPGA Configuration First Mode**. The architecture is shown in the **Figure 2-3**. Two storage mediums are used. The system needs QSPI flash on Atum A5 as SDM flash for booting.

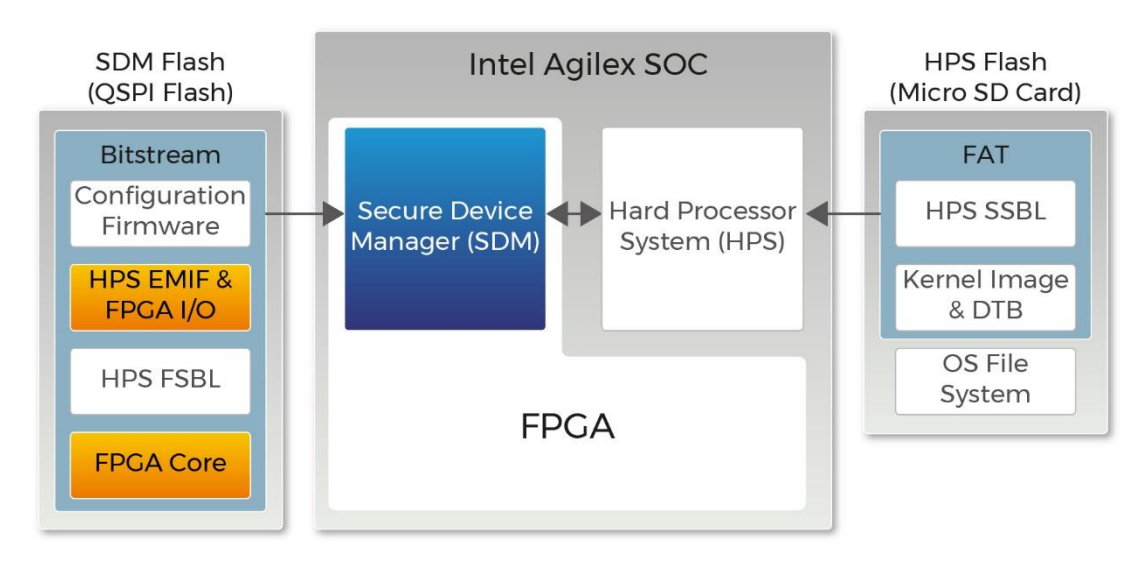

Figure 2-3 FPGA Configuration First Dual SDM and HPS Flash

The QSPI flash memory has the following boot data for the first part of the SoC FPGA configuration:

- Configuration firmware for the SDM
- FPGA I/O and HPS external memory interface (EMIF) I/O configuration data
- FPGA core configuration data
- HPS First-Stage Boot Loader(FSBL) code and FSBL hardware handoff binary data

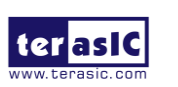

Meanwhile, Terasic provides the micro SD card with built-in image data as HPS flash, which is used for HPS boot in the later part. The micro SD card stores the following data:

- Second-Stage Boot Loader(SSBL)
- Kernel Image and Device Tree Blob(DTB)
- Operating System

The factory SoC boot process of Atum A5 is summarized as follows:

When the Atum A5 board is powered on, the SDM will read the configuration firmware and complete SDM initial form the QSPI flash according to the MSEL pin setting. Then, the SDM will configure the FPGA I/O and core (full configuration).

After the FPGA is first configured, SDM continues to load the FSBL(First-Stage Boot Loader) from the QSPI flash and transfer it to the HPS on-chip RAM, and releases the HPS reset to let the HPS start using the FSBL hardware handoff file to setup the clocks, HPS dedicated I/Os, and peripherals.

The FSBL then loads the SSBL(Second-Stage Boot Loader) from the Micro SD Card into HPS SDRAM and passes the control to the SSBL. The SSBL enables more advanced peripherals and loads OS into SDRAM.

Finally, the OS boots and applications are scheduled for runtime launch.

#### ■ JTAG Programming

The JTAG interface of the Atum A5 is mainly implemented by the USB Blaster II circuit on the board. For programming by on-board USB Blaster II, the following procedures show how to download a configuration bit stream into the Agilex SoC FPGA:

- Make sure that power is provided to the FPGA board
- Connect your PC to the FPGA board using a micro-USB cable and make sure the USB Blaster II driver is installed on the PC.
- Launch Quartus Prime programmer and make sure the USB Blaster II is detected.
- In Quartus Prime Programmer, add the configuration bit stream file (.sof), check the associated "Program/Configure" item, and click "Start" to start

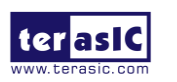

FPGA programming.

## 2.2 Setup and Status Components

This section will introduce the use of the switch for setup on the Atum A5 board, as well as a description of the various status LEDs.

#### Status LED

The FPGA development board includes board-specific status LEDs to indicate board status. Please refer to **Table 2-1** for the description of the LED indicators. **Figure 2-4** shows the location of all these status LED.

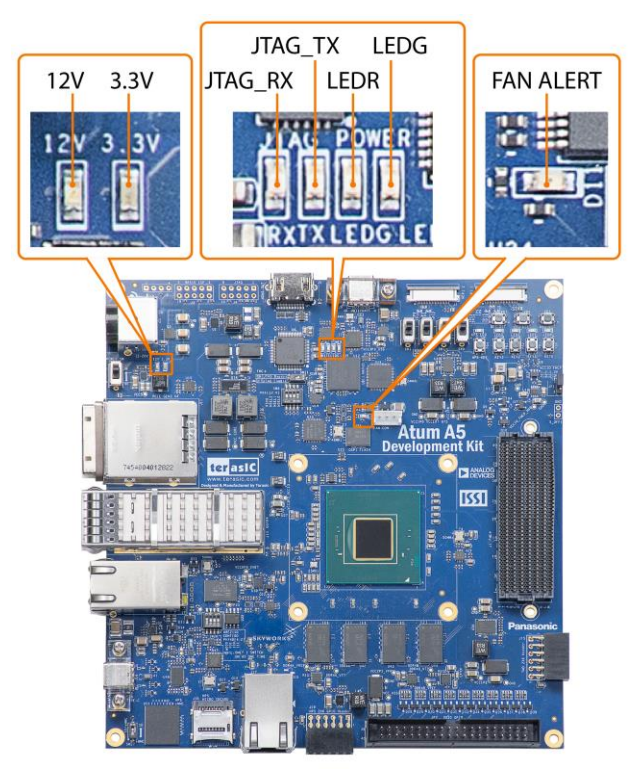

Figure 2-4 Position of the status LED

#### Table 2-1 Status LED

| Board<br>Reference | LED Name        | Description                                                                                 |
|--------------------|-----------------|---------------------------------------------------------------------------------------------|
| D11                | FAN(FAN_ALERT)  | Illuminates when the fan is abnormal, such as when the fan speed is different from expected |
| D9                 | 12V(12-V Power) | Illuminates when 12-V power is active.                                                      |

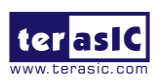

| D10 | 3.3V(3.3-V Power) | Illuminates when 3.3-V power is active.                                                                                                    |  |  |
|-----|-------------------|----------------------------------------------------------------------------------------------------|--|--|
| D6  | JTAG_TX           | Illuminates when the USB Blaster II circuit is                                                                                                    |  |  |
|     |                   |                                                                                                    |  |  |
| D5  | ITAG RX           | Illuminates when the USB Blaster II circuit is                                                                                                    |  |  |
| 20  |                   | receiving data                                                                                                    |  |  |
|     |                   | Illuminates when the 3.3V power good and power                                                                                                    |  |  |
| DO  |                   | sequence process finished.                                                                                                    |  |  |
| D7  | POWER_LEDR        | <ol> <li>Illuminates when the 3.3V power abnormal or<br/>power sequence process failed.</li> <li>LED will blink when the following situations<br/>occur: (i) the FPGA temperature on the board<br/>temperature exceeds 95 degrees. (ii) the power<br/>consumption exceeds 160W. (iii) when the<br/>current of VCC_CORE exceeds 100A. Also, all<br/>the power of the FPGA will be cut off when this</li> </ol> |  |  |
|     |                   | LED is blinking.                                                                                                    |  |  |

#### FPGA Configure Setup Switch

The **SW4** switche (see **Figure 2-6**) are used to specify the configuration mode of the FPGA. As currently only AS Fast and JTAG mode are supported. If SW4 is set to AS fast mode. When the board power up, the Secure Device Manager (SDM) in the FPGA will boot from the Quad SPI flash.

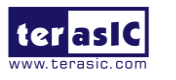

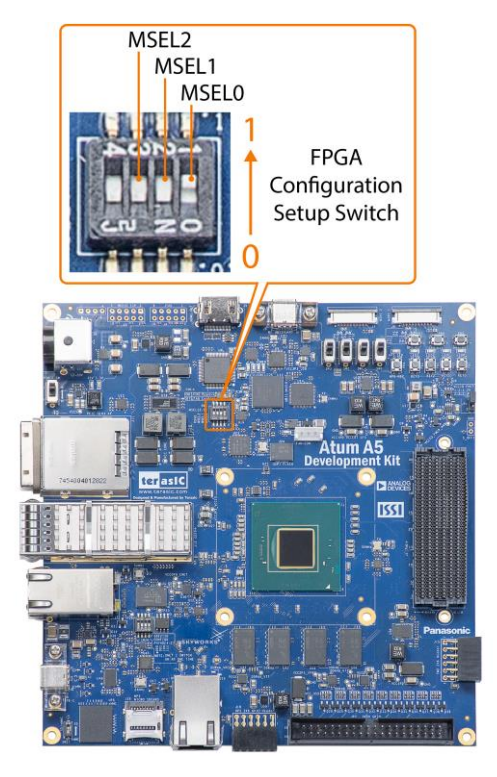

#### Figure 2-5 Position of slide switch SW4 for FPGA Configuration Mode

| FPGA Configuration<br>Mode | MSEL2 | MSEL1 | MSEL0 |
|----------------------------|-------|-------|-------|
| AS Fast (Default)          | 0     | 0     | 1     |
| JTAG                       | 1     | 1     | 1     |

#### Table 2-2 MSEL Settings for supported configuration Scheme of the board

#### ■ FMC+ and HPS JTAG Interface Switch

The JTAG interface switch **SW31** is to set whether the JTAG interface of the FMC + connector is connected to the JTAG chain in the Atum A5 board. The FMC+ connector will **not** be included in the JTAG chain if the switche is set to **ON** position (See **Figure 2-6**). **Table 2-3** lists the setting of the SW31. Note, if the user turns the position on SW31 to the OFF position, but does not connect the JTAG device on the FMC+ connector. The JTAG chain on the Atum A5 board will not be able to form a closed loop and Quartus will not be able to detect the FPGA device.

15

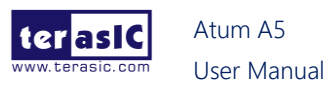

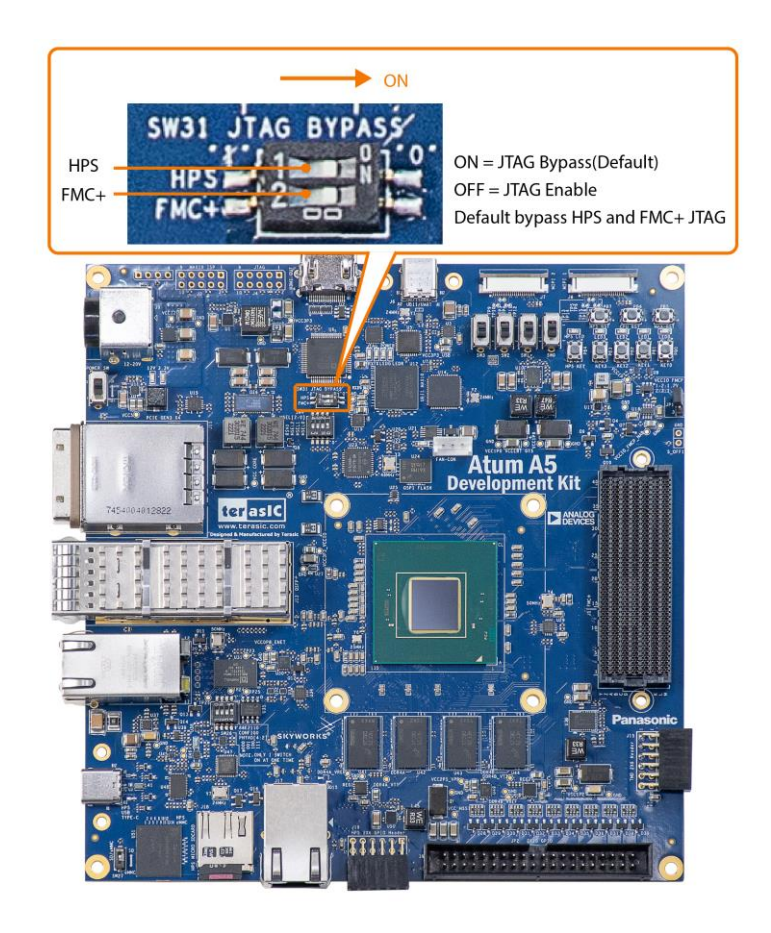

Figure 2-6 Position of slide switches SW31

| Table 2-3 SW31 settin |
|-----------------------|
|-----------------------|

| Board<br>Reference | Signal Name        | Description                                                                                                    | Default |
|--------------------|--------------------|----------------------------------------------------------------------------------------------------|---------|
| SW31.1             | HPS_JTAG_BYPASS_n  | <b>ON</b> : <b>Bypass</b> the JTAG interface of<br>the <b>HPS</b> connector into the JTAG<br>chain<br><b>OFF</b> : <b>Enable</b> the JTAG interface of<br>the <b>HPS</b> connector into the JTAG<br>chain   | ON      |
| SW31.2             | FMCP_JTAG_BYPASS_n | <b>ON</b> : <b>Bypass</b> the JTAG interface of<br>the <b>FMC+</b> connector into the JTAG<br>chain<br><b>OFF</b> : <b>Enable</b> the JTAG interface of<br>the <b>FMC+</b> connector into the JTAG<br>chain | ON      |

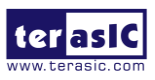

#### SDMMC Bus Device Select Switch

The board provides Micro SD Card and on-board eMMC interface for HPS fabric in the FPGA. Users can choose one of them for HPS boot/data/system storage. The switch **SW27** on the board can help the user select which device (Micro SD Card or eMMC) will be used for HPS fabric. **Figure 2-7** shows the position of the SW27. **Table 2-4** list the setting for the JP1

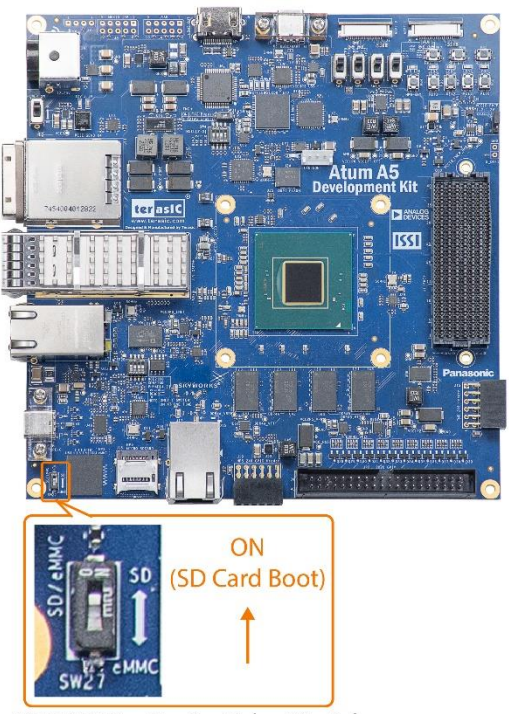

SDMMC Bus Device Select Switch

#### Figure 2-7 Position of slide switches SW27

Table 2-4 SW27 setting

| Board<br>Reference | Signal Name | Description                                                                                                    | Default |
|--------------------|-------------|----------------------------------------------------------------------------------------------------|---------|
| SW27               | EMMC_SEL    | <b>ON</b> : Select SD Card as the storage<br>device for HPS fabric.<br><b>OFF</b> : Select eMMC as the storage<br>device for HPS fabric | ON      |

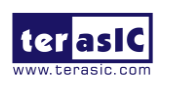

#### Ethernet PHY\_ADR Setting Switch

The **SW26** switches are used to set bit4~2 of the PHY address(**PHYAD[4:2]**) for the 2.5G Ethernet PHY (Marvell 88E2110). SW26 has a total of four switches, each switch represents a group of PHYAD [4:2] setting value. Note that only one switch can be set to the on position at a time. Figure 2-8 shows the position of this switch on the board. Table 2-5 list the setting for each switch.

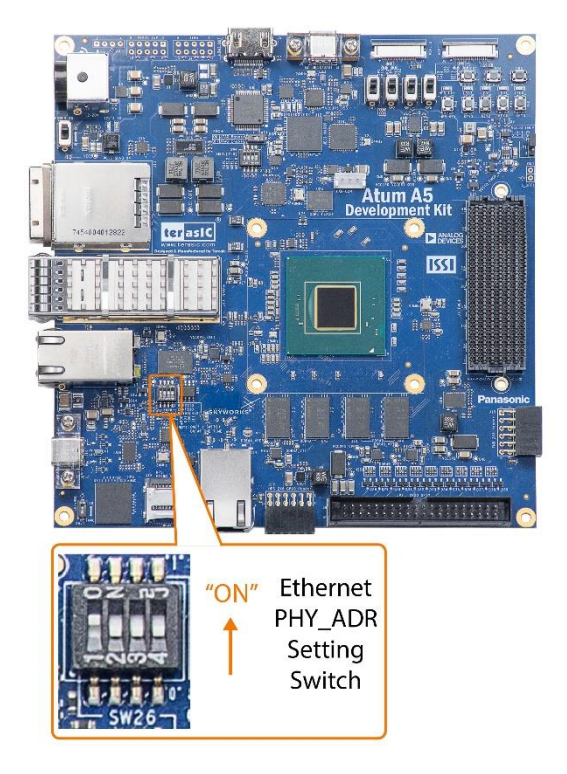

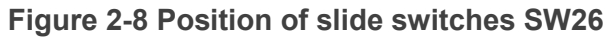

#### Table 2-5 SW26 setting

| Board<br>Reference | Description                              | Default |
|--------------------|------------------------------------------|---------|
| SW26 1             | <b>ON</b> : Selects 000 for PHYAD[4:2]   | ON      |
|                    | <b>OFF</b> : Deselect 000 for PHYAD[4:2] |         |
| SW26.2             | <b>ON</b> : Selects 001 for PHYAD[4:2]   | OFF     |
| 01120.2            | OFF: Deselect 001 for PHYAD[4:2]         | 011     |
| SW26.3             | ON : Selects 010 for PHYAD[4:2]          | OFF     |
| 01120.0            | OFF: Deselect 010 for PHYAD[4:2]         | 011     |
| SW26 /             | ON : Selects 111 for PHYAD[4:2]          | OFF     |
| 01120.4            | OFF: Deselect 111 for PHYAD[4:2]         | 011     |

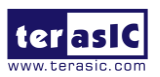

#### FMC+ HAB VCCIO Select Header

Some of the FPGA pin's I/O standard connected with the HPC (High Pin Count) part of the **FMC+ connector** can be set to voltages: 1.2V or 1.3V (See **Figure 2-9** and **Table 2-6**). This function can be achieved because the VCCIO power pin of the FPGA bank where these FPGA I/Os are located can adjust the input voltage through the 3 pin header (**JP1**). **Figure 2-10** shows the position of the JP1. **Table 2-7** list the setting for the JP1, user can short 2 pins of the header to modify the voltage level of the VCCIO\_FMCP\_HAB.

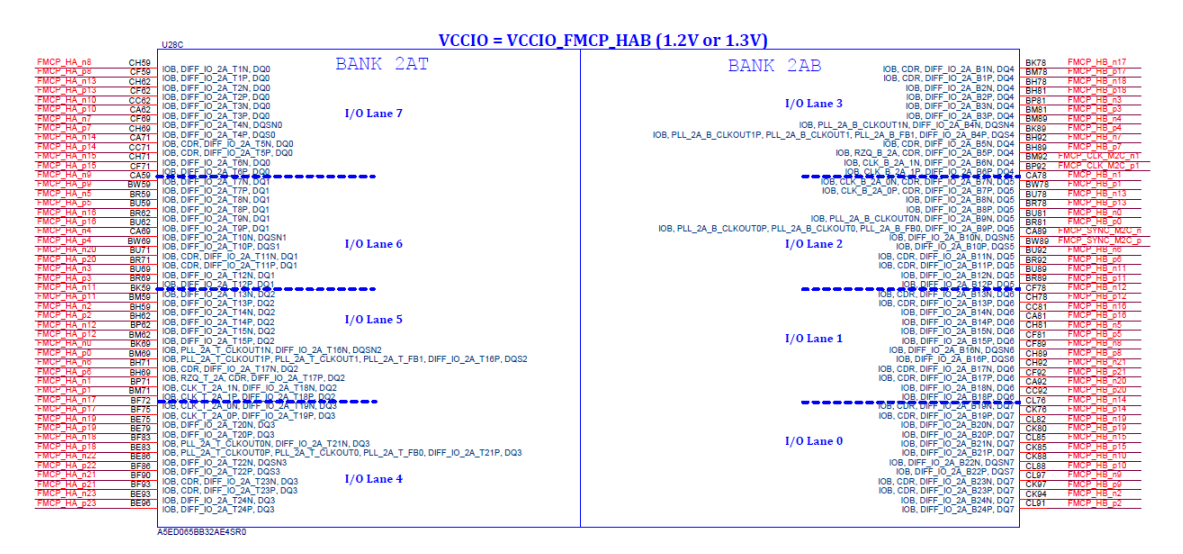

Figure 2-9 HPC FMC+ pin of the FPGA Bank 2AT/2AB

Table 2-6 FPGA I/Os on the FMC+ connector which can be changed I/O standard

| to 1.2 or 1.3V      |  |  |  |
|---------------------|--|--|--|
| FMC Pins which can  |  |  |  |
| modify I/O stadnard |  |  |  |
| FMCP_HA_p[230]      |  |  |  |
| FMCP_HA_n[230]      |  |  |  |
| FMCP_HB_p[210]      |  |  |  |
| FMCP_HB_p[210]      |  |  |  |
| FMCP_CLK_M2C_p[10]  |  |  |  |
| FMCP_CLK_M2C_n[10]  |  |  |  |
| FMCP_SYNC_M2C_p     |  |  |  |

#### FMCP\_SYNC\_M2C\_n

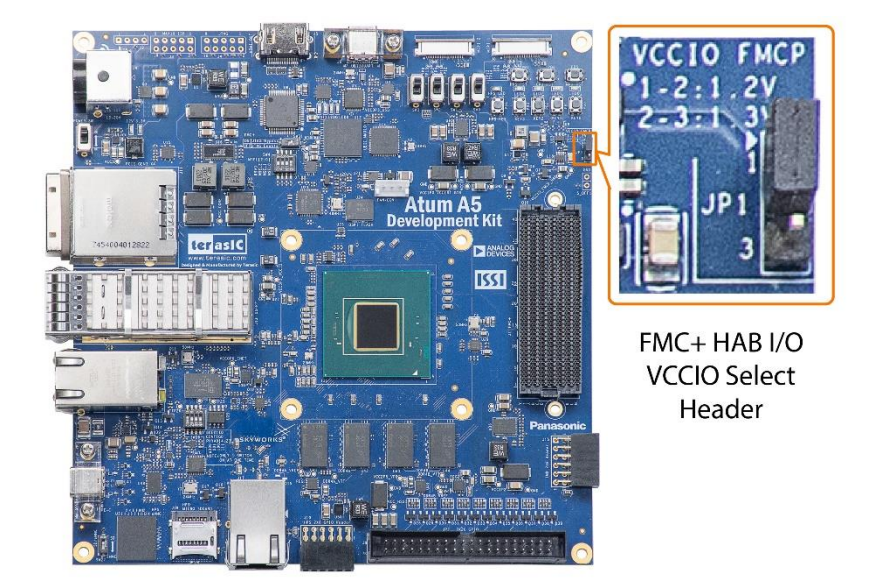

Figure 2-10 FMC+ HAB I/O standard setting headers

| JP3 Setting | FMC I/O Standard |
|-------------|------------------|
| JP 1<br>3   | 1.2V (Default)   |
| JP1<br>3    | 1.3V             |

#### Table 2-7 JP1 Setting for FMC+ I/O standard

### 2.3 Reset Devices

The board provides 3 reset buttons for different system reset situations (see **Figure 2-11**). These buttons can reset FPGA, System MAX, HPS and FPGA respectively. Please refer to the following **Table 2-8** for details.

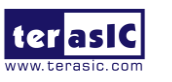

Atum A5 User Manual www.terasic.com January 15, 2025

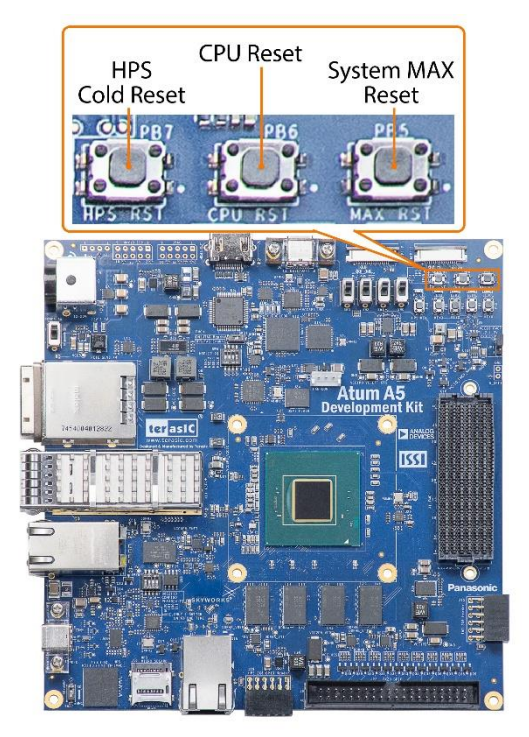

Figure 2-11 Rest devices of the board

## Table 2-8 Reset Devices Pin Assignments, Schematic Signal Names, andFunctions

| Part<br>Number | Schematic<br>Signal Name | I/O<br>Standard | FPGA Pin<br>Number | Application                                                                    |
|----------------|--------------------------|-----------------|--------------------|--------------------------------------------------------------------------------|
| PB6            | CPU_RESET_n              | 3.3-V<br>LVCMOS | PIN_ BF104         | This button can<br>be used for rest<br>FPGA (Need<br>user setting or<br>logic) |
| PB5            | MAX_RESET_n              |                 |                    | For resetting<br>System MAX10                                                  |
| PB7            | HPS_COLD_RESET_N         |                 |                    | For resetting<br>System HPS<br>Fabric                                          |

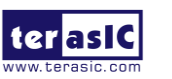

## 2.4 Clock Circuit

The development board includes a 50 MHz TCXO, a 125 MHz OSC, a 150Mhz OSC and two programmable clock generators. **Figure 2-12** shows the default frequencies of on-board all external clocks going to the Agilex SoC FPGA.

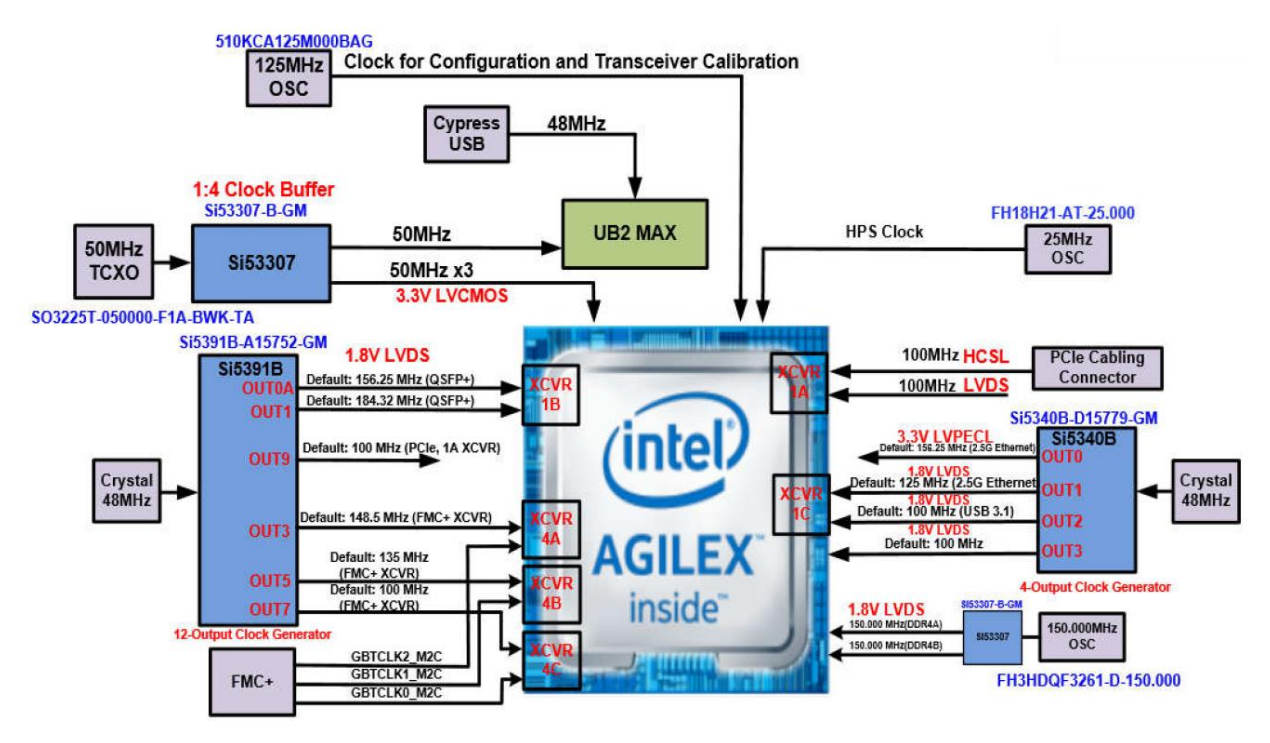

Figure 2-12 Clock circuit of the FPGA Board

A clock buffer is used to duplicate the 50 MHz TCXO output clock, so there are three 50MHz clocks fed into different FPGA banks.

One of the programming clock generator (Si5391B) with ultra low-jitter clock outputs are used to provide special and high-quality clock signals for high-speed transceivers. Through I2C serial interface, the clock generator controllers in the Agilex SoC FPGA can be used to program the Si5391B to generate FMC+ connector, QSFP+ and PCIe reference clocks.

The other programming clock generator (Si5340B) is used to provide a high-speed differential clock source for the Ethernet and USB3.1 interfaces on the board. Users can also modify the output frequency through the I2C interface.

For memory interface, the board provides a 150Mhz clock and fan out it to two

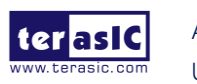

Atum A5 User Manual different clocks to the Agilex FPGA via clock buffer (Si53307). The two clocks are used for the reference clock of the two group of the on-board DDR4 SDRAM.

One oscillator provides a 125 MHz clock used as configuration or used as the clock for transceiver calibration. Besides, there is one 25 MHz clock source to use as the HPS input clock.

| Source          | Schematic<br>Signal Name   | Default<br>Frequency | I/O Standard                      | FPGA Pin<br>Number | Application                                                     |
|-----------------|----------------------------|----------------------|-----------------------------------|--------------------|-----------------------------------------------------------------|
|                 | CLK_50_B5A                 |                      | 3.3V                              | PIN_CH128          | User                                                            |
| U29<br>Si53307  | CLK_50_B6A                 | 50.0 MHz             | 3.3V                              | PIN_BP22           | User<br>application                                             |
|                 | CLK_50_B6C                 |                      | 3.3V                              | PIN_D8             | User<br>application                                             |
| Y8 OSC          | OSC_CLK_1                  | 125 MHz              | 1.8V                              | PIN_BR102          | Clock for<br>configuration<br>and<br>transceiver<br>calibration |
| Y10 OSC<br>and  | DDR4A_REFCLK_p             | 150 Mhz              | True<br>Differential<br>Signaling | PIN_AB117          | DDR4A<br>reference<br>clock                                     |
| Clock<br>Buffer | DDR4B_REFCLK_p             | 150 Mhz              | True<br>Differential<br>Signaling | PIN_AC68           | DDR4B<br>reference<br>clock                                     |
|                 | ENET_88E2110_REFCLK_125M_p | 125MHz               | High Speed<br>Differential I/O    | PIN_AT120          | 2.5G<br>Ethernet<br>Interface                                   |
| U23<br>Si5340B  | HPS_USB3_REFCLK_100M_p     | 100Mhz               | CML                               | PIN_AP120          | HPS<br>USB3.1<br>Interface                                      |
|                 | CLK_100_B2B_p              | 100 Mhz              | True<br>Differential<br>Signaling | PIN_BF68           | User<br>application                                             |

#### Table 2-9 Clock source and clock pin to the FPGA

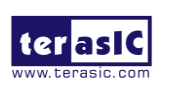

|         |                  | 148.5 MHz  | Differential |           | FMC+        |
|---------|------------------|------------|--------------|-----------|-------------|
|         |                  |            |              |           | connector   |
|         | PMCF_REFCER0_p   |            |              | FIN_ALIO  | reference   |
|         |                  |            |              |           | clock 0     |
|         |                  |            | Differential |           | FMC+        |
|         | FMCP_REFCLK1_p   | 135 MHz    |              | PIN_AY16  | connector   |
|         |                  |            |              |           | reference   |
|         |                  |            |              |           | clock 1     |
|         |                  | 100 MHz    |              |           | FMC+        |
| U57     | FMCP_REFCLK2_p   |            | Differential | DIN BC20  | connector   |
| Si5391B |                  |            | Differential |           | reference   |
|         |                  |            |              |           | clock 2     |
|         |                  | 156.25 MHz | Differential | PIN_AV120 | QSFP port   |
|         | QSFP_REFCLK_p    |            |              |           | reference   |
|         |                  |            |              |           | clock       |
|         | CIPRI_REFCLK_p   | 184.32 MHz | Differential | PIN_AY120 | CIPRI clock |
|         |                  |            |              |           | PCIe on-    |
|         |                  | 100 MHz    | Differential | DIN BC111 | board       |
|         | PCIE_OB_REFULK_p |            |              |           | reference   |
|         |                  |            |              |           | clock       |

## 2.5 General User I/O

This section describes the user I/O interface of the FPGA and HPS fabric. Please note that the HPS and FPGA portions of the device each have their own pins. Pins are not freely shared between the HPS and the FPGA fabric. **Figure 2-13** shows the position of all these components and interface.

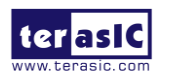

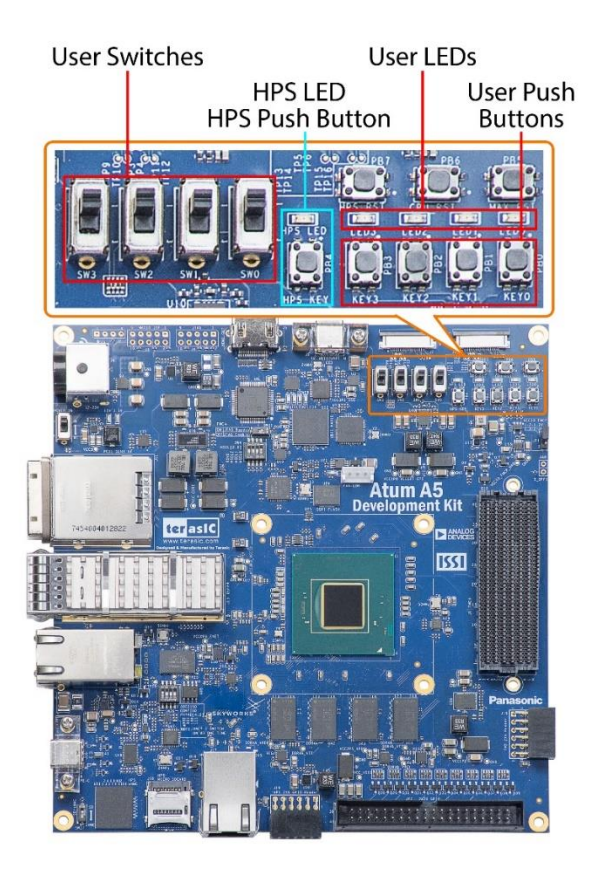

Figure 2-13 Position of all the general user components

#### User Defined Push-buttons

The FPGA board includes four FPGA and one HPS fabric user defined push-buttons that allow users to interact with the Agilex SoC device. Each push-button provides a high logic level or a low logic level when it is not pressed or pressed, respectively. **Table 2-10** lists the board references, signal names and their corresponding Agilex SoC device pin numbers for the push-buttons of the FPGA. **Table 2-11** list the information of the push-button for the HPS fabric.

| Board<br>Reference | Schematic<br>Signal Name | Description                                     | I/O<br>Standard | FPGA Pin<br>Number |
|--------------------|--------------------------|-------------------------------------------------|-----------------|--------------------|
| PB0                | BUTTON0                  | High Logic Level when the button is not pressed | 3.3 V           | PIN_H8             |
| PB1                | BUTTON1                  |                                                 | 3.3 V           | PIN_C2             |
| PB2                | BUTTON2                  |                                                 | 3.3 V           | PIN_D4             |
| PB3                | BUTTON3                  |                                                 | 3.3 V           | PIN_F4             |

| Table 2-10 Duch-button | (FDCA) Din | Assignments | Schomatic | Signal Namos |
|------------------------|------------|-------------|-----------|--------------|
|                        |            | Assignments | Junematic | Signal Names |

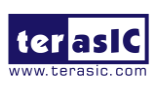

| Board<br>Reference | Schematic<br>Signal<br>Name | Description                                        | I/O<br>Standard | FPGA Pin<br>Number |
|--------------------|-----------------------------|----------------------------------------------------|-----------------|--------------------|
| PB3                | HPS_KEY                     | High Logic Level when the<br>button is not pressed | 1.8 V           | PIN_PIN_B134       |

#### Table 2-11 Push-button (HPS fabric) Pin Assignments, Schematic Signal Names

#### User-Defined Dip Switch

There are four positions slide switches on the FPGA fabric to provide additional FPGA input control. When a position of dip switch is in the DOWN position or the UPPER position, it provides a low logic level or a high logic level to the Agilex SoC FPGA, respectively.

 Table 2-12 lists the signal names and their corresponding Agilex SoC device pin numbers.

| Board     | Schematic   | Description                 | I/O      | FPGA Pin |
|-----------|-------------|-----------------------------|----------|----------|
| Reference | Signal Name | Description                 | Standard | Number   |
| SW0       | SW0         | High logic level when SW in | 3.3 V    | PIN_CK4  |
| SW1       | SW1         |                             | 3.3 V    | PIN_CH4  |
| SW2       | SW2         | the UPPER position.         | 3.3 V    | PIN_K8   |
| SW3       | SW3         |                             | 3.3 V    | PIN_F8   |

#### Table 2-12 Dip Switch Pin Assignments, Schematic Signal Names, and Functions

#### User-Defined LEDs

The FPGA board consists of 2 FPGA fabric and 1 HPS fabric user-controllable LEDs to allow status and debugging signals to be driven to the LEDs from the designs loaded into the Agilex SoC FPGA. Each LED is driven directly by the FPGA. The LED is turned on or off when the associated pins are driven to a low or high logic level, respectively. A list of the pin names on the FPGA that are connected to the LEDs is given in **Table 2-13**. **Table 2-14** list the information of the LED for the HPS fabric.

#### Table 2-13 User LEDs (FPGA fabric) Pin Assignments, Schematic Signal Names

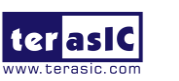

Atum A5 User Manual

| Board<br>Reference | Schematic<br>Signal Name | Description                  | I/O Standard | FPGA Pin<br>Number |
|--------------------|--------------------------|------------------------------|--------------|--------------------|
| LED0               | LED0                     |                              | 3.3 V        | PIN_BF120          |
|                    |                          | Driving a logic 0 on the I/O |              |                    |
|                    |                          | port turns the LED ON.       |              |                    |
| LED1               | LED1                     | Driving a logic 1 on the I/O | 3.3 V        | PIN_B39            |
| LED2               | LED2                     | port turns the LED OFF.      | 3.3 V        | PIN_B4             |
| LED3               | LED3                     |                              | 3.3 V        | PIN_A11            |

| Table 2-14 User I FDs | (HPS fabric) | Pin Assignments   | Schematic Signal Names  |
|-----------------------|--------------|-------------------|-------------------------|
|                       |              | i in Assignments, | ochematic orginal Mames |

| Board     | Schematic   | Description                       | I/O      | FPGA Pin |
|-----------|-------------|-----------------------------------|----------|----------|
| Reference | Signal Name | Description                       | Standard | Number   |
| HPS_LED   | HPS_LED     | Driving a logic 0 on the I/O port | 1.8-V    | PIN_W135 |
|           |             | turns the LED ON.                 |          |          |
|           |             | Driving a logic 1 on the I/O port |          |          |
|           |             | turns the LED OFF.                |          |          |

### 2.6 2x20 GPIO Expansion Header

The board has one 40-pin expansion headers. The header has 36 user pins connected directly to the Agilex 5 SoC FPGA. It also comes with DC +5V (VCC5), DC +3.3V (VCC3P3), and two GND pins. The maximum power consumption allowed for a daughter card connected to one GPIO ports is shown in **Table 2-15**.

| Supplied Voltage | Max. Current Limit |
|------------------|--------------------|
| 5V               | 1A                 |
| 3.3V             | 1.5A               |

Each pin on the expansion headers is connected to two diodes and a resistor for protection against high or low voltage level. Figure 2-14 shows the protection circuitry applied to all 36 data pins. **Table 2-16** shows the pin assignment of the GPIO header.

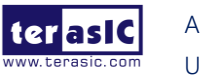

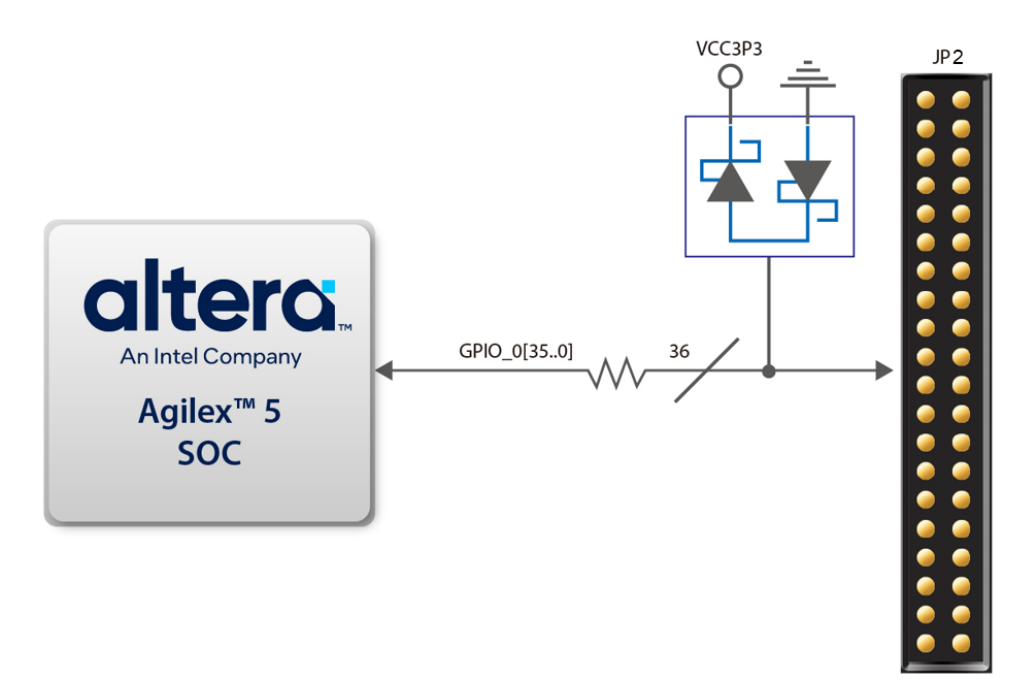

Figure 2-14 Connections between the GPIO header and Agilex 5 SoC FPGA

| Schematic<br>Signal Name | Description         | I/O<br>Standard | FPGA Pin<br>Number |
|--------------------------|---------------------|-----------------|--------------------|
| GPIO[0]                  | GPIO Connection[0]  | 3.3-V           | PIN_BK31           |
| GPIO[1]                  | GPIO Connection[1]  | 3.3-V           | PIN_BU31           |
| GPIO[2]                  | GPIO Connection[2]  | 3.3-V           | PIN_BF25           |
| GPIO[3]                  | GPIO Connection[3]  | 3.3-V           | PIN_BU28           |
| GPIO[4]                  | GPIO Connection[4]  | 3.3-V           | PIN_BR31           |
| GPIO[5]                  | GPIO Connection[5]  | 3.3-V           | PIN_BU19           |
| GPIO[6]                  | GPIO Connection[6]  | 3.3-V           | PIN_BR19           |
| GPIO[7]                  | GPIO Connection[7]  | 3.3-V           | PIN_CJ2            |
| GPIO[8]                  | GPIO Connection[8]  | 3.3-V           | PIN_BW28           |
| GPIO[9]                  | GPIO Connection[9]  | 3.3-V           | PIN_BW19           |
| GPIO[10]                 | GPIO Connection[10] | 3.3-V           | PIN_BU22           |
| GPIO[11]                 | GPIO Connection[11] | 3.3-V           | PIN_BR22           |
| GPIO[12]                 | GPIO Connection[12] | 3.3-V           | PIN_BM19           |
| GPIO[13]                 | GPIO Connection[13] | 3.3-V           | PIN_BM22           |
| GPIO[14]                 | GPIO Connection[14] | 3.3-V           | PIN_BK19           |
| GPIO[15]                 | GPIO Connection[15] | 3.3-V           | PIN_BK22           |
| GPIO[16]                 | GPIO Connection[16] | 3.3-V           | PIN_BH19           |

#### Table 2-16 Pin Assignment of Expansion Headers

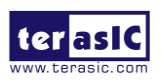

| GPIO[17] | GPIO Connection[17] | 3.3-V | PIN_BR28 |
|----------|---------------------|-------|----------|
| GPIO[18] | GPIO Connection[18] | 3.3-V | PIN_BM28 |
| GPIO[19] | GPIO Connection[19] | 3.3-V | PIN_BM31 |
| GPIO[20] | GPIO Connection[20] | 3.3-V | PIN_BK28 |
| GPIO[21] | GPIO Connection[21] | 3.3-V | PIN_BH28 |
| GPIO[22] | GPIO Connection[22] | 3.3-V | PIN_BF36 |
| GPIO[23] | GPIO Connection[23] | 3.3-V | PIN_BF40 |
| GPIO[24] | GPIO Connection[24] | 3.3-V | PIN_BE43 |
| GPIO[25] | GPIO Connection[25] | 3.3-V | PIN_BP31 |
| GPIO[26] | GPIO Connection[26] | 3.3-V | PIN_CK2  |
| GPIO[27] | GPIO Connection[27] | 3.3-V | PIN_CF9  |
| GPIO[28] | GPIO Connection[28] | 3.3-V | PIN_CH12 |
| GPIO[29] | GPIO Connection[29] | 3.3-V | PIN_CF12 |
| GPIO[30] | GPIO Connection[30] | 3.3-V | PIN_BF21 |
| GPIO[31] | GPIO Connection[31] | 3.3-V | PIN_BF16 |
| GPIO[32] | GPIO Connection[32] | 3.3-V | PIN_BE21 |
| GPIO[33] | GPIO Connection[33] | 3.3-V | PIN_BE25 |
| GPIO[34] | GPIO Connection[34] | 3.3-V | PIN_BF29 |
| GPIO[35] | GPIO Connection[35] | 3.3-V | PIN_BE29 |

### 2.7 Micro SD Card and eMMC

The board provides Micro SD Card and on-board eMMC device (SanDisk 8GB :SDINBDG4-8G) for HPS fabric in the FPGA (See Figure 2-15). Users can choose one of them for HPS boot/data/system storage. The switch SW27(See Figure 2-16) on the board can help the user select which device (Micro SD Card or eMMC) will be used for HPS fabric. The Micro SD card socket can provide flexible capacity expansion while eMMC device can support stable and fixed storage solutions. **Table 2-17** lists the pin assignment of Micro SD card socket and eMMC device to the HPS.

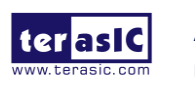

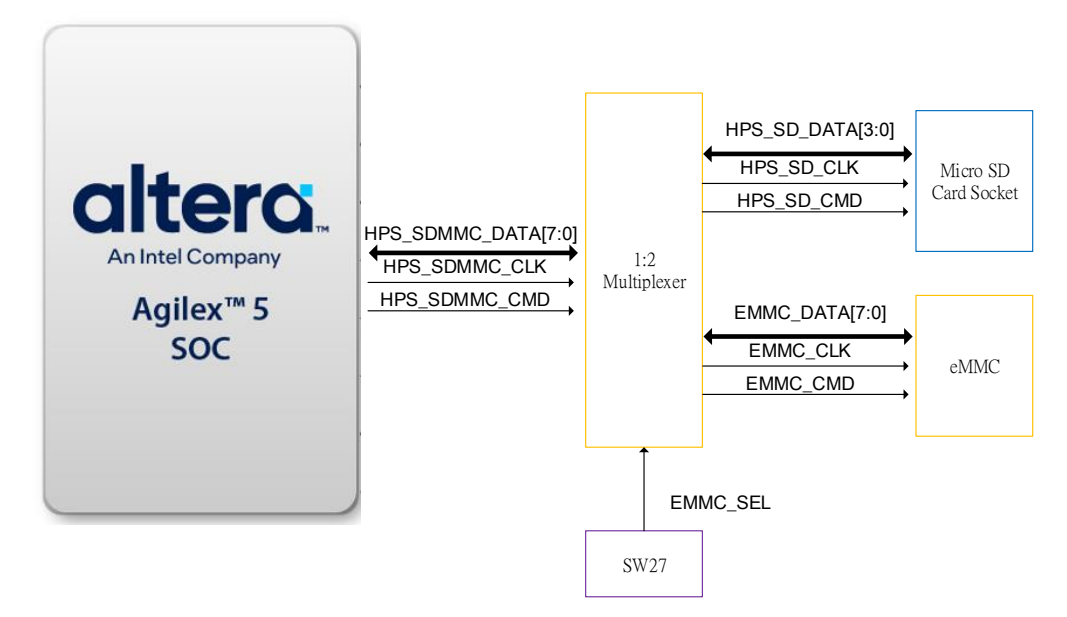

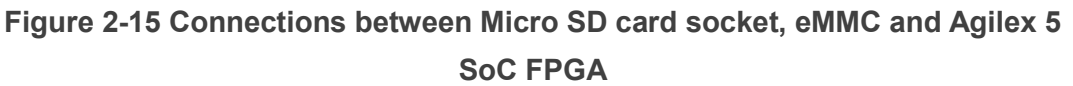

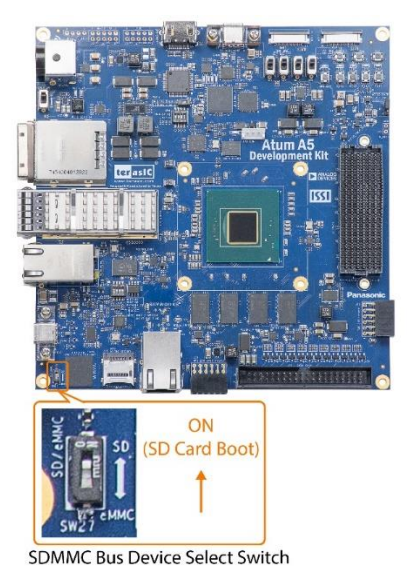

Figure 2-16 SDMMC Bus Device Select Switch

## Table 2-17 Micro SD Card Socket Header Pin Assignments, Schematic Signal Names, and Functions

| Schematic<br>Signal Name | Description              | I/O<br>Standard | FPGA Pin<br>Number |
|--------------------------|--------------------------|-----------------|--------------------|
| HPS_SDMMC_CLK            | HPS SD/eMMC Clock        | 1.8-V           | PIN_D132           |
| HPS_SDMMC_CMD            | HPS SD/eMMC Command Line | 1.8-V           | PIN_AB132          |
| HPS_SDMMC_DATA[0]        | HPS SD/eMMC Data[0]      | 1.8-V           | PIN_E135           |

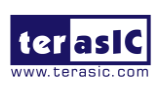

Atum A5 User Manual www.terasic.com January 15, 2025

| HPS_SDMMC_DATA[1] | HPS SD/eMMC Data[1] | 1.8-V | PIN_F132  |
|-------------------|---------------------|-------|-----------|
| HPS_SDMMC_DATA[2] | HPS SD/eMMC Data[2] | 1.8-V | PIN_AA135 |
| HPS_SDMMC_DATA[3] | HPS SD/eMMC Data[3] | 1.8-V | PIN_V127  |

### 2.8 FMC+ Connector

The board equipped with a FPGA Mezzanine Card Plus(FMC+) connector to provide a mechanism to extend the peripheral-set of an FPGA host board by means of add-on daughter cards, which can address today's high-speed signaling requirements as well as low-speed device interface support. The FMC+ interfaces support JTAG, clock outputs and inputs, high-speed serial I/O (transceivers), and single-ended or differential signaling.

There FMC+ connector on the Atum A5 board is a **High Pin Count (HPC)** size of connector, The HPC connector on Atum A5 board can provides 169 user-define, single-ended signals (80 pair differential I/O) and 12 serial transceiver pairs. **Figure 2-17** is the FPGA I/O connected to the FMC+ connector on the Atum A5 board.

Below we will introduce according to the individual functions of FMC+ connector.

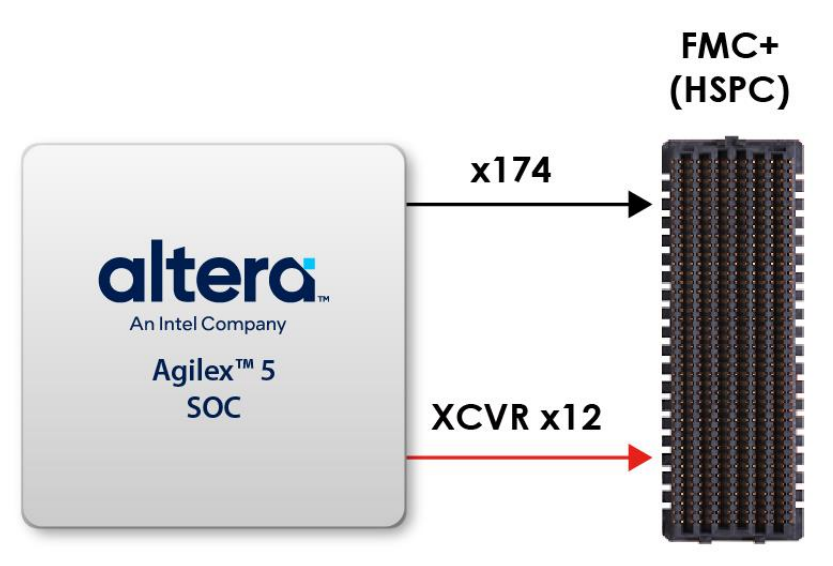

Figure 2-17 FMC+ connector on Atum A5 board

#### Clock Interface

 Table 2-18 shows the FPGA clock interface pin placement on the FMC+ connector.

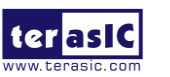

|                 |                     |                      | FPGA       |
|-----------------|---------------------|----------------------|------------|
| Signal Name     | FMC Clock input pin | FPGA Clock Input Pin | Pin        |
|                 | name                | Placement            | Assignment |
| FMCP_CLK_M2C_p0 | CLK0_M2C_P          | CLK_B_2B_0P          | PIN_CH38   |
| FMCP_CLK_M2C_n0 | CLK0_M2C_N          | CLK_B_2B_0N          | PIN_CF38   |
| FMCP_CLK_M2C_p1 | CLK1_M2C_P          | CLK_B_2A_1P          | PIN_BP92   |
| FMCP_CLK_M2C_n1 | CLK1_M2C_N          | CLK_B_2A_1N          | PIN_BM92   |
| FMCP_HA_p1      | HA01_P_CC           | CLK_T_2A_1P          | PIN_BM71   |
| FMCP_HA_n1      | HA01_N_CC           | CLK_T_2A_1N          | PIN_BP71   |
| FMCP_HA_p17     | HA17_P              | CLK_T_2A_0P          | PIN_BP71   |
| FMCP_HA_n17     | HA17_N              | CLK_T_2A_0N          | PIN_BF72   |
| FMCP_HB_p1      | HB01_P              | CLK_B_2A_0P          | PIN_BW78   |
| FMCP_HB_n1      | HB01_N              | CLK_B_2A_0N          | PIN_CA78   |
| FMCP_LA_p0      | LA00_P_CC           | CLK_T_2B_0P          | PIN_BK38   |
| FMCP_LA_n0      | LA00_N_CC           | CLK_T_2B_0N          | PIN_BM38   |
| FMCP_LA_p17     | LA17_P_CC           | CLK_B_2B_1P          | PIN_BR49   |
| FMCP_LA_n17     | LA17_N_CC           | CLK_B_2B_1N          | PIN_BU49   |

#### Table 2-18 FMC+ clock input interface distribution

#### Power Supply

The Atum A5 board provides 12V, 3.3V and 1.2V(VADJ) power through FMC+ ports. **Table 2-19** indicates the maximum power consumption for the FMC+ connector.

CAUTION: Before powering on the Atum A5 board with a daughter card, please check to see if there is a short circuit between the power pins and FMC+ FPGA I/O.

| Table 2-151 Ower Ouppiy of the Fino. |                    |  |  |  |
|--------------------------------------|--------------------|--|--|--|
| Supplied Voltage                     | Max. Current Limit |  |  |  |
| 12V                                  | 1A                 |  |  |  |
| 3.3V                                 | 3A                 |  |  |  |

#### Table 2-19 Power Supply of the FMC+

■ JTAG Chain on FMC+

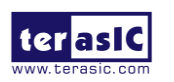

1.2V(VADJ)

**4A** 

The JTAG chain on the Atum A5 board supports JTAG interface extension to the FMC+ connector so that the JTAG device on the user's FMC+ daughter card can be joined with JTAG chain on the Atum A5 board. Users can enable this feature through the switch (**SW31**) on the Atum A5 board. In the board's default setting, the JTAG interface of the FMC+ connector is bypassed to keep the Atum A5 board JTAG chain to maintain close loop. For detailed setting, please refer to **Section 2.2: FMC+ and HPS JTAG Interface Switch**.

#### Adjustable I/O Standards

Some of the FPGA pin's I/O standard connected with the HPC (High Pin Count) part of the FMC+ connector can be set to voltages: 1.2V and 1.3V. This function can be achieved because the VCCIO power pin of the FPGA bank where these FPGA I/Os are located can adjust the input voltage through the 3 pin header (**JP1**). For detailed setting, please refer to Section 2.2: *FMC+ HAB VCCIO Select Header*.

#### Transceiver Channels Speed

There are 12 E-series GTS transceivers connected to the Agilex SoC FPGA on the FMC+ connector and the maximum transmission speed is **16 G bps**.

#### Component Information of the FMC+ Connector

 Table 2-20 shows the manufacture and part numbers of the FMC connector.

| Connector                    | Manufacturer and | Part Number |
|------------------------------|------------------|-------------|
| FMC+ on the Atum<br>A5 board | Samtec : ASP-1   | 84329-01    |
| Mating Connector             | Samtec : ASP-1   | 84330-01    |

 Table 2-20 FMC+ Connector Part Number on the Atum A5 board

#### Reference clock for FMC+ transceivers

There are three clocks are feed to the FPGA for the FMC+ transceivers as the reference clock. These clocks are provides by the programmable clock generator(SI5391B). User can modify the clock frequencies via I2C interface for differential applications.

#### Table 2-21 FMC+ Reference clock

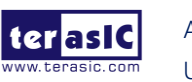

Atum A5 User Manual

| Source   | Schematic      | Default   | I/O      | Agilex Pin |
|----------|----------------|-----------|----------|------------|
|          | Signal Name    | Frequency | Standard | Number     |
| U57.OUT3 | FMCP_REFCLK0_p | 148.5 MHz | LVDS     | PIN_AT16   |
| U57.OUT4 | FMCP_REFCLK1_p | 135 MHz   | LVDS     | PIN_AY16   |
| U57.OUT5 | FMCP_REFCLK2_p | 100MHz    | LVDS     | PIN_BC29   |

#### ■ FPGA Pin Assignments for FMC+ Connector

**Figure 2-18** shows the pin out table of the FMC+ connector on the Atum A5 and **Table 2-22** lists the FMC+ connector pin assignments, signal names and functions.

|    | М          | L            | K            | J            | Н                | G          | F         | Е         | D             | С         | В             | А         | Z                | Y          |
|----|------------|--------------|--------------|--------------|------------------|------------|-----------|-----------|---------------|-----------|---------------|-----------|------------------|------------|
| 1  | GND        | NC           | FMC_VREFB    | GND          | FMC_VREFA        | GND        | M2C_PG    | GND       | C2M_PG        | GND       | GND           | GND       | FMCP_PRSNT_M2C_L | GND        |
| 2  | NC         | QND          | GND          | CLK3_BIDIR_P | FMCP_PRSNT_M2C_L | CLK_M2C_P1 | GND       | HA_P1     | GND           | DP_C2M_P0 | GND           | DP_M2C_P1 | GND              | NC         |
| 3  | NC         | GND          | GND          | CLK3_BIDIR_N | GND              | CLK_M2C_N1 | GND       | HA_N1     | GND           | DP_C2M_NO | GND           | DP_M2C_N1 | GND              | NC         |
| 4  | GND        | NC           | CLK2_BIDIR_P | GND          | CLK_M2C_P0       | GND        | HA_PO     | GND       | GBTCLK_M2C_P0 | GND       | DP_M2C_P9     | GND       | NC               | GND        |
| 5  | GND        | NC           | CLK2_BIDIR_N | GND          | CLK_M2C_N0       | GND        | HA_N0     | GND       | GBTCLK_M2C_N0 | GND       | DP_M2C_N9     | GND       | NC               | GND        |
| 6  | NC         | GND          | GND          | HA P3        | GND              | LA PO      | GND       | HA PS     | GND           | DP_M2C_P0 | GND           | DP M2C P2 | GND              | NC         |
| 7  | NC         | QND          | HA_P2        | HA_N3        | LA_P2            | LA_NO      | HA_P4     | HA_NS     | GND           | DP_M2C_NO | QND           | DP_M2C_N2 | QND              | NC         |
| 8  | GND        | NC           | HA_N2        | GND          | LA_N2            | GND        | HA_N4     | GND       | LA_P1         | GND       | DP_M2C_P8     | GND       | NC               | GND        |
| 9  | GND        | NC           | GND          | HA_P7        | GND              | LA_P3      | GND       | HA_P9     | LA_N1         | GND       | DP_M2C_N8     | GND       | NC               | GND        |
| 10 | NC         | GND          | HA_P6        | HA_N7        | LA_P4            | LA_N3      | HA_P8     | HA_N9     | GND           | LA_P6     | GND           | DP_M2C_P3 | GND              | DP_M2C_P10 |
| 11 | NC         | QND          | HA_N6        | GND          | LA_N4            | GND        | HA_N8     | GND       | LA_P5         | LA_N6     | GND           | DP_M2C_N3 | QND              | DP_M2C_N10 |
| 12 | GND        | NC           | GND          | HA_P11       | GND              | LA_P8      | GND       | HA_P13    | LA_N5         | GND       | DP_M2C_P7     | GND       | DP_M2C_P11       | GND        |
| 13 | GND        | NC           | HA_P10       | HA_N11       | LA_P7            | LA_N8      | HA_P12    | HA_N13    | GND           | GND       | DP_M2C_N7     | GND       | DP_M2C_N11       | GND        |
| 14 | NC         | QND          | HA_N10       | GND          | LA N7            | GND        | HA_N12    | GND       | LA_P9         | LA_P10    | QND           | DP_M2C_P4 | GND              | DP12_M2C_P |
| 15 | NC         | GND          | GND          | HA_P14       | GND              | LA_P12     | GND       | HA_P16    | LA_N9         | LA_N10    | GND           | DP_M2C_N4 | GND              | DP12_M2C_N |
| 16 | GND        | SYNC C2M P   | HA_P17       | HA_N14       | LA_P11           | LA N12     | HA_P15    | HA_N16    | GND           | GND       | DP_M2C_P6     | GND       | DP13_M2C_P       | GND        |
| 17 | GND        | SYNC C2M N   | HA N17       | GND          | LA N11           | GND        | HA N15    | GND       | LA P13        | GND       | DP_M2C_N6     | GND       | DP13 M2C N       | GND        |
| 18 | DP_C2M_P14 | GND          | GND          | HA_P18       | GND              | LA_P16     | GND       | HA_P20    | LA_N13        | LA_P14    | GND           | DP_M2C_P5 | GND              | DP14_M2C_P |
| 19 | DP_C2M_N14 | QND          | HA_P21       | HA_N18       | LA_P15           | LA N16     | HA P19    | HA_N20    | GND           | LA N14    | GND           | DP_M2C_N5 | (RID             | DP14_M2C_N |
| 20 | GND        | REFCLK C2M P | HA N21       | GND          | LA N15           | GND        | HA N19    | GND       | LA P17        | GND       | GBTCLK_M2C_P1 | GND       | NC               | GND        |
| 21 | GND        | REPCLK_C2M_N | GND          | HA_P22       | GND              | LA_P20     | GND       | HB_P3     | LA_N17        | GND       | GETCLK_M2C_N1 | GND       | NC               | GND        |
| 22 | DP C2M P15 | GND          | HA P23       | HA N22       | LA P19           | LA N20     | HB P2     | HB N3     | GND           | LA P18    | GND           | DP C2M P1 | GND              | DP15 M2C P |
| 23 | DP_C2M_N15 | QND          | HA N23       | GND          | LA N19           | GND        | HB_N2     | GND       | LA P23        | LA N18    | QND           | DP_C2M_N1 | QND              | DP15_M2C_N |
| 24 | GND        | REFCLK_M2C_P | GND          | HB_P1        | GND              | LA_P22     | GND       | HB_P5     | LA_N23        | GND       | DP_C2M_P9     | GND       | DP_C2M_P10       | GND        |
| 25 | GND        | REFCLK_M2C_N | HB_P0        | HB_N1        | LA_P21           | LA_N22     | HB_P4     | HB_NS     | GND           | GND       | DP_C2M_N9     | GND       | DP_C2M_N10       | GND        |
| 26 | NC         | GND          | HB_N0        | GND          | LA_N21           | GND        | HB_N4     | GND       | LA_P26        | LA_P27    | GND           | DP_C2M_P2 | GND              | DP_C2M_P11 |
| 27 | NC         | GND          | GND          | HB_P7        | GND              | LA_P25     | GND       | HB_P9     | LA_N26        | LA_N27    | GND           | DP_C2M_N2 | GND              | DP_C2M_N11 |
| 28 | GND        | SYNC_M2C_P   | HB_P6        | HB_N7        | LA_P24           | LA_N25     | HB_P8     | HB_N9     | GND           | GND       | DP_C2M_P8     | GND       | NC               | GND        |
| 29 | GND        | SYNC_M2C_N   | HB_N6        | GND          | LA_N24           | GND        | HB_N8     | GND       | JTAG_TCK      | GND       | DP_C2M_N8     | GND       | NC               | GND        |
| 30 | NC         | GND          | GND          | HB_P11       | GND              | LA_P29     | GND       | HB_P13    | JTAG_TDI      | SCL       | GND           | DP_C2M_P3 | QND              | NC         |
| 31 | NC         | GND          | HB_P10       | HB_N11       | LA_P28           | LA_N29     | HB_P12    | HB_N13    | JTAG_TDO      | SDA       | GND           | DP_C2M_N3 | QND              | NC         |
| 32 | GND        | GND          | HB_N10       | GND          | LA_N28           | GND        | HB_N12    | GND       | VCC3P3        | GND       | DP_C2M_P7     | GND       | NC               | GND        |
| 33 | GND        | GND          | GND          | HB_P15       | GND              | LA_P31     | GND       | HB_P19    | JTAG_TMS      | GND       | DP_C2M_N7     | GND       | NC               | GND        |
| 34 | NC         | GND          | HB_P14       | HB_N15       | LA_P30           | LA_N31     | HB_P16    | HB_N19    | JTAG_TRST     | NC        | GND           | DP_C2M_P4 | GND              | NC         |
| 35 | NC         | GND          | HB_N14       | GND          | LA_N30           | GND        | HB_N16    | GND       | NC            | VCC12     | GND           | DP_C2M_N4 | GND              | NC         |
| 36 | GND        | 1 2P0V       | GND          | HB_P18       | GND              | LA_P33     | GND       | HB_P21    | VCC3P3        | GND       | DP_C2M_P6     | GND       | NC               | GND        |
| 37 | GND        | 1 2P0 V      | HB_P17       | HB_N18       | LA_P32           | LA_N33     | HB_P20    | HB_N21    | GND           | VCC12     | DP_C2M_N6     | GND       | NC               | GND        |
| 38 | NC         | GND          | HB_N17       | GND          | LA_N32           | GND        | HB_N20    | GND       | VCC3P3        | GND       | GND           | DP_C2M_P5 | GND              | NC         |
| 39 | NC         | GND          | GND          | NC           | GND              | VCCIO_FMC  | GND       | VCC10_RMC | GND           | VCC3P3    | GND           | DP_C2M_N5 | GND              | NC         |
| 40 | GND        | 12P0V        | NC           | GND          | VCC10 FMC        | GND        | VCCIO FMC | GND       | VCC3P3        | GND       | RESO          | GND       | 3P3V             | GND        |

Figure 2-18 FMC+ pin out table

#### Table 2-22 FMC+ Connector Pin Assignments, Signal Names and Functions

| Signal Name       | FPGA Pin<br>Number | Description   | I/O Standard                |
|-------------------|--------------------|---------------|-----------------------------|
| FMCP_CLK2_BIDIR_p | PIN_CF49           | FMCP data bus | 1.2 V                       |
| FMCP_CLK2_BIDIR_n | PIN_CH49           | FMCP data bus | 1.2 V                       |
| FMCP_CLK3_BIDIR_p | PIN_BW49           | FMCP data bus | 1.2 V                       |
| FMCP_CLK3_BIDIR_n | PIN_CA49           | FMCP data bus | 1.2 V                       |
| FMCP_CLK_M2C_p[0] | PIN_CH38           | Clock from    | True Differential Signaling |

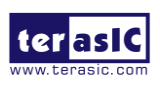

|                   |          | mezzanine module<br>to carrier card<br>positive 0               |                             |
|-------------------|----------|-----------------------------------------------------------------|-----------------------------|
| FMCP_CLK_M2C_n[0] | PIN_CF38 | Clock from<br>mezzanine module<br>to carrier card<br>negative 0 | True Differential Signaling |
| FMCP_CLK_M2C_p[1] | PIN_BP92 | Clock from<br>mezzanine module<br>to carrier card<br>positive 1 | True Differential Signaling |
| FMCP_CLK_M2C_n[1] | PIN_BM92 | Clock from<br>mezzanine module<br>to carrier card<br>negative 1 | True Differential Signaling |
| FMCP_HA_p[0]      | PIN_BM69 | FMCP HA bank<br>data p0                                         | 1.2 V/1.3 *(1)              |
| FMCP_HA_p[1]      | PIN_BM71 | FMCP HA bank<br>data p1                                         | 1.2 V/1.3                   |
| FMCP_HA_p[2]      | PIN_BH62 | FMCP HA bank<br>data p2                                         | 1.2 V/1.3                   |
| FMCP_HA_p[3]      | PIN_BR69 | FMCP HA bank<br>data p3                                         | 1.2 V/1.3                   |
| FMCP_HA_p[4]      | PIN_BW69 | FMCP HA bank<br>data p4                                         | 1.2 V/1.3                   |
| FMCP_HA_p[5]      | PIN_BU59 | FMCP HA bank<br>data p5                                         | 1.2 V/1.3                   |
| FMCP_HA_p[6]      | PIN_BH69 | FMCP HA bank<br>data p6                                         | 1.2 V/1.3                   |
| FMCP_HA_p[7]      | PIN_CH69 | FMCP HA bank<br>data p7                                         | 1.2 V/1.3                   |
| FMCP_HA_p[8]      | PIN_CF59 | FMCP HA bank<br>data p8                                         | 1.2 V/1.3                   |

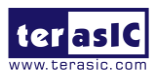

| FMCP_HA_p[9]  | PIN_BW59 | FMCP HA bank<br>data p9  | 1.2 V/1.3 |
|---------------|----------|--------------------------|-----------|
| FMCP_HA_p[10] | PIN_CA62 | FMCP HA bank<br>data p10 | 1.2 V/1.3 |
| FMCP_HA_p[11] | PIN_BM59 | FMCP HA bank<br>data p11 | 1.2 V/1.3 |
| FMCP_HA_p[12] | PIN_BM62 | FMCP HA bank<br>data p12 | 1.2 V/1.3 |
| FMCP_HA_p[13] | PIN_CF62 | FMCP HA bank<br>data p13 | 1.2 V/1.3 |
| FMCP_HA_p[14] | PIN_CC71 | FMCP HA bank<br>data p14 | 1.2 V/1.3 |
| FMCP_HA_p[15] | PIN_CF71 | FMCP HA bank<br>data p15 | 1.2 V/1.3 |
| FMCP_HA_p[16] | PIN_BU62 | FMCP HA bank<br>data p16 | 1.2 V/1.3 |
| FMCP_HA_p[17] | PIN_BF75 | FMCP HA bank<br>data p17 | 1.2 V/1.3 |
| FMCP_HA_p[18] | PIN_BE83 | FMCP HA bank<br>data p18 | 1.2 V/1.3 |
| FMCP_HA_p[19] | PIN_BE79 | FMCP HA bank<br>data p19 | 1.2 V/1.3 |
| FMCP_HA_p[20] | PIN_BR71 | FMCP HA bank<br>data p20 | 1.2 V/1.3 |
| FMCP_HA_p[21] | PIN_BF93 | FMCP HA bank<br>data p21 | 1.2 V/1.3 |
| FMCP_HA_p[22] | PIN_BF86 | FMCP HA bank<br>data p22 | 1.2 V/1.3 |
| FMCP_HA_p[23] | PIN_BE96 | FMCP HA bank<br>data p23 | 1.2 V/1.3 |
| FMCP_HA_n[0]  | PIN_BK69 | FMCP HA bank<br>data n0  | 1.2 V/1.3 |

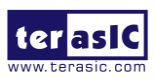
| FMCP_HA_n[1]  | PIN_BP71 | FMCP HA bank<br>data n1  | 1.2 V/1.3 |
|---------------|----------|--------------------------|-----------|
| FMCP_HA_n[2]  | PIN_BH59 | FMCP HA bank<br>data n2  | 1.2 V/1.3 |
| FMCP_HA_n[3]  | PIN_BU69 | FMCP HA bank<br>data n3  | 1.2 V/1.3 |
| FMCP_HA_n[4]  | PIN_CA69 | FMCP HA bank<br>data n4  | 1.2 V/1.3 |
| FMCP_HA_n[5]  | PIN_BR59 | FMCP HA bank<br>data n5  | 1.2 V/1.3 |
| FMCP_HA_n[6]  | PIN_BH71 | FMCP HA bank<br>data n6  | 1.2 V/1.3 |
| FMCP_HA_n[7]  | PIN_CF69 | FMCP HA bank<br>data n7  | 1.2 V/1.3 |
| FMCP_HA_n[8]  | PIN_CH59 | FMCP HA bank<br>data n8  | 1.2 V/1.3 |
| FMCP_HA_n[9]  | PIN_CA59 | FMCP HA bank<br>data n9  | 1.2 V/1.3 |
| FMCP_HA_n[10] | PIN_CC62 | FMCP HA bank<br>data n10 | 1.2 V/1.3 |
| FMCP_HA_n[11] | PIN_BK59 | FMCP HA bank<br>data n11 | 1.2 V/1.3 |
| FMCP_HA_n[12] | PIN_BP62 | FMCP HA bank<br>data n12 | 1.2 V/1.3 |
| FMCP_HA_n[13] | PIN_CH62 | FMCP HA bank<br>data n13 | 1.2 V/1.3 |
| FMCP_HA_n[14] | PIN_CA71 | FMCP HA bank<br>data n14 | 1.2 V/1.3 |
| FMCP_HA_n[15] | PIN_CH71 | FMCP HA bank<br>data n15 | 1.2 V/1.3 |
| FMCP_HA_n[16] | PIN_BR62 | FMCP HA bank<br>data n16 | 1.2 V/1.3 |

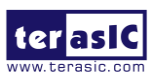

| FMCP_HA_n[17] | PIN_BF72 | FMCP HA bank<br>data n17 | 1.2 V/1.3 |
|---------------|----------|--------------------------|-----------|
| FMCP_HA_n[18] | PIN_BF83 | FMCP HA bank<br>data n18 | 1.2 V/1.3 |
| FMCP_HA_n[19] | PIN_BE75 | FMCP HA bank<br>data n19 | 1.2 V/1.3 |
| FMCP_HA_n[20] | PIN_BU71 | FMCP HA bank<br>data n20 | 1.2 V/1.3 |
| FMCP_HA_n[21] | PIN_BF90 | FMCP HA bank<br>data n21 | 1.2 V/1.3 |
| FMCP_HA_n[22] | PIN_BE86 | FMCP HA bank<br>data n22 | 1.2 V/1.3 |
| FMCP_HA_n[23] | PIN_BE93 | FMCP HA bank<br>data n23 | 1.2 V/1.3 |
| FMCP_HB_p[0]  | PIN_BR81 | FMCP HB bank<br>data p0  | 1.2 V/1.3 |
| FMCP_HB_p[1]  | PIN_BW78 | FMCP HB bank<br>data p1  | 1.2 V/1.3 |
| FMCP_HB_p[2]  | PIN_CL91 | FMCP HB bank<br>data p2  | 1.2 V/1.3 |
| FMCP_HB_p[3]  | PIN_BM81 | FMCP HB bank<br>data p3  | 1.2 V/1.3 |
| FMCP_HB_p[4]  | PIN_BK89 | FMCP HB bank<br>data p4  | 1.2 V/1.3 |
| FMCP_HB_p[5]  | PIN_CF81 | FMCP HB bank<br>data p5  | 1.2 V/1.3 |
| FMCP_HB_p[6]  | PIN_BR92 | FMCP HB bank<br>data p6  | 1.2 V/1.3 |
| FMCP_HB_p[7]  | PIN_BH89 | FMCP HB bank<br>data p7  | 1.2 V/1.3 |
| FMCP_HB_p[8]  | PIN_CH89 | FMCP HB bank<br>data p8  | 1.2 V/1.3 |

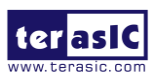

| FMCP_HB_p[9]  | PIN_CK97 | FMCP HB bank<br>data p9  | 1.2 V/1.3 |
|---------------|----------|--------------------------|-----------|
| FMCP_HB_p[10] | PIN_CL88 | FMCP HB bank<br>data p10 | 1.2 V/1.3 |
| FMCP_HB_p[11] | PIN_BR89 | FMCP HB bank<br>data p11 | 1.2 V/1.3 |
| FMCP_HB_p[12] | PIN_CH78 | FMCP HB bank<br>data p12 | 1.2 V/1.3 |
| FMCP_HB_p[13] | PIN_BR78 | FMCP HB bank<br>data p13 | 1.2 V/1.3 |
| FMCP_HB_p[14] | PIN_CK76 | FMCP HB bank<br>data p14 | 1.2 V/1.3 |
| FMCP_HB_p[15] | PIN_CK85 | FMCP HB bank<br>data p15 | 1.2 V/1.3 |
| FMCP_HB_p[16] | PIN_CA81 | FMCP HB bank<br>data p16 | 1.2 V/1.3 |
| FMCP_HB_p[17] | PIN_BM78 | FMCP HB bank<br>data p17 | 1.2 V/1.3 |
| FMCP_HB_p[18] | PIN_BH81 | FMCP HB bank<br>data p18 | 1.2 V/1.3 |
| FMCP_HB_p[19] | PIN_CK80 | FMCP HB bank<br>data p19 | 1.2 V/1.3 |
| FMCP_HB_p[20] | PIN_CC92 | FMCP HB bank<br>data p20 | 1.2 V/1.3 |
| FMCP_HB_p[21] | PIN_CF92 | FMCP HB bank<br>data p21 | 1.2 V/1.3 |
| FMCP_HB_n[0]  | PIN_BU81 | FMCP HB bank<br>data n0  | 1.2 V/1.3 |
| FMCP_HB_n[1]  | PIN_CA78 | FMCP HB bank<br>data n1  | 1.2 V/1.3 |
| FMCP_HB_n[2]  | PIN_CK94 | FMCP HB bank<br>data n2  | 1.2 V/1.3 |

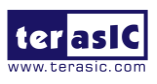

| FMCP_HB_n[3]  | PIN_BP81 | FMCP HB bank<br>data n3  | 1.2 V/1.3 |
|---------------|----------|--------------------------|-----------|
| FMCP_HB_n[4]  | PIN_BM89 | FMCP HB bank<br>data n4  | 1.2 V/1.3 |
| FMCP_HB_n[5]  | PIN_CH81 | FMCP HB bank<br>data n5  | 1.2 V/1.3 |
| FMCP_HB_n[6]  | PIN_BU92 | FMCP HB bank<br>data n6  | 1.2 V/1.3 |
| FMCP_HB_n[7]  | PIN_BH92 | FMCP HB bank<br>data n7  | 1.2 V/1.3 |
| FMCP_HB_n[8]  | PIN_CF89 | FMCP HB bank<br>data n8  | 1.2 V/1.3 |
| FMCP_HB_n[9]  | PIN_CL97 | FMCP HB bank<br>data n9  | 1.2 V/1.3 |
| FMCP_HB_n[10] | PIN_CK88 | FMCP HB bank<br>data n10 | 1.2 V/1.3 |
| FMCP_HB_n[11] | PIN_BU89 | FMCP HB bank<br>data n11 | 1.2 V/1.3 |
| FMCP_HB_n[12] | PIN_CF78 | FMCP HB bank<br>data n12 | 1.2 V/1.3 |
| FMCP_HB_n[13] | PIN_BU78 | FMCP HB bank<br>data n13 | 1.2 V/1.3 |
| FMCP_HB_n[14] | PIN_CL76 | FMCP HB bank<br>data n14 | 1.2 V/1.3 |
| FMCP_HB_n[15] | PIN_CL85 | FMCP HB bank<br>data n15 | 1.2 V/1.3 |
| FMCP_HB_n[16] | PIN_CC81 | FMCP HB bank<br>data n16 | 1.2 V/1.3 |
| FMCP_HB_n[17] | PIN_BK78 | FMCP HB bank<br>data n17 | 1.2 V/1.3 |
| FMCP_HB_n[18] | PIN_BH78 | FMCP HB bank<br>data n18 | 1.2 V/1.3 |

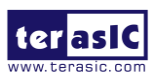

| FMCP_HB_n[19] | PIN_CL82 | FMCP HB bank<br>data n19 | 1.2 V/1.3 |
|---------------|----------|--------------------------|-----------|
| FMCP_HB_n[20] | PIN_CA92 | FMCP HB bank<br>data n20 | 1.2 V/1.3 |
| FMCP_HB_n[21] | PIN_CH92 | FMCP HB bank<br>data n21 | 1.2 V/1.3 |
| FMCP_LA_p[0]  | PIN_BK38 | FMCP LA bank<br>data p0  | 1.2 V     |
| FMCP_LA_p[1]  | PIN_BE61 | FMCP LA bank<br>data p1  | 1.2 V     |
| FMCP_LA_p[2]  | PIN_BF57 | FMCP LA bank<br>data p2  | 1.2 V     |
| FMCP_LA_p[3]  | PIN_CK8  | FMCP LA bank<br>data p3  | 1.2 V     |
| FMCP_LA_p[4]  | PIN_BF50 | FMCP LA bank<br>data p4  | 1.2 V     |
| FMCP_LA_p[5]  | PIN_CK48 | FMCP LA bank<br>data p5  | 1.2 V     |
| FMCP_LA_p[6]  | PIN_CK11 | FMCP LA bank<br>data p6  | 1.2 V     |
| FMCP_LA_p[7]  | PIN_BE64 | FMCP LA bank<br>data p7  | 1.2 V     |
| FMCP_LA_p[8]  | PIN_BE46 | FMCP LA bank<br>data p8  | 1.2 V     |
| FMCP_LA_p[9]  | PIN_CF19 | FMCP LA bank<br>data p9  | 1.2 V     |
| FMCP_LA_p[10] | PIN_CF22 | FMCP LA bank<br>data p10 | 1.2 V     |
| FMCP_LA_p[11] | PIN_BM52 | FMCP LA bank<br>data p11 | 1.2 V     |
| FMCP_LA_p[12] | PIN_BP41 | FMCP LA bank<br>data p12 | 1.2 V     |

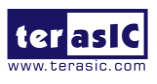

| FMCP_LA_p[13] | PIN_CL42 | FMCP LA bank<br>data p13 | 1.2 V |
|---------------|----------|--------------------------|-------|
| FMCP_LA_p[14] | PIN_BH38 | FMCP LA bank<br>data p14 | 1.2 V |
| FMCP_LA_p[15] | PIN_BH49 | FMCP LA bank<br>data p15 | 1.2 V |
| FMCP_LA_p[16] | PIN_BK49 | FMCP LA bank<br>data p16 | 1.2 V |
| FMCP_LA_p[17] | PIN_BR49 | FMCP LA bank<br>data p17 | 1.2 V |
| FMCP_LA_p[18] | PIN_CK30 | FMCP LA bank<br>data p18 | 1.2 V |
| FMCP_LA_p[19] | PIN_CK66 | FMCP LA bank<br>data p19 | 1.2 V |
| FMCP_LA_p[20] | PIN_CK63 | FMCP LA bank<br>data p20 | 1.2 V |
| FMCP_LA_p[21] | PIN_CK33 | FMCP LA bank<br>data p21 | 1.2 V |
| FMCP_LA_p[22] | PIN_CA38 | FMCP LA bank<br>data p22 | 1.2 V |
| FMCP_LA_p[23] | PIN_BR38 | FMCP LA bank<br>data p23 | 1.2 V |
| FMCP_LA_p[24] | PIN_CC41 | FMCP LA bank<br>data p24 | 1.2 V |
| FMCP_LA_p[25] | PIN_CH41 | FMCP LA bank<br>data p25 | 1.2 V |
| FMCP_LA_p[26] | PIN_CK39 | FMCP LA bank<br>data p26 | 1.2 V |
| FMCP_LA_p[27] | PIN_CK35 | FMCP LA bank<br>data p27 | 1.2 V |
| FMCP_LA_p[28] | PIN_CC52 | FMCP LA bank<br>data p28 | 1.2 V |

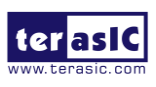

| FMCP_LA_p[29] | PIN_CF52 | FMCP LA bank<br>data p29 | 1.2 V |
|---------------|----------|--------------------------|-------|
| FMCP_LA_p[30] | PIN_CL56 | FMCP LA bank<br>data p30 | 1.2 V |
| FMCP_LA_p[31] | PIN_CL51 | FMCP LA bank<br>data p31 | 1.2 V |
| FMCP_LA_p[32] | PIN_CK73 | FMCP LA bank<br>data p32 | 1.2 V |
| FMCP_LA_p[33] | PIN_CK56 | FMCP LA bank<br>data p33 | 1.2 V |
| FMCP_LA_n[0]  | PIN_BM38 | FMCP LA bank<br>data n0  | 1.2 V |
| FMCP_LA_n[1]  | PIN_BE57 | FMCP LA bank<br>data n1  | 1.2 V |
| FMCP_LA_n[2]  | PIN_BF53 | FMCP LA bank<br>data n2  | 1.2 V |
| FMCP_LA_n[3]  | PIN_CL6  | FMCP LA bank<br>data n3  | 1.2 V |
| FMCP_LA_n[4]  | PIN_BE50 | FMCP LA bank<br>data n4  | 1.2 V |
| FMCP_LA_n[5]  | PIN_CL45 | FMCP LA bank<br>data n5  | 1.2 V |
| FMCP_LA_n[6]  | PIN_CL8  | FMCP LA bank<br>data n6  | 1.2 V |
| FMCP_LA_n[7]  | PIN_BF64 | FMCP LA bank<br>data n7  | 1.2 V |
| FMCP_LA_n[8]  | PIN_BF46 | FMCP LA bank<br>data n8  | 1.2 V |
| FMCP_LA_n[9]  | PIN_CC19 | FMCP LA bank<br>data n9  | 1.2 V |
| FMCP_LA_n[10] | PIN_CH22 | FMCP LA bank<br>data n10 | 1.2 V |

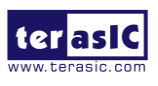

| FMCP_LA_n[11] | PIN_BP52 | FMCP LA bank<br>data n11 | 1.2 V |
|---------------|----------|--------------------------|-------|
| FMCP_LA_n[12] | PIN_BM41 | FMCP LA bank<br>data n12 | 1.2 V |
| FMCP_LA_n[13] | PIN_CK45 | FMCP LA bank<br>data n13 | 1.2 V |
| FMCP_LA_n[14] | PIN_BH41 | FMCP LA bank<br>data n14 | 1.2 V |
| FMCP_LA_n[15] | PIN_BH52 | FMCP LA bank<br>data n15 | 1.2 V |
| FMCP_LA_n[16] | PIN_BM49 | FMCP LA bank<br>data n16 | 1.2 V |
| FMCP_LA_n[17] | PIN_BU49 | FMCP LA bank<br>data n17 | 1.2 V |
| FMCP_LA_n[18] | PIN_CL26 | FMCP LA bank<br>data n18 | 1.2 V |
| FMCP_LA_n[19] | PIN_CL70 | FMCP LA bank<br>data n19 | 1.2 V |
| FMCP_LA_n[20] | PIN_CL66 | FMCP LA bank<br>data n20 | 1.2 V |
| FMCP_LA_n[21] | PIN_CL30 | FMCP LA bank<br>data n21 | 1.2 V |
| FMCP_LA_n[22] | PIN_BW38 | FMCP LA bank<br>data n22 | 1.2 V |
| FMCP_LA_n[23] | PIN_BU38 | FMCP LA bank<br>data n23 | 1.2 V |
| FMCP_LA_n[24] | PIN_CA41 | FMCP LA bank<br>data n24 | 1.2 V |
| FMCP_LA_n[25] | PIN_CF41 | FMCP LA bank<br>data n25 | 1.2 V |
| FMCP_LA_n[26] | PIN_CL39 | FMCP LA bank<br>data n26 | 1.2 V |

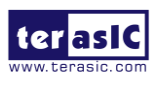

| FMCP_LA_n[27]        | PIN_CL35 | FMCP LA bank<br>data n27                                                                   | 1.2 V                          |
|----------------------|----------|--------------------------------------------------------------------------------------------|--------------------------------|
| FMCP_LA_n[28]        | PIN_CA52 | FMCP LA bank<br>data n28                                                                   | 1.2 V                          |
| FMCP_LA_n[29]        | PIN_CH52 | FMCP LA bank<br>data n29                                                                   | 1.2 V                          |
| FMCP_LA_n[30]        | PIN_CL60 | FMCP LA bank<br>data n30                                                                   | 1.2 V                          |
| FMCP_LA_n[31]        | PIN_CK54 | FMCP LA bank<br>data n31                                                                   | 1.2 V                          |
| FMCP_LA_n[32]        | PIN_CL73 | FMCP LA bank<br>data n32                                                                   | 1.2 V                          |
| FMCP_LA_n[33]        | PIN_CL54 | FMCP LA bank<br>data n33                                                                   | 1.2 V                          |
| FMCP_GBTCLK_M2C_p[0] | PIN_AP16 | LVDS input from<br>the installed FMCP<br>card to dedicated<br>reference clock<br>input pin | HCSL                           |
| FMCP_GBTCLK_M2C_p[1] | PIN_AV16 | LVDS input from<br>the installed FMCP<br>card to dedicated<br>reference clock<br>input pin | HCSL                           |
| FMCP_GBTCLK_M2C_p[2] | PIN_BB16 | LVDS input from<br>the installed FMCP<br>card to dedicated<br>reference clock<br>input pin | HCSL                           |
| FMCP_DP_C2M_p[0]     | PIN_AU7  | Transmit pair p0 of<br>the FPGA<br>transceiver                                             | High Speed Differential<br>I/O |
| FMCP_DP_C2M_p[1]     | PIN_AR7  | Transmit pair p1 of                                                                        | High Speed Differential        |

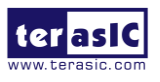

|                   |         | the FPGA<br>transceiver                         | I/O                            |
|-------------------|---------|-------------------------------------------------|--------------------------------|
| FMCP_DP_C2M_p[2]  | PIN_AN7 | Transmit pair p2 of<br>the FPGA<br>transceiver  | High Speed Differential<br>I/O |
| FMCP_DP_C2M_p[3]  | PIN_AL7 | Transmit pair p3 of<br>the FPGA<br>transceiver  | High Speed Differential<br>I/O |
| FMCP_DP_C2M_p[4]  | PIN_BE7 | Transmit pair p4 of<br>the FPGA<br>transceiver  | High Speed Differential<br>I/O |
| FMCP_DP_C2M_p[5]  | PIN_BC7 | Transmit pair p5 of<br>the FPGA<br>transceiver  | High Speed Differential<br>I/O |
| FMCP_DP_C2M_p[6]  | PIN_BA7 | Transmit pair p6 of<br>the FPGA<br>transceiver  | High Speed Differential<br>I/O |
| FMCP_DP_C2M_p[7]  | PIN_AW7 | Transmit pair p7 of<br>the FPGA<br>transceiver  | High Speed Differential<br>I/O |
| FMCP_DP_C2M_p[8]  | PIN_BY7 | Transmit pair p8 of<br>the FPGA<br>transceiver  | High Speed Differential<br>I/O |
| FMCP_DP_C2M_p[9]  | PIN_BT7 | Transmit pair p9 of<br>the FPGA<br>transceiver  | High Speed Differential<br>I/O |
| FMCP_DP_C2M_p[10] | PIN_BL7 | Transmit pair p10<br>of the FPGA<br>transceiver | High Speed Differential<br>I/O |
| FMCP_DP_C2M_p[11] | PIN_BG7 | Transmit pair p11<br>of the FPGA<br>transceiver | High Speed Differential<br>I/O |
| FMCP_DP_M2C_p[0]  | PIN_AV1 | Receiver pair p0 of                             | High Speed Differential        |

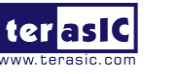

|                   |         | the FPGA<br>transceiver                         | I/O                            |
|-------------------|---------|-------------------------------------------------|--------------------------------|
| FMCP_DP_M2C_p[1]  | PIN_AT1 | Receiver pair p1 of<br>the FPGA<br>transceiver  | High Speed Differential<br>I/O |
| FMCP_DP_M2C_p[2]  | PIN_AP1 | Receiver pair p2 of<br>the FPGA<br>transceiver  | High Speed Differential<br>I/O |
| FMCP_DP_M2C_p[3]  | PIN_AM1 | Receiver pair p3 of<br>the FPGA<br>transceiver  | High Speed Differential<br>I/O |
| FMCP_DP_M2C_p[4]  | PIN_BF1 | Receiver pair p4 of<br>the FPGA<br>transceiver  | High Speed Differential<br>I/O |
| FMCP_DP_M2C_p[5]  | PIN_BD1 | Receiver pair p5 of<br>the FPGA<br>transceiver  | High Speed Differential<br>I/O |
| FMCP_DP_M2C_p[6]  | PIN_BB1 | Receiver pair p6 of<br>the FPGA<br>transceiver  | High Speed Differential<br>I/O |
| FMCP_DP_M2C_p[7]  | PIN_AY1 | Receiver pair p7 of<br>the FPGA<br>transceiver  | High Speed Differential<br>I/O |
| FMCP_DP_M2C_p[8]  | PIN_CB1 | Receiver pair p8 of<br>the FPGA<br>transceiver  | High Speed Differential<br>I/O |
| FMCP_DP_M2C_p[9]  | PIN_BV1 | Receiver pair p9 of<br>the FPGA<br>transceiver  | High Speed Differential<br>I/O |
| FMCP_DP_M2C_p[10] | PIN_BN1 | Receiver pair p10<br>of the FPGA<br>transceiver | High Speed Differential<br>I/O |
| FMCP_DP_M2C_p[11] | PIN_BJ1 | Receiver pair p11                               | High Speed Differential        |

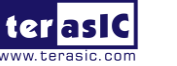

|                   |           | of the FPGA<br>transceiver                                                    | I/O                                    |
|-------------------|-----------|-------------------------------------------------------------------------------|----------------------------------------|
| FMCP_REFCLK_C2M_p | PIN_BR41  | Reference clock<br>from carrier card<br>mezzanine module<br>to positive       | DIFFERENTIAL 1.2-V<br>SSTL             |
| FMCP_REFCLK_M2C_p | PIN_CC22  | Reference clock<br>from mezzanine<br>module to carrier<br>card positive       | True Differential Signaling            |
| FMCP_SCL          | PIN_BH118 | Management serial<br>clock line                                               | 3.3 V                                  |
| FMCP_SDA          | PIN_BK112 | Management serial<br>data line                                                | 3.3 V                                  |
| FMCP_RES0         | PIN_BF32  | Reserved                                                                      | 3.3 V                                  |
| FMCP_SYNC_C2M_p   | PIN_CL14  | Synchronize<br>signal from carrier<br>card to mezzanine<br>module positive    | DIFFERENTIAL 1.2-V<br>SSTL             |
| FMCP_SYNC_M2C_p   | PIN_BW89  | Synchronize<br>signal from<br>mezzanine module<br>to carrier card<br>positive | 1.2V TRUE<br>DIFFERENTIAL<br>SIGNALING |

■ \*(1): Select by JP1, see section 2.2 : FMC+ HAB VCCIO Select Header .

## 2.9 USB to UART

One of the USB Type-C connector on Atum A5 board (J6) is connected to three functions: USB blaster II interface, USB to UART for HPS and system MAX10. As shown in Figure **Figure 2-19**, the USB type C connector is connected to a 3-port USB HUB. One of the USB ports is connected to the USB blaster II MAX10 to provide **USB blaster** function. The other USB port is connected to the **dual port USB to UART** chip. This chip will provide two USB to UART ports to the board. The first UART bus is connected to

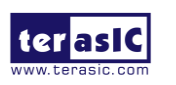

Atum A5 User Manual the **HPS UART** controller allows HPS to communicate with the host through UART. This bus will also pass through the USB blaster II MAX10 for 3.3v/1.8v level translator. Another UART interface will be connected to the **System MAX10**. This bus allows users to monitor the status of the board from the host through the UART interface.

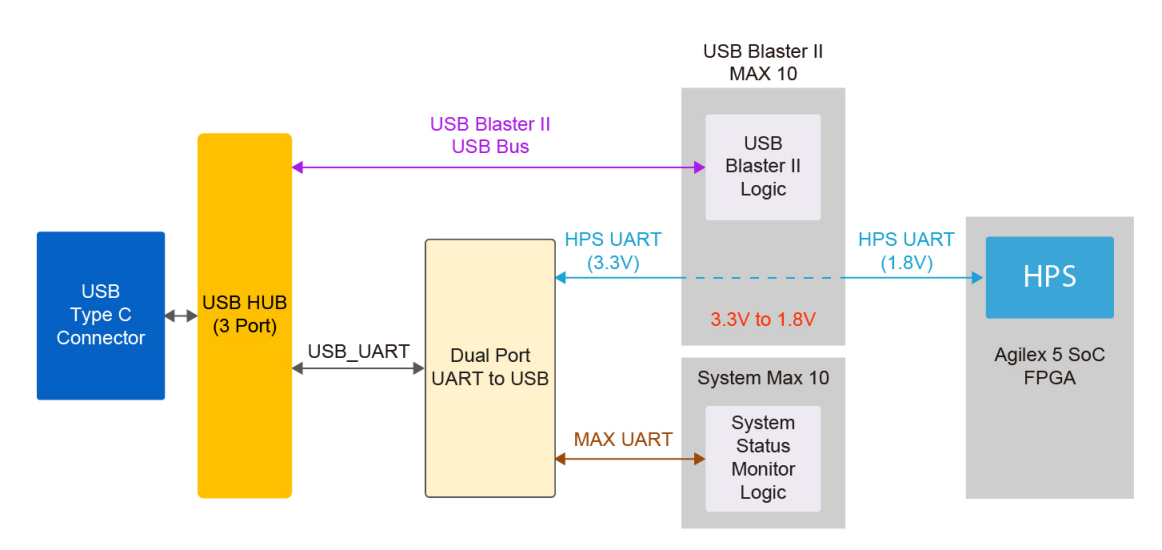

Figure 2-19 Three UART interface on the Atum A5 board

### ■ USB to UART for HPS Fabric

The board provides a UART interface for users to communicate and transfer data with HPS through the host. This interface is mainly implemented via a dual UART to USB (CP2105). For detailed chip information, please refer to \Datasheets\UART\_TO\_USB\ of the system CD. It can convert commands and data from the host via USB protocol to the UART interface and send it to HPS. **Figure 2-20** shows the connections between the FPGA(HPS), system MAX10, CP2105 chip, and the USB type-c connector. **Table 2-23** lists the pin assignment of UART interface connected to the HPS.

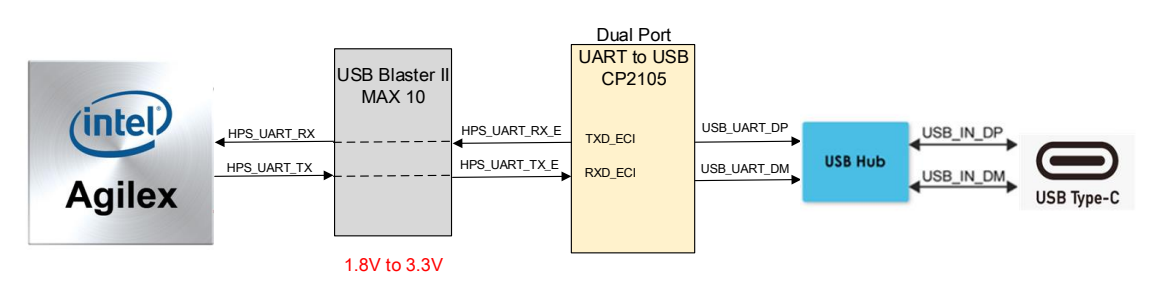

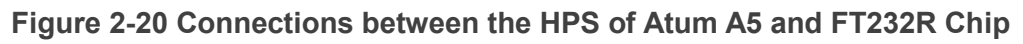

### Table 2-23 Pin Assignment of HPS UART Interface

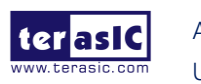

| Signal Name | FPGA Pin No. | Description          | I/O Standard |
|-------------|--------------|----------------------|--------------|
| HPS_UART_RX | PIN_AK115    | HPS UART Receiver    | 1.8V         |
| HPS_UART_TX | PIN_W134     | HPS UART Transmitter | 1.8V         |

### ■ USB to UART for System MAX10

The last USB to UART interface is connected with the System MAX10. It allows users to monitor the status of the board from the host through the UART interface. As shown in **Figure 2-21**, the Atum A5 board provides several sensors to monitor the status of the board, such as FPGA temperature, board power monitor, and fan speed status. These interfaces are connected to the System MAX10 FPGA on the board. The board management logic (Dashboard) in the system MAX10 FPGA will monitor these status and perform corresponding control according to the status. For example, when the temperature of the FPGA increases, the system will automatically increase the fan speed to reduce the temperature. When the temperature of the FPGA continues to exceed the working range (such as a fan failure condition), the FPGA power will be cut to protect the board.

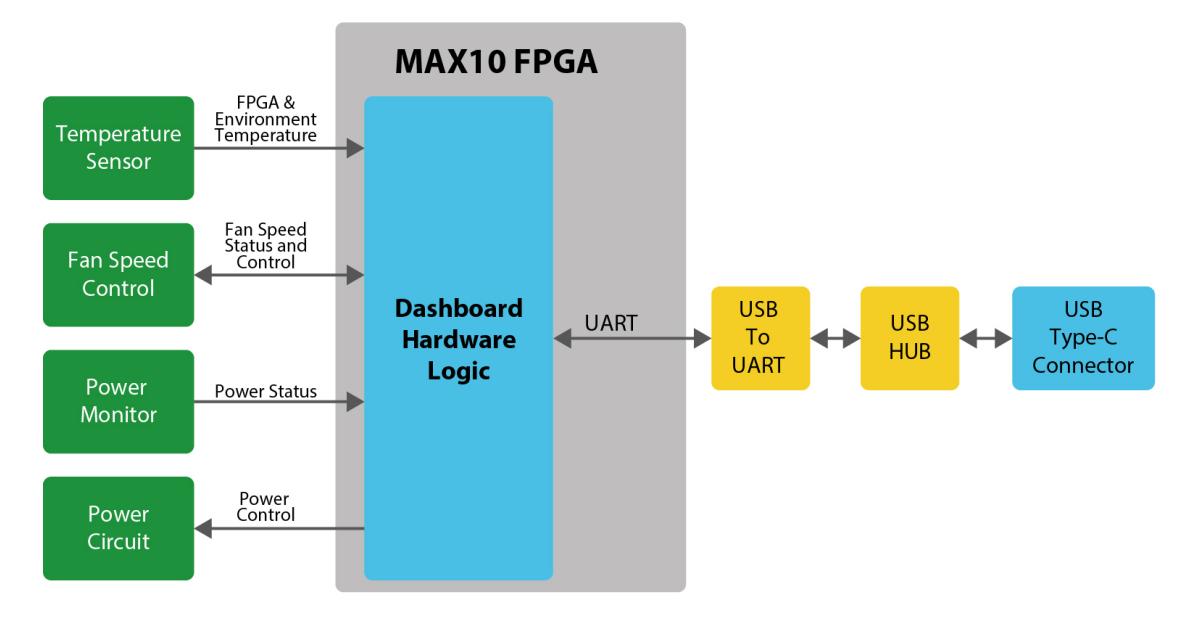

Figure 2-21 Block diagram of the system status interface

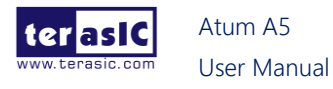

# 2.10 DDR4 SDRAM

The development board supports two independent banks of DDR4 SDRAM (**DDR4A**, and **DDR4B**). Each DDR4 bank can support 32-bit 4GB DDR4-2400 (no ECC). The I/O bank where DDR4A is located can implement Intel Agilex 5 FPGA EMIF IP with the Hard Processor Subsystem (HPS). If no HPS EMIF is used in a system, the DDR4A bank can be used for the EMIF of the FPGA. The DDR4A and DDR4B bank can run at the fastest clock frequency of 1200MHz clock. **Figure 2-22** shows the connections between the DDR4 SDRAM bank and Agilex 5 FPGA.

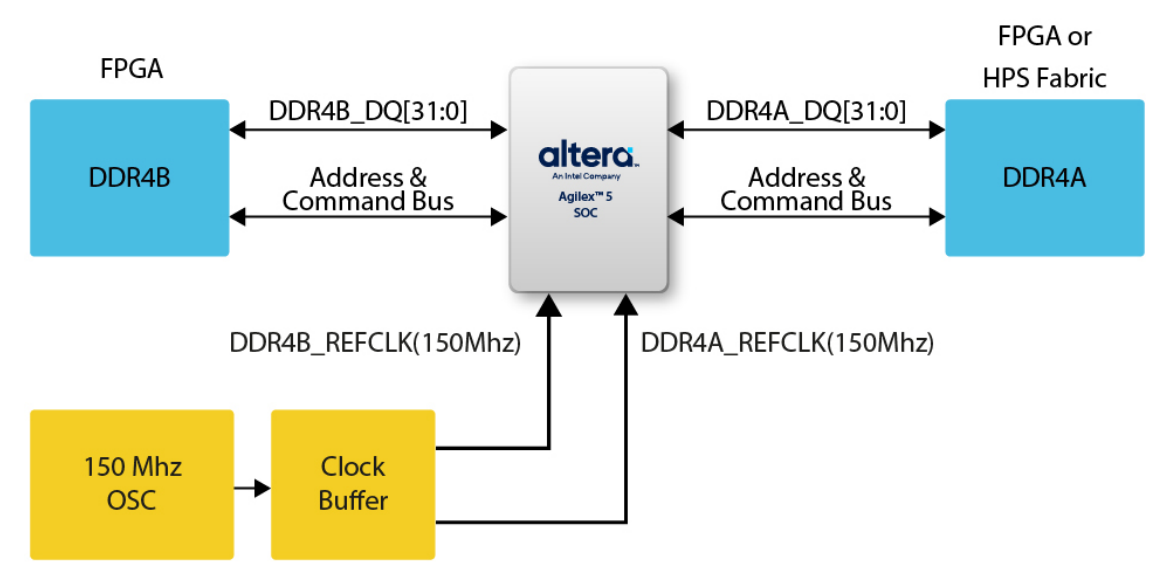

Figure 2-22 Connection between the DDR4 and Agilex 5 FPGA

The pin assignments for DDR4 SDRAM Bank A and Bank B are listed in **Table 2-24** and **Table 2-25** respectively.

| Functions                |             |              |                 |  |
|--------------------------|-------------|--------------|-----------------|--|
| Schematic<br>Signal Name | Description | I/O Standard | FPGA Pin Number |  |
| DDR4A_DQ0                | Data [0]    | 1.2-V POD    | PIN_B128        |  |
| DDR4A_DQ1                | Data [1]    | 1.2-V POD    | PIN_A116        |  |
| DDR4A_DQ2                | Data [2]    | 1.2-V POD    | PIN_B130        |  |
| DDR4A_DQ3                | Data [3]    | 1.2-V POD    | PIN_B116        |  |
| DDR4A_DQ4                | Data [4]    | 1.2-V POD    | PIN_A130        |  |
| DDR4A_DQ5                | Data [5]    | 1.2-V POD    | PIN_B113        |  |

# Table 2-24 DDR4A Bank Pin Assignments, Schematic Signal Names, andFunctions

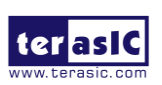

| DDR4A_DQ6    | Data [6]         | 1.2-V POD                  | PIN_A128  |
|--------------|------------------|----------------------------|-----------|
| DDR4A_DQ7    | Data [7]         | 1.2-V POD                  | PIN_A113  |
| DDR4A_DQ8    | Data [8]         | 1.2-V POD                  | PIN_AG100 |
| DDR4A_DQ9    | Data [9]         | 1.2-V POD                  | PIN_Y98 - |
| DDR4A_DQ10   | Data [10]        | 1.2-V POD                  | PIN_AC100 |
| DDR4A_DQ11   | Data [11]        | 1.2-V POD                  | PIN_AG104 |
| DDR4A_DQ12   | Data [12]        | 1.2-V POD                  | PIN_AC96  |
| DDR4A_DQ13   | Data [13]        | 1.2-V POD                  | PIN_Y95   |
| DDR4A_DQ14   | Data [14]        | 1.2-V POD                  | PIN_Y87   |
| DDR4A_DQ15   | Data [15]        | 1.2-V POD                  | PIN_Y84   |
| DDR4A_DQ16   | Data [16]        | 1.2-V POD                  | PIN_V98   |
| DDR4A_DQ17   | Data [17]        | 1.2-V POD                  | PIN_T98   |
| DDR4A_DQ18   | Data [18]        | 1.2-V POD                  | PIN_P95   |
| DDR4A_DQ19   | Data [19]        | 1.2-V POD                  | PIN_T95   |
| DDR4A_DQ20   | Data [20]        | 1.2-V POD                  | PIN_K84   |
| DDR4A_DQ21   | Data [21]        | 1.2-V POD                  | PIN_M84   |
| DDR4A_DQ22   | Data [22]        | 1.2-V POD                  | PIN_T84   |
| DDR4A_DQ23   | Data [23]        | 1.2-V POD                  | PIN_P84   |
| DDR4A_DQ24   | Data [24]        | 1.2-V POD                  | PIN_H98   |
| DDR4A_DQ25   | Data [25]        | 1.2-V POD                  | PIN_M98 - |
| DDR4A_DQ26   | Data [26]        | 1.2-V POD                  | PIN_K87 - |
| DDR4A_DQ27   | Data [27]        | 1.2-V POD                  | PIN_K98   |
| DDR4A_DQ28   | Data [28]        | 1.2-V POD                  | PIN_F98 - |
| DDR4A_DQ29   | Data [29]        | 1.2-V POD                  | PIN_F84 - |
| DDR4A_DQ30   | Data [30]        | 1.2-V POD                  | PIN_M87 - |
| DDR4A_DQ31   | Data [31]        | 1.2-V POD                  | PIN_D84   |
| DDR4A_DQS0   | Data Strobe p[0] | DIFFERENTIAL 1.2-<br>V POD | PIN_B122  |
| DDR4A_DQS1   | Data Strobe p[1] | DIFFERENTIAL 1.2-<br>V POD | PIN_AG90  |
| DDR4A_DQS2   | Data Strobe p[2] | DIFFERENTIAL 1.2-V<br>POD  | PIN_K95   |
| DDR4A_DQS3   | Data Strobe p[3] | DIFFERENTIAL 1.2-V<br>POD  | PIN_F95   |
| DDR4A_DQS_n0 | Data Strobe n[0] | DIFFERENTIAL 1.2-          | PIN_A125  |

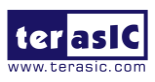

|              |                           | V POD                     |           |
|--------------|---------------------------|---------------------------|-----------|
| DDR4A_DQS_n1 | Data Strobe n[1]          | DIFFERENTIAL 1.2-V<br>POD | PIN_AG93  |
| DDR4A_DQS_n2 | Data Strobe n[2]          | DIFFERENTIAL 1.2-V<br>POD | PIN_M95   |
| DDR4A_DQS_n3 | Data Strobe n[3]          | DIFFERENTIAL 1.2-V<br>POD | PIN_D95   |
| DDR4A_DBI_n0 | Data Bus<br>Inversion [0] | 1.2-V POD                 | PIN_B119  |
| DDR4A_DBI_n1 | Data Bus<br>Inversion [1] | 1.2-V POD                 | PIN_AC90  |
| DDR4A_DBI_n2 | Data Bus<br>Inversion [2] | 1.2-V POD                 | PIN_V87   |
| DDR4A_DBI_n3 | Data Bus<br>Inversion [3] | 1.2-V POD                 | PIN_H87   |
| DDR4A_A0     | Address [0]               | SSTL-12                   | PIN_T114  |
| DDR4A_A1     | Address [1]               | SSTL-12                   | PIN_P114  |
| DDR4A_A2     | Address [2]               | SSTL-12                   | PIN_V117  |
| DDR4A_A3     | Address [3]               | SSTL-12                   | PIN_T117  |
| DDR4A_A4     | Address [4]               | SSTL-12                   | PIN_M114  |
| DDR4A_A5     | Address [5]               | SSTL-12                   | PIN_K114  |
| DDR4A_A6     | Address [6]               | SSTL-12                   | PIN_V108  |
| DDR4A_A7     | Address [7]               | SSTL-12                   | PIN_T108  |
| DDR4A_A8     | Address [8]               | SSTL-12                   | PIN_T105  |
| DDR4A_A9     | Address [9]               | SSTL-12                   | PIN_P105  |
| DDR4A_A10    | Address [10]              | SSTL-12                   | PIN_M105  |
| DDR4A_A11    | Address [11]              | SSTL-12                   | PIN_K105  |
| DDR4A_A12    | Address [12]              | SSTL-12                   | PIN_AG111 |
| DDR4A_A13    | Address [13]              | SSTL-12                   | PIN_Y114  |
| DDR4A_A14    | Address [14]/<br>WE_n     | SSTL-12                   | PIN_AB114 |
| DDR4A_A15    | Address [15]/<br>CAS_n    | SSTL-12                   | PIN_AK107 |
| DDR4A_A16    | Address [16]/<br>RAS_n    | SSTL-12                   | PIN_AK104 |

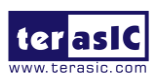

| DDR4A_BA0      | Bank Select [0]                        | SSTL-12                     | PIN_AB108 |
|----------------|----------------------------------------|-----------------------------|-----------|
| DDR4A_BA1      | Bank Select [1]                        | SSTL-12                     | PIN_Y105  |
| DDR4A_BG0      | Bank Group<br>Select [0]               | SSTL-12                     | PIN_AB105 |
| DDR4A_BG1      | Bank Group<br>Select [1]               | SSTL-12                     | PIN_F117  |
| DDR4A_CK       | Clock p                                | DIFFERENTIAL 1.2-<br>V SSTL | PIN_H108  |
| DDR4A_CK_n     | Clock n                                | DIFFERENTIAL 1.2-<br>V SSTL | PIN_F108  |
| DDR4A_CKE      | Clock Enable pin                       | SSTL-12                     | PIN_F105  |
| DDR4A_CS_n     | Chip Select                            | SSTL-12                     | PIN_K117  |
| DDR4A_RESET_n  | Reset                                  | 1.2 V                       | PIN_H117  |
| DDR4A_ODT      | On Die<br>Termination                  | SSTL-12                     | PIN_F114  |
| DDR4A_PAR      | Command and<br>Address Parity<br>Input | SSTL-12                     | PIN_K108  |
| DDR4A_ALERT_n  | Register ALERT_n<br>output             | 1.2 V                       | PIN_Y108  |
| DDR4A_ACT_n    | Activation<br>Command Input            | SSTL-12                     | PIN_M117  |
| DDR4A_RZQ      | External precision resistor            | 1.2 V                       | PIN_AK111 |
| DDR4A_REFCLK_p | DDR4 B port<br>Reference Clock p       | LVDS                        | PIN_AB117 |

#### Table 2-25 DDR4B Pin Assignments, Schematic Signal Names, and Functions

| Schematic<br>Signal Name | Description | I/O Standard | FPGA Pin Number |
|--------------------------|-------------|--------------|-----------------|
| DDR4B_DQ0                | Data [0]    | 1.2-V POD    | PIN_A82         |
| DDR4B_DQ1                | Data [1]    | 1.2-V POD    | PIN_B70         |
| DDR4B_DQ2                | Data [2]    | 1.2-V POD    | PIN_A85         |
| DDR4B_DQ3                | Data [3]    | 1.2-V POD    | PIN_A70         |

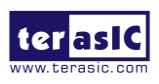

| DDR4B_DQ4  | Data [4]         | 1.2-V POD                  | PIN_B82  |
|------------|------------------|----------------------------|----------|
| DDR4B_DQ5  | Data [5]         | 1.2-V POD                  | PIN_B66  |
| DDR4B_DQ6  | Data [6]         | 1.2-V POD                  | PIN_B85  |
| DDR4B_DQ7  | Data [7]         | 1.2-V POD                  | PIN_A66  |
| DDR4B_DQ8  | Data [8]         | 1.2-V POD                  | PIN_Y58  |
| DDR4B_DQ9  | Data [9]         | 1.2-V POD                  | PIN_AG64 |
| DDR4B_DQ10 | Data [10]        | 1.2-V POD                  | PIN_Y47  |
| DDR4B_DQ11 | Data [11]        | 1.2-V POD                  | PIN_Y44  |
| DDR4B_DQ12 | Data [12]        | 1.2-V POD                  | PIN_AC61 |
| DDR4B_DQ13 | Data [13]        | 1.2-V POD                  | PIN_AC64 |
| DDR4B_DQ14 | Data [14]        | 1.2-V POD                  | PIN_AG61 |
| DDR4B_DQ15 | Data [15]        | 1.2-V POD                  | PIN_Y55  |
| DDR4B_DQ16 | Data [16]        | 1.2-V POD                  | PIN_P55  |
| DDR4B_DQ17 | Data [17]        | 1.2-V POD                  | PIN_T55  |
| DDR4B_DQ18 | Data [18]        | 1.2-V POD                  | PIN_V58  |
| DDR4B_DQ19 | Data [19]        | 1.2-V POD                  | PIN_T58  |
| DDR4B_DQ20 | Data [20]        | 1.2-V POD                  | PIN_P44  |
| DDR4B_DQ21 | Data [21]        | 1.2-V POD                  | PIN_T44  |
| DDR4B_DQ22 | Data [22]        | 1.2-V POD                  | PIN_K44  |
| DDR4B_DQ23 | Data [23]        | 1.2-V POD                  | PIN_M44  |
| DDR4B_DQ24 | Data [24]        | 1.2-V POD                  | PIN_H47  |
| DDR4B_DQ25 | Data [25]        | 1.2-V POD                  | PIN_D44  |
| DDR4B_DQ26 | Data [26]        | 1.2-V POD                  | PIN_H58  |
| DDR4B_DQ27 | Data [27]        | 1.2-V POD                  | PIN_F47  |
| DDR4B_DQ28 | Data [28]        | 1.2-V POD                  | PIN_M58  |
| DDR4B_DQ29 | Data [29]        | 1.2-V POD                  | PIN_F44  |
| DDR4B_DQ30 | Data [30]        | 1.2-V POD                  | PIN_F58  |
| DDR4B_DQ31 | Data [31]        | 1.2-V POD                  | PIN_K58  |
| DDR4B_DQS0 | Data Strobe p[0] | DIFFERENTIAL 1.2-<br>V POD | PIN_A80  |
| DDR4B_DQS1 | Data Strobe p[1] | DIFFERENTIAL 1.2-<br>V POD | PIN_AG57 |
| DDR4B_DQS2 | Data Strobe p[2] | DIFFERENTIAL 1.2-V<br>POD  | PIN_K55  |
| DDR4B_DQS3 | Data Strobe p[3] | DIFFERENTIAL 1.2-V         | PIN_F55  |

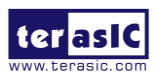

|              |                           | POD                        |          |
|--------------|---------------------------|----------------------------|----------|
| DDR4B_DQS_n0 | Data Strobe n[0]          | DIFFERENTIAL 1.2-<br>V POD | PIN_B76  |
| DDR4B_DQS_n1 | Data Strobe n[1]          | DIFFERENTIAL 1.2-V<br>POD  | PIN_AG53 |
| DDR4B_DQS_n2 | Data Strobe n[2]          | DIFFERENTIAL 1.2-V<br>POD  | PIN_M55  |
| DDR4B_DQS_n3 | Data Strobe n[3]          | DIFFERENTIAL 1.2-V<br>POD  | PIN_D55  |
| DDR4B_DBI_n0 | Data Bus<br>Inversion [0] | 1.2-V POD                  | PIN_B73  |
| DDR4B_DBI_n1 | Data Bus<br>Inversion [1] | 1.2-V POD                  | PIN_AC53 |
| DDR4B_DBI_n2 | Data Bus<br>Inversion [2] | 1.2-V POD                  | PIN_V47  |
| DDR4B_DBI_n3 | Data Bus<br>Inversion [3] | 1.2-V POD                  | PIN_M47  |
| DDR4B_A0     | Address [0]               | SSTL-12                    | PIN_P74  |
| DDR4B_A1     | Address [1]               | SSTL-12                    | PIN_T74  |
| DDR4B_A2     | Address [2]               | SSTL-12                    | PIN_V77  |
| DDR4B_A3     | Address [3]               | SSTL-12                    | PIN_T77  |
| DDR4B_A4     | Address [4]               | SSTL-12                    | PIN_M74  |
| DDR4B_A5     | Address [5]               | SSTL-12                    | PIN_K74  |
| DDR4B_A6     | Address [6]               | SSTL-12                    | PIN_V67  |
| DDR4B_A7     | Address [7]               | SSTL-12                    | PIN_T67  |
| DDR4B_A8     | Address [8]               | SSTL-12                    | PIN_M65  |
| DDR4B_A9     | Address [9]               | SSTL-12                    | PIN_K65  |
| DDR4B_A10    | Address [10]              | SSTL-12                    | PIN_T65  |
| DDR4B_A11    | Address [11]              | SSTL-12                    | PIN_P65  |
| DDR4B_A12    | Address [12]              | SSTL-12                    | PIN_AG79 |
| DDR4B_A13    | Address [13]              | SSTL-12                    | PIN_AG72 |
| DDR4B_A14    | Address [14]/<br>WE_n     | SSTL-12                    | PIN_AG75 |
| DDR4B_A15    | Address [15]/<br>CAS_n    | SSTL-12                    | PIN_AG83 |

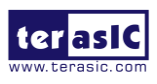

| DDR4B_A16      | Address [16]/<br>RAS_n                 | SSTL-12                     | PIN_AC83 |
|----------------|----------------------------------------|-----------------------------|----------|
| DDR4B_BA0      | Bank Select [0]                        | SSTL-12                     | PIN_Y74  |
| DDR4B_BA1      | Bank Select [1]                        | SSTL-12                     | PIN_Y67  |
| DDR4B_BG0      | Bank Group<br>Select [0]               | SSTL-12                     | PIN_Y65  |
| DDR4B_BG1      | Bank Group<br>Select [1]               | SSTL-12                     | PIN_K77  |
| DDR4B_CK       | Clock p                                | DIFFERENTIAL 1.2-<br>V SSTL | PIN_H67  |
| DDR4B_CK_n     | Clock n                                | DIFFERENTIAL 1.2-<br>V SSTL | PIN_F67  |
| DDR4B_CKE      | Clock Enable pin                       | SSTL-12                     | PIN_M67  |
| DDR4B_CS_n     | Chip Select                            | SSTL-12                     | PIN_F77  |
| DDR4B_RESET_n  | Reset                                  | 1.2 V                       | PIN_M77  |
| DDR4B_ODT      | On Die<br>Termination                  | SSTL-12                     | PIN_D74  |
| DDR4B_PAR      | Command and<br>Address Parity<br>Input | SSTL-12                     | PIN_D65  |
| DDR4B_ALERT_n  | Register ALERT_n<br>output             | 1.2 V                       | PIN_Y77  |
| DDR4B_ACT_n    | Activation<br>Command Input            | SSTL-12                     | PIN_H77  |
| DDR4B_RZQ      | External precision resistor            | 1.2 V                       | PIN_AC79 |
| DDR4B_REFCLK_p | DDR4 B port<br>Reference Clock p       | LVDS                        | PIN_AC68 |

## 2.11 USB

The board provides two usb interface to Agilex 5 SoC FPGA. The first is USB 3.1 intrface implemented through FPGA GTS transceiver. The second interface is USB 2.0 OTG interface implemented through SMSC USB3320 (UTMI+ Low Pin Interface (ULPI) for HPS fabric. Both buses are connected to the external device through USB type-c connector. **Figure 2-23** shows the connections of USB interface and FPGA.

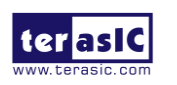

Atum A5 User Manual

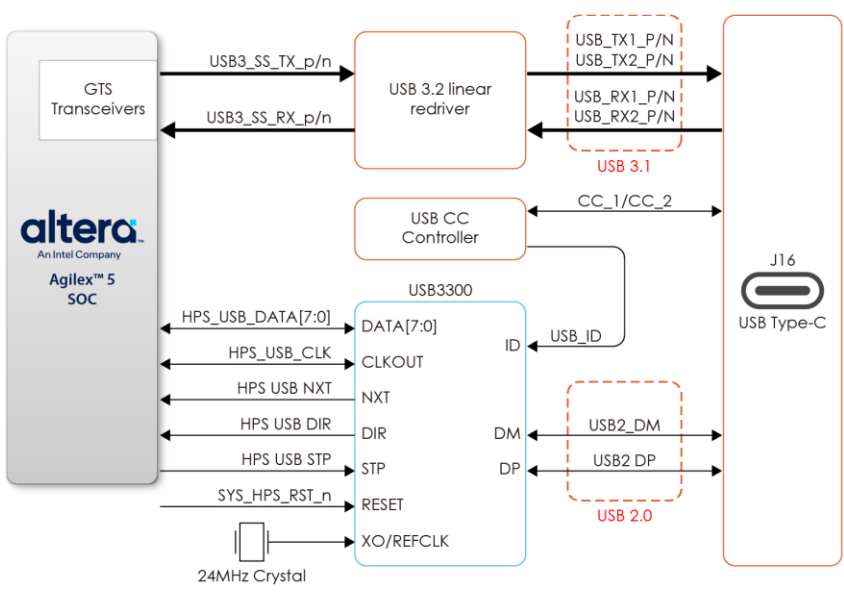

Figure 2-23 Connections between the Atum A5 and USB interface

#### ■ USB 3.1 interface for HPS

This board implements USB3.1 interface through FPGA's GTS transceiver (HPS to FPGA) ,redriver IC and USB type-c connector. Table 2-26 lists the pin assignment of USB3.1 interface connected to the FPGA

|                        |              | 0                                         |              |
|------------------------|--------------|-------------------------------------------|--------------|
| Signal Name            | FPGA Pin No. | Description                               | I/O Standard |
| HPS_USB3_REFCLK_100M_p | PIN_AP120    | USB 3.1 interface reference clock         | CML          |
| HPS_USB3_SS_TX_p       | PIN_AN129    | Differential positive output for USB port | HIGH SPEED   |
| HPS_USB3_SS_TX_n       | PIN_AN126    | Differential negative output for USB port | DIFFERENTIAL |
| HPS_USB3_SS_RX_p       | PIN_AM135    | Differential positive input for USB port  | I/O          |
| HPS_USB3_SS_RX_n       | PIN_AM133    | Differential negative input for USB port  |              |
| HPS_USB_VBUS_FLT_n     | PIN_B56      | Low when VCONN over-current fault is      | 1.2 V        |
|                        |              |                                           | 1.0.1/       |
| HPS_USB_VBUS_DET       |              | VBUS detection                            | 1.2 V        |
| HPS LISE VELIS CTRI    | PIN_A63      | To control whether if the VBUS power of   | 1.2 V        |
| TIF5_03D_VD03_01RL     |              | Type-C connector J16 should output.       |              |
|                        | PIN_A60      | Asserted low when the CC pins detect      | 1.2 V        |
|                        |              | device attachment when port is a          |              |
|                        |              | source(DFP),ordual-                       |              |
|                        |              | role(DRP)actingassource(DFP).             |              |

#### Table 2-26 Pin Assignment of USB 3.1 interface

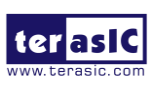

### USB 2.0 interface for HPS

The board also provides USB interfaces using the SMSC USB3320 controller. A Microchip USB3320 device is used to interface to a single Type AB Micro-USB connector. This device supports UTMI+ Low Pin Interface (ULPI) to communicate to USB 2.0 controller in HPS. As defined by OTG mode, the PHY can operate in Host or Device modes.Table 2-27 lists the pin assignment of USB2.0 interface connected to the FPGA

| Signal Name     | FPGA Pin No. | Description                  | I/O Standard |
|-----------------|--------------|------------------------------|--------------|
| HPS_USB_CLK     | PIN_P132     | 60MHz Reference Clock Output | 1.8V         |
| HPS_USB_DATA[0] | PIN_AD135    | HPS USB_DATA[0]              | 1.8V         |
| HPS_USB_DATA[1] | PIN_M132     | HPS USB_DATA[1]              | 1.8V         |
| HPS_USB_DATA[2] | PIN_K132     | HPS USB_DATA[2]              | 1.8V         |
| HPS_USB_DATA[3] | PIN_AG129    | HPS USB_DATA[3]              | 1.8V         |
| HPS_USB_DATA[4] | PIN_J134     | HPS USB_DATA[4]              | 1.8V         |
| HPS_USB_DATA[5] | PIN_AG120    | HPS USB_DATA[5]              | 1.8V         |
| HPS_USB_DATA[6] | PIN_G134     | HPS USB_DATA[6]              | 1.8V         |
| HPS_USB_DATA[7] | PIN_G135     | HPS USB_DATA[7]              | 1.8V         |
| HPS_USB_DIR     | PIN_J135     | Direction of the Data Bus    | 1.8V         |
| HPS_USB_NXT     | PIN_AD134    | Throttle the Data            | 1.8V         |
| HPS_USB_STP     | PIN_L135     | Stop Data Stream on the Bus  | 1.8V         |

#### Table 2-27 Pin Assignment of USB 2.0 interface

### 2.12 Gigabit Ethernet

This board provides two Ethernet ports for users. The first is a Gigabit Ethernet port connected to the Micrel KSZ9031RN PHY and provided to HPS Fabric. The other is a 2.5G Ethernet port connected to the FPGA through the Marvell 88E1512 PHY. Below Here is the detailed information about these two ports.

#### Gigabit Ethernet Port for HPS

The board supports Gigabit Ethernet transfer by an external Micrel KSZ9031RN PHY chip and HPS Ethernet MAC function. The KSZ9031RN chip with integrated 10/100/1000 Mbps Gigabit Ethernet transceiver also supports RGMII MAC interface.

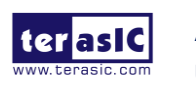

**Figure 2-24** shows the connections between the HPS, Gigabit Ethernet PHY, and RJ-45 connector.

For more information about the KSZ9031RN PHY chip and its datasheet, as well as the application notes, which are available on the manufacturer's website.

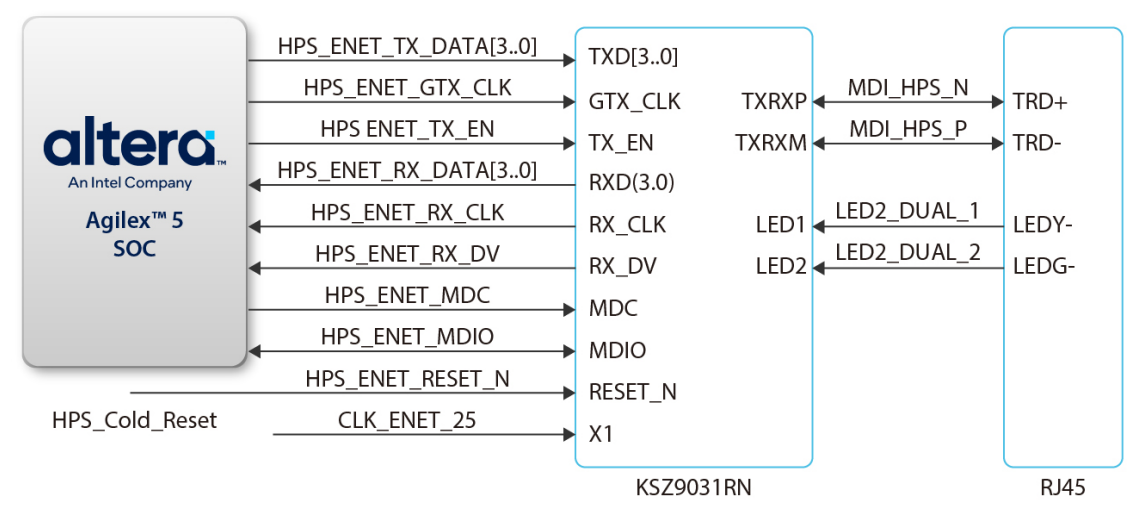

Figure 2-24 Connections between the HPS of Atum A5 and Ethernet PHY

There are two LEDs, a green LED (LEDG) and a yellow LED (LEDY), which represent the status of the Ethernet PHY (KSZ9031RN). The LED control signals are connected to the LEDs on the RJ45 connector. The state and the definition of LEDG and LEDY are listed in **Table 2-28**. For instance, the connection from board to Gigabit Ethernet is established once the LEDG lights on.

| LED (State) |        | LED (Definition) |          |                               |  |
|-------------|--------|------------------|----------|-------------------------------|--|
| LEDG        | LEDY   | LEDG             | LEDY     |                               |  |
| Н           | Н      | OFF              | OFF      | Link off                      |  |
| L           | Н      | ON               | OFF      | 1000 Link / No Activity       |  |
| Toggle      | Н      | Blinking         | OFF      | 1000 Link / Activity (RX, TX) |  |
| Н           | L      | OFF              | ON       | 100 Link / No Activity        |  |
| Н           | Toggle | OFF              | Blinking | 100 Link / Activity (RX, TX)  |  |
| L           | L      | ON               | ON       | 10 Link/ No Activity          |  |
| Toggle      | Toggle | Blinking         | Blinking | Link / Activity (RX, TX)      |  |

Table 2-28 State and Definition of LED Mode Pins

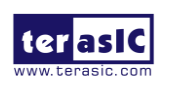

| Signal Name         | FPGA Pin No | Description                     | I/O Standard |
|---------------------|-------------|---------------------------------|--------------|
| HPS_ENET_TX_CTL     | PIN_K127    | GMII and MII transmit enable    | 1.8V         |
| HPS_ENET_TX_DATA[0] | PIN_K124    | MII transmit data[0]            | 1.8V         |
| HPS_ENET_TX_DATA[1] | PIN_Y127    | MII transmit data[1]            | 1.8V         |
| HPS_ENET_TX_DATA[2] | PIN_F127    | MII transmit data[2]            | 1.8V         |
| HPS_ENET_TX_DATA[3] | PIN_Y124    | MII transmit data[3]            | 1.8V         |
| HPS_ENET_RX_CTL     | PIN_AB127   | GMII and MII receive data valid | 1.8V         |
| HPS_ENET_RX_DATA[0] | PIN_H127    | GMII and MII receive data[0]    | 1.8V         |
| HPS_ENET_RX_DATA[1] | PIN_AB124   | GMII and MII receive data[1]    | 1.8V         |
| HPS_ENET_RX_DATA[2] | PIN_F124    | GMII and MII receive data[2]    | 1.8V         |
| HPS_ENET_RX_DATA[3] | PIN_D124    | GMII and MII receive data[3]    | 1.8V         |
| HPS_ENET_RX_CLK     | PIN_M124    | GMII and MII receive clock      | 1.8V         |
| HPS_ENET_MDIO       | PIN_R134    | Management Data                 | 1.8V         |
| HPS_ENET_MDC        | PIN_AG115   | Management Data Clock Reference | 1.8V         |
| HPS_ENET_TX_CLK     | PIN_M127    | GMII Transmit Clock             | 1.8V         |

#### Table 2-29 Pin Assignment of Gigabit Ethernet PHY

#### **2.5 G Ethernet Port for FPGA**

The board supports 10M/100M/1G/2.5G Ethernet interface by an external Marvell 88E2110 PHY. Users can implement an Ethernet MAC in the FPGA to implement network transmission. On this board, the 88E2110 PHY works in SGMII mdode by default. At the same time, the user can set the PHY address through SW26. For details, please see section 2.2 Ethernet PHY\_ADR Setting Switch. Figure 2-25 shows the connections between the FPGA, 88E2110 PHY, and RJ-45 connector.

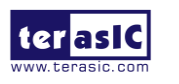

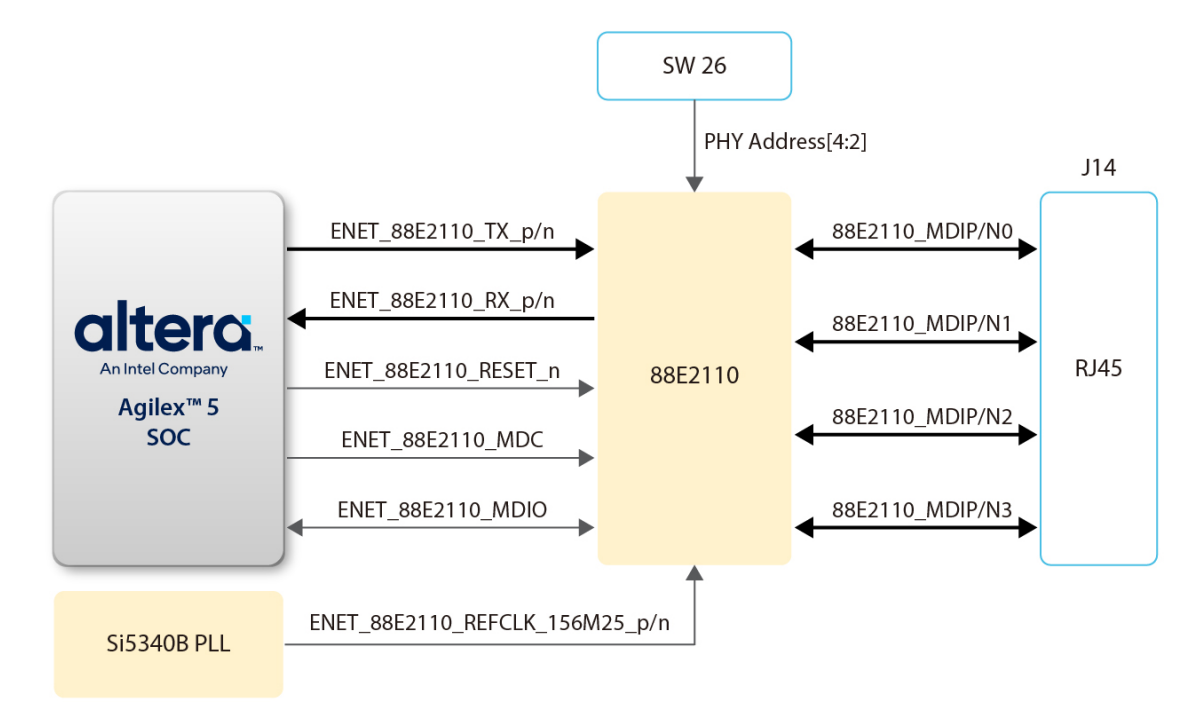

#### Figure 2-25 Connections between the FPGA and 88E2110 PHY

| Signal Name                | FPGA Pin No | Description             | I/O Standard     |
|----------------------------|-------------|-------------------------|------------------|
| ENET_88E2110_TX_p          | PIN_AL129   | SCMII transmit data     | HIGH SPEED       |
|                            |             |                         | DIFFERENTIAL I/O |
| ENET_88E2110_TX_n          | PIN_AL126   | SCMII transmit data     | HIGH SPEED       |
|                            |             |                         | DIFFERENTIAL I/O |
| ENET_88E2110_RX_p          | PIN_AK135   | SCMII receive data      | HIGH SPEED       |
|                            |             | SGIVIII Teceive dala    | DIFFERENTIAL I/O |
| ENET_88E2110_RX_n          | PIN_AK133   | SCMII receive data      | HIGH SPEED       |
|                            |             | SGIVIII Teceive dala    | DIFFERENTIAL I/O |
| ENET_88E2110_REFCLK_125M_p | PIN_AT120   | 88E1512 reference clock | CML              |
| ENET_88E2110_INT_n         | PIN_A20     | Interrupt output pin    | 3.3V             |
| ENET_88E2110_MDC           | PIN_B14     | Management data clock   | 3.3V             |
|                            |             | reference               |                  |
| ENET_88E2110_MDIO          | PIN_A14     | Management data         | 3.3V             |
| ENET_88E2110_RESET_n       | PIN_B11     | 88E1512 reset pin       | 1.8V             |

#### Table 2-30 Pin Assignment of 88E1512 PHY

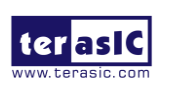

# 2.13 2x6 GPIO Header

The Atum A5 board provides two 2x6 pin GPIO headers (HPS and FPGA for each) to expand the I/O of Agilex SoC FPGA (See Figure 2-26). Each header has numbers of the digital FPGA I/O user pins connected to the Agilex SoC FPGA, two 3.3V power pins and two ground pins.

Note: The appearance of these two headers is same as the Terasic TMD header. However, but due to the different I/O voltage level or pin distribution, they do not support TMD interface daughter cards. The detailed I/O mapping will be introduced below.

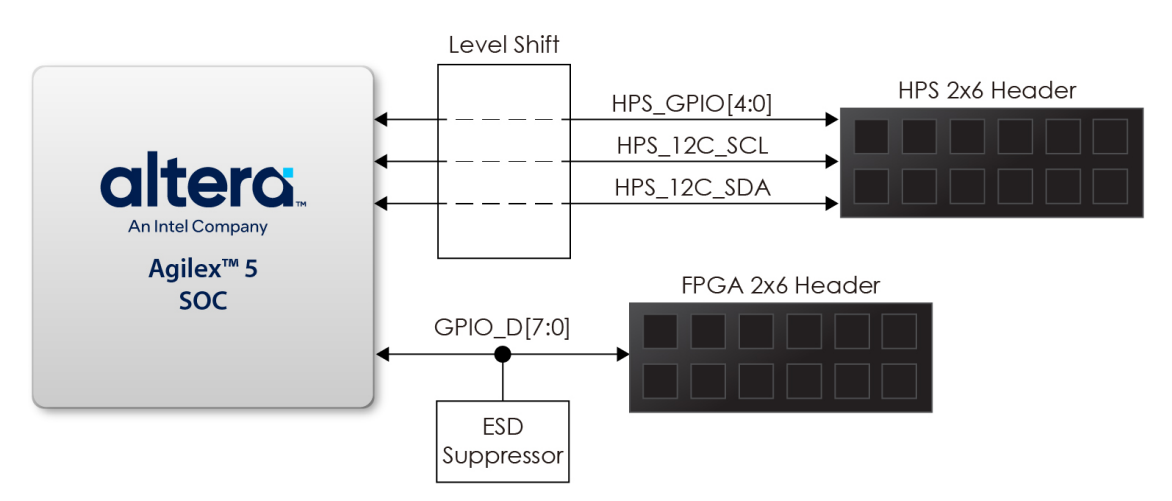

Figure 2-26 Connection between the 2x6 headers and FPGA

### HPS 2x6 GPIO Header

The HPS 2x6 GPIO header expands 5 GPIO and 1 pair I2C interface of the HPS fabric for users. Users can control these I/Os though the HPS for their application. These HPS I/Os will be converted the voltage level from 1.8v to 3.3V by level translator circuit on the board so that users can connect more interfaces.

| Signal Name | FPGA Pin No. | Description | I/O Standard |
|-------------|--------------|-------------|--------------|
| HPS_GPIO[0] | PIN_T132     | HPS GPIO0   | 3.3V(*1)     |
| HPS_GPIO[1] | PIN_AK120    | HPS GPIO1   | 3.3V(*1)     |
| HPS_GPIO[2] | PIN_N134     | HPS GPIO2   | 3.3V(*1)     |
| HPS_GPIO[3] | PIN_N135     | HPS GPIO3   | 3.3V(*1)     |

#### Table 2-31 Pin Assignment of USB OTG PHY

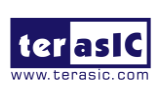

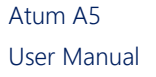

www.terasic.com January 15, 2025

| HPS_GPIO[4] | PIN_U135  | HPS GPIO4     | 3.3V(*1) |
|-------------|-----------|---------------|----------|
| HPS_I2C_SCL | PIN_AL120 | HPS I2C Clock | 3.3V(*1) |
| HPS_I2C_SDA | PIN_U134  | HPS I2C Data  | 3.3V(*1) |

(\*1) Due to the voltage level convert from 1.8v to 3.3V.

#### FPGA 2x6 GPIO Header

The FPGA 2x6 GPIO header expands 8 digital GPIO user pins connected to the Agilex SoC FPGA, two 3.3V power pins and two ground pins. There are two Transient Voltage Suppressor diode arrays used to implement ESD protection for 8 GPIO user pins.

There are two ESD suppressor used to implement ESD protection for 8 GPIO user pins.

| Signal Name | FPGA Pin No. | Description           | I/O Standard |
|-------------|--------------|-----------------------|--------------|
| TMD_D[0]    | PIN_F18      | FPGA 2x6 header GPIO0 | 3.3V         |
| TMD_D[1]    | PIN_F15      | FPGA 2x6 header GPIO1 | 3.3V         |
| TMD_D[2]    | PIN_F27      | FPGA 2x6 header GPIO2 | 3.3V         |
| TMD_D[3]    | PIN_F24      | FPGA 2x6 header GPIO3 | 3.3V         |
| TMD_D[4]    | PIN_H27      | FPGA 2x6 header GPIO4 | 3.3V         |
| TMD_D[5]    | PIN_D24      | FPGA 2x6 header GPIO5 | 3.3V         |
| TMD_D[6]    | PIN_H18      | FPGA 2x6 header GPIO6 | 3.3V         |
| TMD_D[7]    | PIN_D15      | FPGA 2x6 header GPIO7 | 3.3V         |

### 2.14 QSFP+ Port

The development board has one QSFP+ connector that use one transceiver channel each from the Agilex SoC FPGA device. The QSFP+ module receives the serial data from the Agilex SoC FPGA, and transform them to optical signals. A Low-Jitter programmable clock generator (Si5391B) will provide flexible clock for serial transceivers of the FPGA. **Figure 2-27** shows the connections between the QSFP+ and Agilex SoC FPGA.

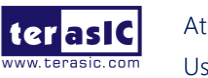

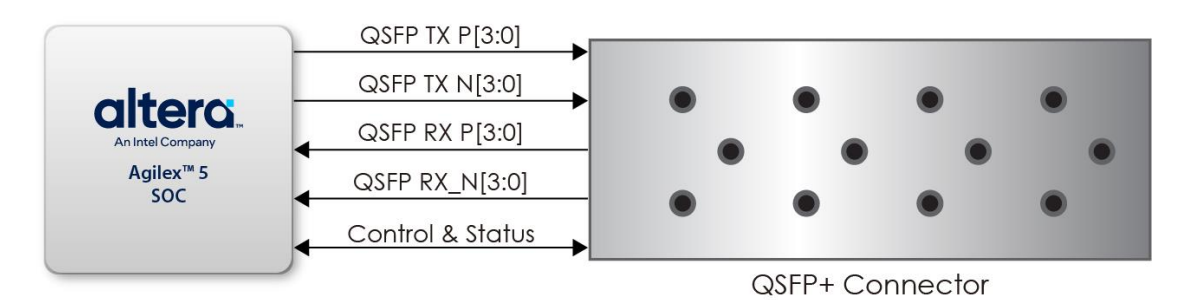

Figure 2-27 Connection between the QSFP+ and FPGA

**Table 2-32** lists the QSFP+ pin assignments and signal names relative to the Agilex SoC FPGA.

| Schematic<br>Signal Name | Description                   | I/O Standard                      | FPGA Pin<br>Number |
|--------------------------|-------------------------------|-----------------------------------|--------------------|
| QSFP_TX_p[0]             | Transmitter data of channel 0 | HIGH SPEED<br>DIFFERENTIAL<br>I/O | PIN_BE129          |
| QSFP_TX_p[1]             | Transmitter data of channel 1 | HIGH SPEED<br>DIFFERENTIAL<br>I/O | PIN_BC129          |
| QSFP_TX_p[2]             | Transmitter data of channel 2 | HIGH SPEED<br>DIFFERENTIAL<br>I/O | PIN_BA129          |
| QSFP_TX_p[3]             | Transmitter data of channel 3 | HIGH SPEED<br>DIFFERENTIAL<br>I/O | PIN_AW129          |
| QSFP_TX_n[0]             | Transmitter data of channel 0 | HIGH SPEED<br>DIFFERENTIAL<br>I/O | PIN_BE126          |
| QSFP_TX_n[1]             | Transmitter data of channel 1 | HIGH SPEED<br>DIFFERENTIAL<br>I/O | PIN_BC126          |
| QSFP_TX_n[2]             | Transmitter data of channel 2 | HIGH SPEED<br>DIFFERENTIAL<br>I/O | PIN_BA126          |

| able 2-32 QSFP+ Pin Assignments | s, Schematic Signal Names, and Functions |
|---------------------------------|------------------------------------------|
|---------------------------------|------------------------------------------|

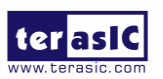

|                  |                               | HIGH SPEED   |           |
|------------------|-------------------------------|--------------|-----------|
| QSFP_TX_n[3]     | Transmitter data of channel 3 | DIFFERENTIAL | PIN_AW126 |
|                  |                               | I/O          |           |
|                  |                               | HIGH SPEED   |           |
| QSFP_RX_p[0]     | Receiver data of channel 0    | DIFFERENTIAL | PIN_BD135 |
|                  |                               | I/O          |           |
|                  |                               | HIGH SPEED   |           |
| QSFP_RX_p[1]     | Receiver data of channel 1    | DIFFERENTIAL | PIN_BB135 |
|                  |                               | I/O          |           |
|                  |                               | HIGH SPEED   |           |
| QSFP_RX_p[2]     | Receiver data of channel 2    | DIFFERENTIAL | PIN_AY135 |
|                  |                               | I/O          |           |
|                  |                               | HIGH SPEED   |           |
| QSFP_RX_p[3]     | Receiver data of channel 3    | DIFFERENTIAL | PIN_AV135 |
|                  |                               | I/O          |           |
|                  |                               | HIGH SPEED   |           |
| QSFP_RX_n[0]     | Receiver data of channel 0    | DIFFERENTIAL | PIN_BD133 |
|                  |                               | I/O          |           |
|                  |                               | HIGH SPEED   |           |
| QSFP_RX_n[1]     | Receiver data of channel 1    | DIFFERENTIAL | PIN_BB133 |
|                  |                               | I/O          |           |
|                  |                               | HIGH SPEED   |           |
| QSFP_RX_n[2]     | Receiver data of channel 2    | DIFFERENTIAL | PIN_AY133 |
|                  |                               | I/O          |           |
|                  |                               | HIGH SPEED   |           |
| QSFP_RX_n[3]     | Receiver data of channel 3    | DIFFERENTIAL | PIN_AV133 |
|                  |                               | I/O          |           |
| CIPRI_REFCLK_p   | CIPRI clock                   | CML          | PIN_AY120 |
| QSFP_REFCLK_p    | QSFP+ port reference clock    | CML          | PIN_AV120 |
| QSFP_MOD_SEL_n   | Module Select                 | 3.3V         | PIN_B26   |
| QSFP_RST_n       | Module Reset                  | 3.3V         | PIN_B30   |
| QSFP_SCL         | 2-wire serial interface clock | 3.3V         | PIN_A30   |
| QSFP_SDA         | 2-wire serial interface data  | 3.3V         | PIN_A35   |
| QSFP_LP_MODE     | Low Power Mode                | 3.3V         | PIN_A33   |
| QSFP_INTERRUPT_n | Interrupt                     | 3.3V         | PIN_A39   |
| QSFP_MOD_PRS_n   | Module Present                | 3.3V         | PIN_B35   |

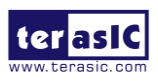

# 2.15 HDMI Output Port

The development board provides High Performance HDMI Transmitter via the Analog Devices ADV7513 which incorporates HDMI v1.4 features, including 3D video support, and 165 MHz supports all video formats up to 1080p and UXGA. The ADV7513 is controlled via a serial I2C bus interface, which is connected to pins on the Cyclone V SoC FPGA. A schematic diagram of the audio circuitry is shown in Figure 3 27. Detailed information on using the ADV7513 HDMI TX is available on the manufacturer's website, or under the Datasheets\HDMI folder on the Kit System CD.

Table 3 18 lists the HDMI Interface pin assignments and signal names relative to the FPGA.

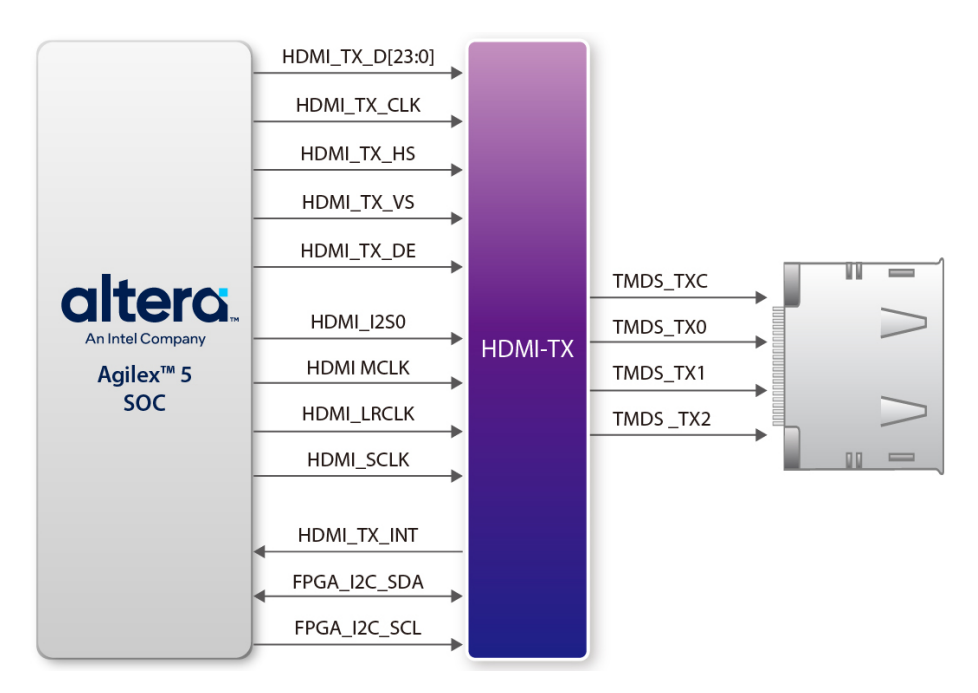

Figure 2-28 The HDMI output interface on the board

|                |           |            |           | <u><u></u></u> |           |              |
|----------------|-----------|------------|-----------|----------------|-----------|--------------|
| Table 2-33 HDI | MI PIN AS | sianments. | Schematic | Signal         | vames. ar | 1d Functions |
|                |           |            |           |                | ,         |              |

| Schematic<br>Signal Name | Description    | I/O Standard          | Agilex Pin<br>Number |
|--------------------------|----------------|-----------------------|----------------------|
| HDMI_TX_D0               | Video Data bus | HSSI DIFFERENTIAL I/O | PIN_CD134            |
| HDMI_TX_D1               | Video Data bus | HSSI DIFFERENTIAL I/O | PIN_CD135            |

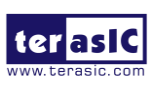

| HDMI_TX_D2   | Video Data bus                           | HSSI DIFFERENTIAL I/O | PIN_CG134 |
|--------------|------------------------------------------|-----------------------|-----------|
| HDMI_TX_D3   | Video Data bus                           | HSSI DIFFERENTIAL I/O | PIN_CG135 |
| HDMI_TX_D4   | Video Data bus                           | HSSI DIFFERENTIAL I/O | PIN_CH132 |
| HDMI_TX_D5   | Video Data bus                           | HSSI DIFFERENTIAL I/O | PIN_CF132 |
| HDMI_TX_D6   | Video Data bus                           | HSSI DIFFERENTIAL I/O | PIN_CF128 |
| HDMI_TX_D7   | Video Data bus                           | HSSI DIFFERENTIAL I/O | PIN_CK134 |
| HDMI_TX_D8   | Video Data bus                           | 3.3V                  | PIN_CL125 |
| HDMI_TX_D9   | Video Data bus                           | 3.3V                  | PIN_CF121 |
| HDMI_TX_D10  | Video Data bus                           | 3.3V                  | PIN_CF118 |
| HDMI_TX_D11  | Video Data bus                           | 3.3V                  | PIN_BU118 |
| HDMI_TX_D12  | Video Data bus                           | 3.3V                  | PIN_BR118 |
| HDMI_TX_D13  | Video Data bus                           | 3.3V                  | PIN_CA118 |
| HDMI_TX_D14  | Video Data bus                           | 3.3V                  | PIN_BW118 |
| HDMI_TX_D15  | Video Data bus                           | 3.3V                  | PIN_CL128 |
| HDMI_TX_D16  | Video Data bus                           | 3.3V                  | PIN_CL130 |
| HDMI_TX_D17  | Video Data bus                           | 3.3V                  | PIN_CK125 |
| HDMI_TX_D18  | Video Data bus                           | 3.3V                  | PIN_CK128 |
| HDMI_TX_D19  | Video Data bus                           | 3.3V                  | PIN_BF111 |
| HDMI_TX_D20  | Video Data bus                           | 3.3V                  | PIN_BH109 |
| HDMI_TX_D21  | Video Data bus                           | 3.3V                  | PIN_BE115 |
| HDMI_TX_D22  | Video Data bus                           | 3.3V                  | PIN_BF115 |
| HDMI_TX_D23  | Video Data bus                           | 3.3V                  | PIN_BU109 |
| HDMI_TX_CLK  | Video Clock                              | 1.2V                  | PIN_BU52  |
| HDMI_TX_DE   | Data Enable Signal for<br>Digital Video. | 3.3V                  | PIN_BK109 |
| HDMI_TX_HS   | Horizontal Synchronization               | 3.3V                  | PIN_BR109 |
| HDMI_TX_VS   | Vertical Synchronization                 | 3.3V                  | PIN_BE107 |
| HDMI_TX_INT  | Interrupt Signal                         | 3.3V                  | PIN_BE111 |
| HDMI_I2S     | I2S Channel 0 Audio Data<br>Input        | 3.3V                  | PIN_BK118 |
| HDMI_MCLK    | Audio Reference Clock Input              | 3.3V                  | PIN_BM118 |
| HDMI_LRCLK   | Audio Left/Right Channel<br>Signal Input | 3.3V                  | PIN_BP112 |
| HDMI_SCLK    | I2S Audio Clock Input                    | 3.3V                  | PIN_BM112 |
| FPGA_I2C_SCL | FPGA I2C Clock                           | 3.3V                  | PIN_BR112 |

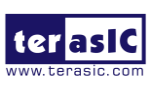

| FPGA_I2C_SDA | FPGA I2C Data | 3.3V | PIN_BM109 |
|--------------|---------------|------|-----------|
|--------------|---------------|------|-----------|

### 2.16 MIPI Connector

The Agilex 5 devices offer native mobile industry processor interface (MIPI) D-PHY. This support complies to MIPI D-PHY version 2.5, and allows transmission or reception of data with MIPI D-PHY interfaces. It provides the PHY-protocol interface (PPI) to connect with camera serial interface (CSI) and display serial interface (DSI) applications.

The board also provides two 22pin FPC connectors (1 lane clock and 2 lane data for each), allowing users to connect MIPI interface cameras and display devices through FPC cable (see Figure 2-29). Users can use this connector and camera cable to connect to camera devices such as Raspberry Pi camera module to form a camera input application. In addition, it can also be connected with the display device such asd Raspberry Pi MIPI Displayer module to implement a display application.

see Figure 2-30 shows the connections between the FPGA and 22-pin MIPI connector. Table 3 25 shows the pin assignment of 22-pin MIPI connector.

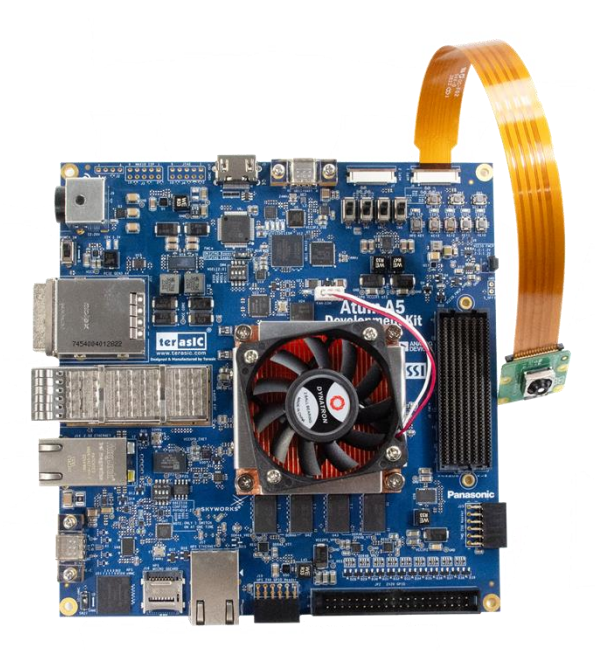

Figure 2-29 MIPI camera module connects to the board via cable

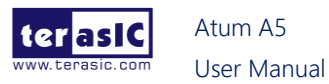

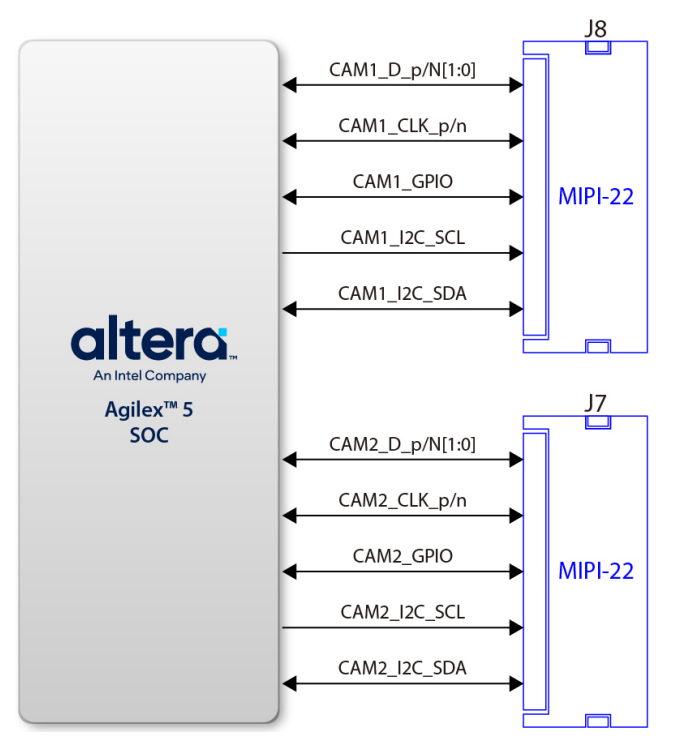

Figure 2-30 Connection between the MIPI connector and FPGA Table 2-34 MIPI Connector 1 Pin Assignments, Schematic Signal Names, and **Functions** 

| Schematic<br>Signal Name | Description                                          | I/O Standard | FPGA Pin Number |
|--------------------------|------------------------------------------------------|--------------|-----------------|
| CAM1_CLK_p               | MIPI Clock positive                                  | DPHY         | PIN_CK17        |
| CAM1_CLK_n               | MIPI Clock negative                                  | DPHY         | PIN_CL17        |
| CAM1_D_p[0]              | MIPI Data 0 positive                                 | DPHY         | PIN_CL23        |
| CAM1_D_p[1]              | MIPI Data 1 positive                                 | DPHY         | PIN_CL20        |
| CAM1_D_n[0]              | MIPI Data 0 negative                                 | DPHY         | PIN_CK26        |
| CAM1_D_n[1]              | MIPI Data 1 negative                                 | DPHY         | PIN_CK20        |
| CAM1_I2C_SCL             | I2C clock                                            | 3.3V         | PIN_J2          |
| CAM1_I2C_SDA             | I2C data                                             | 3.3V         | PIN_G2          |
| CAM1_GPIO                | GPIO signal                                          | 3.3V         | PIN_K4          |
| CAM_RZQ0                 | External reference ball for output drive calibration | 1.2V         | PIN_BR52        |

Table 2-35 MIPI Connector 2 Pin Assignments, Schematic Signal Names, and **Functions** 

| Schematic<br>Signal Name |         | Description | I/O Standard | FPGA Pin Number |
|--------------------------|---------|-------------|--------------|-----------------|
| ter asic                 | Atum A5 | 70          |              | www.terasic.com |

January 15, 2025

| CAM2_CLK_p   | MIPI Clock positive  | DPHY | PIN_CF28 |
|--------------|----------------------|------|----------|
| CAM2_CLK_n   | MIPI Clock negative  | DPHY | PIN_CC28 |
| CAM2_D_p[0]  | MIPI Data 0 positive | DPHY | PIN_CH31 |
| CAM2_D_p[1]  | MIPI Data 1 positive | DPHY | PIN_CA31 |
| CAM2_D_n[0]  | MIPI Data 0 negative | DPHY | PIN_CF31 |
| CAM2_D_n[1]  | MIPI Data 1 negative | DPHY | PIN_CC31 |
| CAM2_I2C_SCL | I2C clock            | 3.3V | PIN_A8   |
| CAM2_I2C_SDA | I2C data             | 3.3V | PIN_G1   |
| CAM2_GPIO    | GPIO signal          | 3.3V | PIN_J1   |

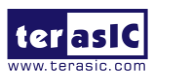

# 2.17 PCI Express

As shown in Figure 2-31, the board features one PCIe Express downstream interfaces (x4 lane) which are designed to interface with a PC motherboard x4 slot via PCIe cable and PCIe adapter card. Utilizing built-in transceivers on a Agilex SoC device, it is able to provide a fully integrated PCI Express-compliant solution for multi-lane (x4) applications. With the PCI Express hard IP block incorporated in the Agilex SoC device, it will allow users to implement simple and fast protocols, as well as saving logic resources for logic applications.

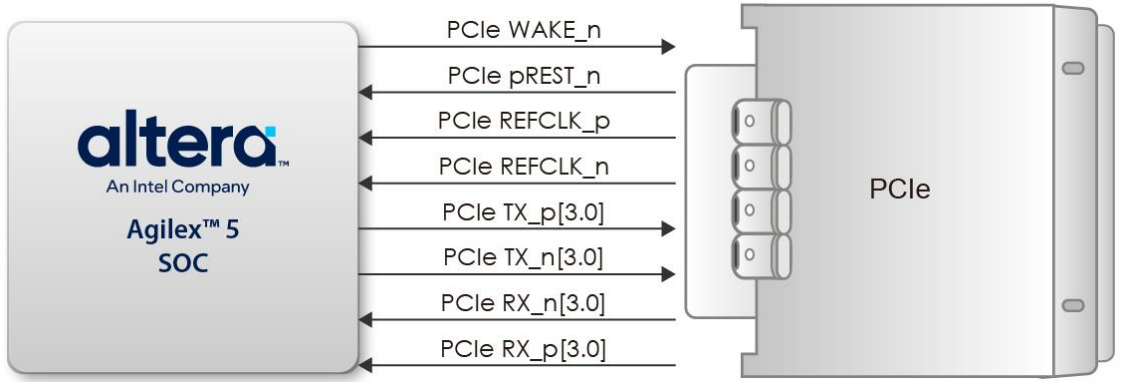

Figure 2-31 PCI Express Pin Connection

The PCI Express interface supports complete PCI Express Gen1 at 2.5Gbps/lane, Gen2 at 5.0Gbps/lane, and Gen3 at 8.0Gbps/lane protocol stack solution compliant to PCI Express base specification 3.0 that includes PHY-MAC, Data Link, and transaction layer circuitry embedded in PCI Express hard IP blocks.

To use PCIe interface, two external associated devices will be needed to establish a link with PC. First, a PCIe half-height add-in host card with a PCIe x4 cable connector called PCA3 (PCIe Cabling Adapter Gen3 Card and See Figure 2-32) will be used to plug into the PCIe slot on a mother board. Then, a PCIe x4 cable (See Figure 2-33) will be used to connect board and PCIe add-in card as shown in Figure 2-34, the longest length is up to 3 meters. These two associated devices are not included in the kit. To purchase the PCA3 card as well as the external cable, please refer to Terasic website pca3.terasic.com and PCIe\_Cable.

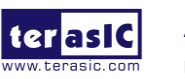
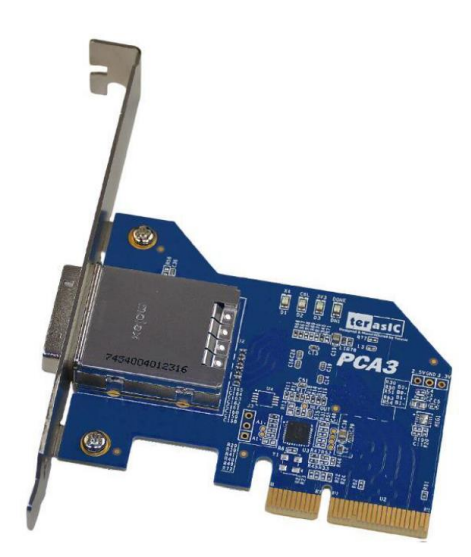

Figure 2-32 PCIe Cabling Adaptor(PCA) Gen 3 card

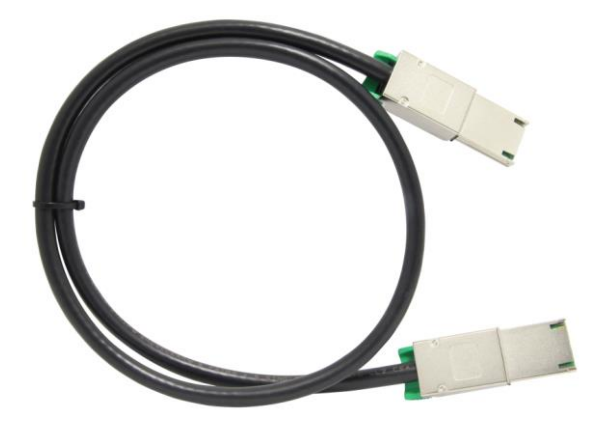

Figure 2-33 PCIe External Cable

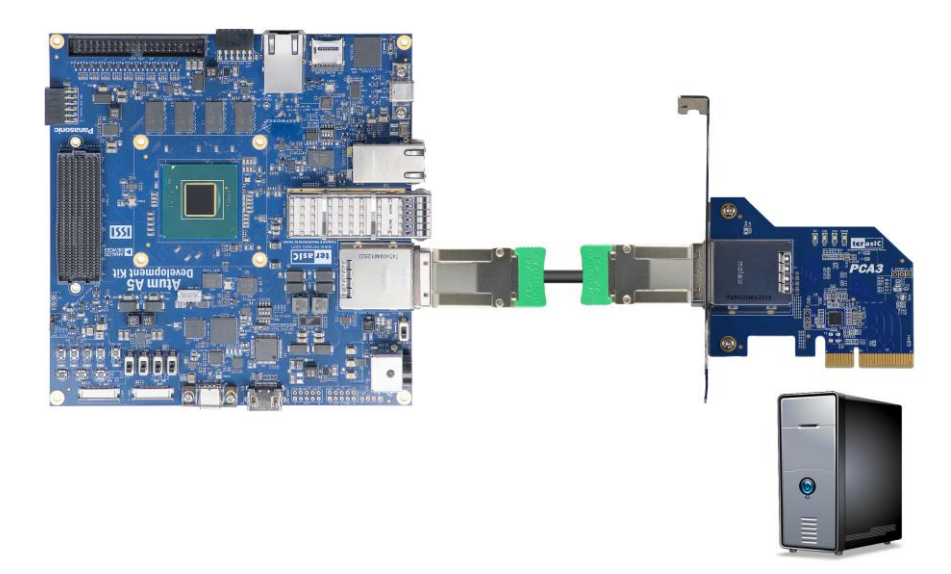

Figure 2-34 PCIe Link Setup between Atum A5 and PC

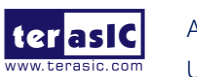

Atum A5 User Manual

|                  |             | III Assignment of Fole con    |                                 |
|------------------|-------------|-------------------------------|---------------------------------|
| Signal Name      | FPGA Pin No | Description                   | I/O Standard                    |
| PCIE_TX_p[0]     | PIN_BY129   | PCIe Transmitter data p0      | HIGH SPEED DIFFERENTIAL I/O"    |
| PCIE_TX_p[1]     | PIN_BT129   | PCle Transmitter data p1      | HIGH SPEED DIFFERENTIAL I/O"    |
| PCIE_TX_p[2]     | PIN_BL129   | PCle Transmitter data p2      | HIGH SPEED DIFFERENTIAL<br>I/O" |
| PCIE_TX_p[3]     | PIN_BG129   | PCle Transmitter data p3      | HIGH SPEED DIFFERENTIAL<br>I/O" |
| PCIE_TX_n[0]     | PIN_BY126   | PCle Transmitter data n0      | HIGH SPEED DIFFERENTIAL<br>I/O" |
| PCIE_TX_n[1]     | PIN_BT126   | PCle Transmitter data n1      | HIGH SPEED DIFFERENTIAL<br>I/O" |
| PCIE_TX_n[2]     | PIN_BL126   | PCle Transmitter data n2      | HIGH SPEED DIFFERENTIAL<br>I/O" |
| PCIE_TX_n[3]     | PIN_BG126   | PCle Transmitter data n3      | HIGH SPEED DIFFERENTIAL<br>I/O" |
| PCIE_RX_p[0]     | PIN_BV135   | PCle Receiver data p0         | HIGH SPEED DIFFERENTIAL<br>I/O" |
| PCIE_RX_p[1]     | PIN_BN135   | PCle Receiver data p1         | HIGH SPEED DIFFERENTIAL<br>I/O" |
| PCIE_RX_p[2]     | PIN_BJ135   | PCle Receiver data p2         | HIGH SPEED DIFFERENTIAL<br>I/O" |
| PCIE_RX_p[3]     | PIN_BF135   | PCle Receiver data p3         | HIGH SPEED DIFFERENTIAL<br>I/O" |
| PCIE_RX_n[0]     | PIN_BV133   | PCle Receiver data n0         | HIGH SPEED DIFFERENTIAL<br>I/O" |
| PCIE_RX_n[1]     | PIN_BN133   | PCle Receiver data n1         | HIGH SPEED DIFFERENTIAL<br>I/O" |
| PCIE_RX_n[2]     | PIN_BJ133   | PCle Receiver data n2         | HIGH SPEED DIFFERENTIAL<br>I/O" |
| PCIE_RX_n[3]     | PIN_BF133   | PCle Receiver data n3         | HIGH SPEED DIFFERENTIAL<br>I/O" |
| PCIE_OB_REFCLK_p | PIN_BC111   | PCIe on-borad reference clock | CML                             |
| PCIE_REFCLK_p    | PIN_BB120   | Motherboard reference clock   | CML                             |
| PCIE_PERST_n     | PIN_BF107   | Reset                         | 3.3V                            |
| PCIE WAKE n      | PIN D34     | Wake signal                   | 3.3V                            |

#### Table 2-36 Pin Assignment of PCIe connector

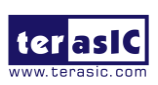

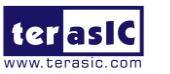

## **Chapter 3**

# **Dashboard GUI**

he Atum A5 Dashboard GUI is a board management system. This system is connected from the Host to the system max on the Atum A5 board through the UART interface, and reads various status on the board. The reported status includes FPGA/Board temperature, fan speed, FPGA core power and 12V input power. **Figure 3-1** shows the block diagram of the Atum A5 Dashboard.

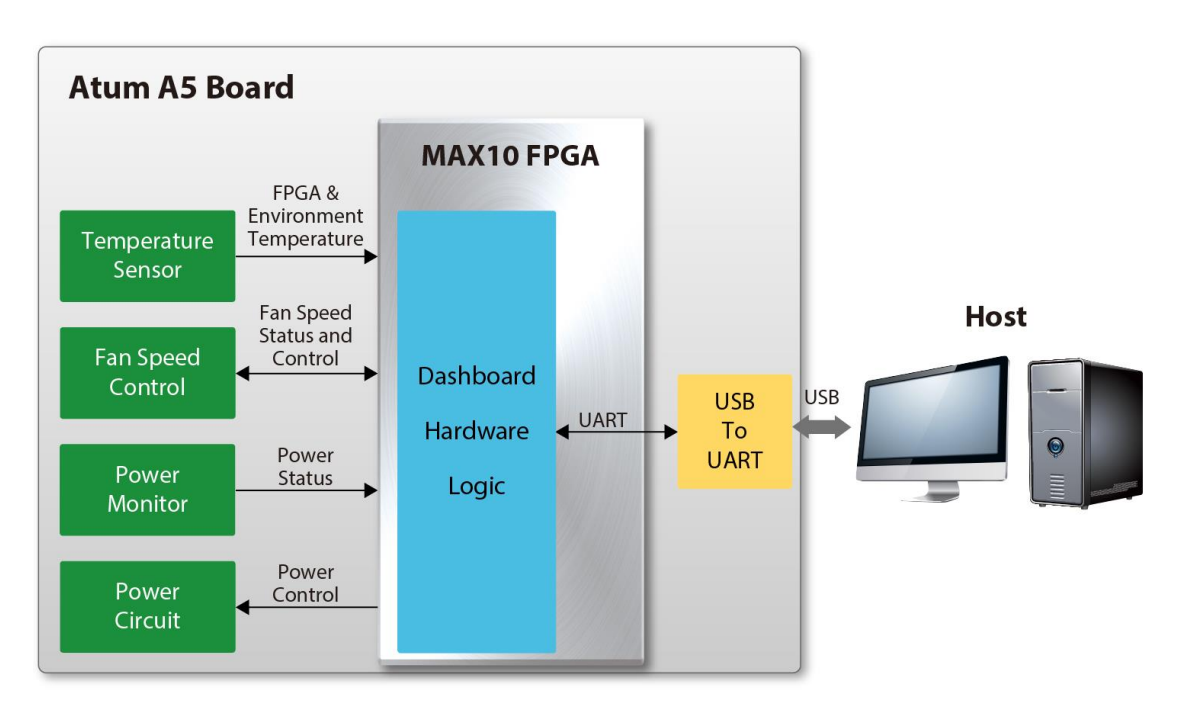

Figure 3-1 Block Diagram of the Dashboard GUI

### 3.1 Setup for the Dashboard GUI

To use the dashboard system, users need to install the USB to UART driver on the host first, so that user can establish a connection with the Atum A5 board. This section will describe how to install USB to UART driver on the windows OS host.

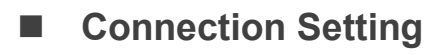

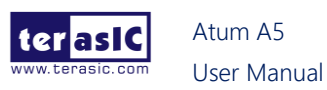

1. Connect the USB type-c connector(U6) of the board to the host PC USB port through USB type-c cable.

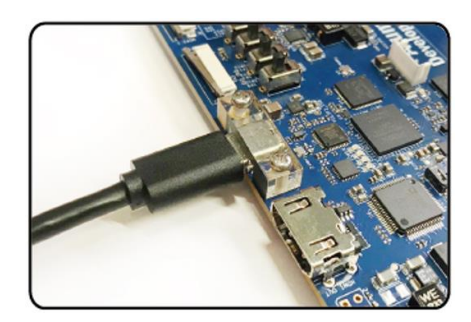

Figure 3-2 Connect USB type-c cable to the board

2. Connect power to the Atum A5 board.

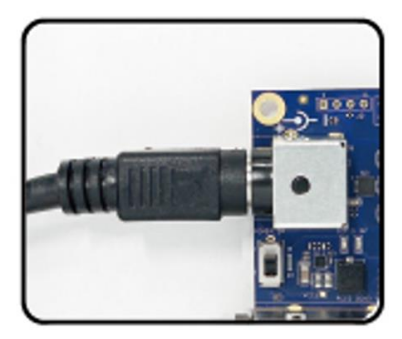

Figure 3-3 Connect power to the board

3. Power on the Atum A5 board.

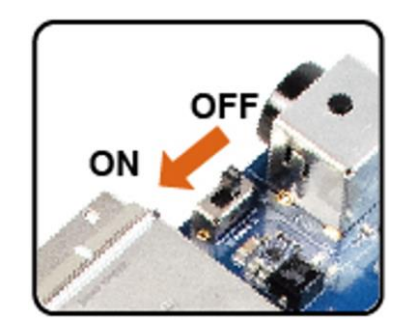

Figure 3-4 Power on the board

#### Install Driver

Please refer to the document "The CP2105 (USB to UART) Driver Installation

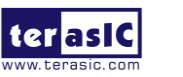

Atum A5 User Manual www.terasic.com January 15, 2025

#### Instructions" to install the driver.

After the driver installation of CP2105 is completed, two USB to UART ports can be seen in the "Device Manager" window in the Windows system of the user's computer. As shown in Figure **Figure 3-5**, the Enhanced COM port is connected to the HPS fabric, and the Standard COM port is connected to the System MAX10. Note that the COM number (for example: COM16 and COM17) seen by each user should be different, because the hardware system of each user's computer is different

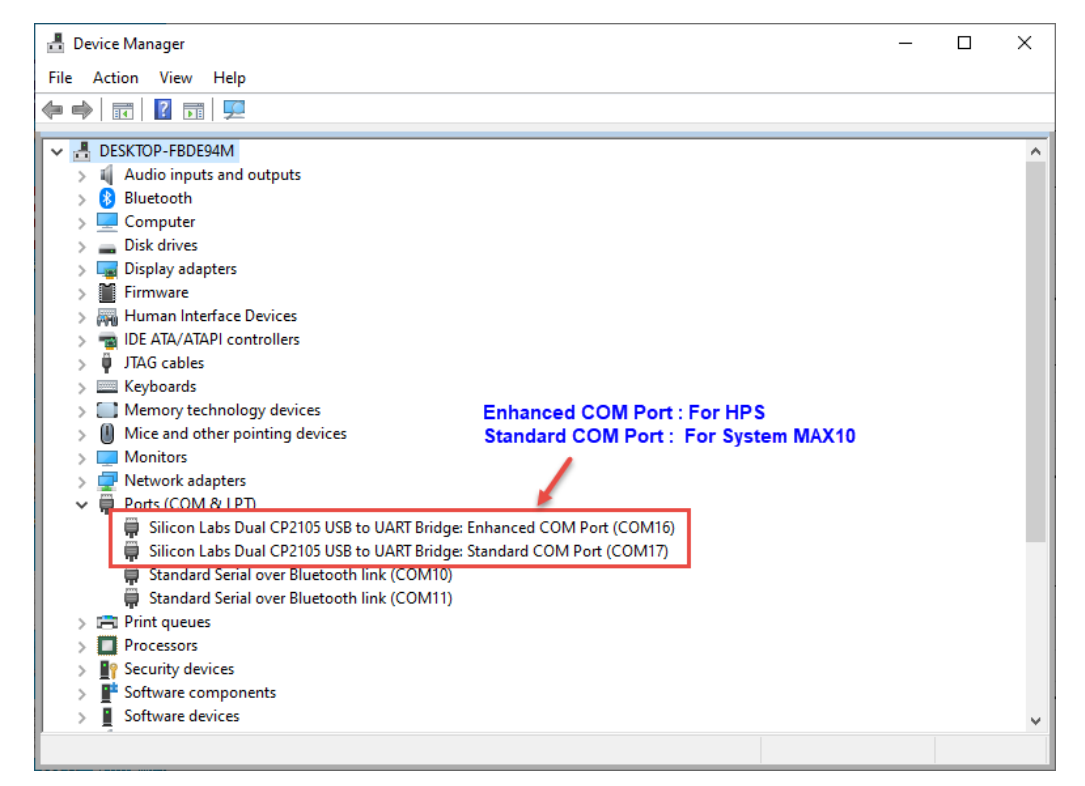

#### Figure 3-5 he CP2105 in the Device Manager

### 3.2 Run Dashboard GUI

#### Dashboard GUI software location

Users can find it from the path: Tool\dashboard\_gui\Dashboard.exe in the Atum A5 system CD and copy it to the host PC.

Execute the Dashboard.exe, a window will show as **Figure 3-6**. It will describe the detail functions as below.

78

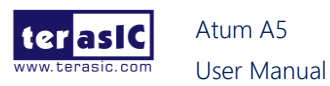

| Atum A5 - Dashboard V1.0.0 |                            |             |                     | x                     |
|----------------------------|----------------------------|-------------|---------------------|-----------------------|
| File Help                  |                            |             |                     |                       |
| LED Indicator              |                            |             |                     |                       |
| FPGA_SD_LED                |                            | Fan_Alert_n | •                   | CONF_DONE             |
| FPGA/Board/Board2/CorePowe | r Temp.                    |             |                     |                       |
|                            | ပ္စ္ 100 -                 |             |                     | - FPGA                |
| RMS.                       | 뷶 50                       |             |                     | - Board               |
| MAX                        |                            |             |                     | - Board2<br>- Power   |
| MAX:                       | بة <sub>-50</sub>          |             |                     |                       |
| MIN:                       |                            | Tin         | 0<br>ne (Second)    |                       |
| Fan RPM                    | 8.000 -                    |             |                     |                       |
|                            | ∑ 6,000                    |             |                     |                       |
|                            | ₽ 4,000 -                  |             |                     |                       |
| KMS:                       | बे<br>≝ 2,000 <del> </del> |             |                     |                       |
| MAX:                       | L_0                        |             |                     |                       |
| MIN:                       |                            |             | U<br>Time (Second)  |                       |
| 12V Power EPCA Core Power  | r VCC1P2 Power             |             |                     |                       |
|                            |                            |             |                     |                       |
|                            | 30                         |             |                     |                       |
|                            | ਕ<br>ਇਹ 20                 |             |                     |                       |
| RMS:                       | 5 10                       |             |                     |                       |
| MAX:                       |                            |             |                     |                       |
| MIN:                       |                            |             | Ú<br>Tine (Greenel) |                       |
|                            | 1                          |             | Time (Second)       |                       |
|                            | 0.95                       |             |                     |                       |
| RMS:                       | 0.9<br>8 0.85              |             |                     |                       |
| MAX:                       | \$ 0.8                     |             |                     |                       |
| MTNI                       | 0.75                       |             |                     |                       |
| ITILIN.                    |                            |             | 0<br>Time (Second)  |                       |
|                            |                            |             |                     |                       |
| Start Reset                |                            |             | Sampling Speed:     | Quick(per 1 second) ~ |
| Standby                    |                            |             |                     |                       |

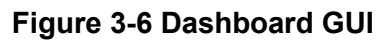

#### Dashboard GUI function introduction

- **Start/Stop**: As shown in **Figure 3-7**, there is a **Start** button at the bottom-left of the GUI window. Click it to run the program (**Start** will change to **Stop**), it will show the Atum A5 board status. Users can press **Stop** button to stop the status data transmission and display.
- **Reset Button**: Press this button to clear the historical data shown in GUI, and record the data again.

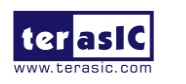

| Atum A | 45 - Dashboard V1.0.0   |                  |             |                    | x                     |
|--------|-------------------------|------------------|-------------|--------------------|-----------------------|
| File   | Help                    |                  |             |                    |                       |
| LED    | Indicator               |                  |             |                    |                       |
|        | FPGA_SD_LED             |                  | Fan_Alert_n | ۲                  | CONF_DONE             |
| FPG    | A/Board/Board2/CorePowe | r Temp.          |             |                    |                       |
|        |                         | ပ္စ္ 100-        |             |                    | - EPGA                |
|        | RMS                     | 큞 50             |             |                    | - Board               |
|        | MANZ.                   | e o-             |             |                    | - Board2<br>- Power   |
|        | MAX:                    | ⊢ <sub>-50</sub> |             |                    |                       |
|        | MIN:                    |                  | Time        | 0<br>(Second)      |                       |
| Fan    | RPM                     | 8 000 -          |             |                    |                       |
|        |                         | ⇒ 6,000          |             |                    |                       |
|        |                         | 4,000 -          |             |                    |                       |
|        | RMS:                    | ấ<br>⊯ 2,000 -   |             |                    |                       |
|        | MAX:                    | L                |             |                    |                       |
|        | MIN:                    |                  |             | U<br>Time (Second) |                       |
| 121/   | Power FRCA Core Power   | VCC1P2 Power     |             |                    |                       |
| 120    | Fower Free Core Fower   | VCCIFZFOWE       |             |                    |                       |
|        |                         | 30-              |             |                    |                       |
|        |                         | ≪ 1<br>t=_20     |             |                    |                       |
|        | RMS:                    | e                |             |                    |                       |
|        | MAX:                    |                  |             |                    |                       |
|        | MIN:                    | 0                |             | Ó                  |                       |
|        |                         |                  |             | Time (Second)      |                       |
|        |                         | 0.95             |             |                    |                       |
|        | RMS:                    | > 0.9            |             |                    |                       |
|        | MAX                     | tg 0.03<br>♥ 0.8 |             |                    |                       |
|        | M/200.                  | 0.75             |             |                    |                       |
|        | MIN:                    |                  |             | 0<br>Time (Second) |                       |
|        |                         |                  |             | nine (Second)      |                       |
|        | Start Reset             |                  |             | Sampling Speed:    | Quick(per 1 second) ~ |
| Standb | v                       |                  |             |                    |                       |
|        |                         |                  |             |                    |                       |

Figure 3-7 Start and Reset button

- LED Indicator:
  - CONF\_DONE :As shown in Figure 3-8, once you press the "Start" button, it will show the status LED number on the Atum A5 board. Note that "CONF\_DONE" stands for FPGA configure done status. There is no LED on Atum A5 board to display FPGA configure status. When this status is shown in green on the GUI, it means that FPGA configuration has been completed.
  - **Fan\_Altert\_n**: Illuminates when the fan is abnormal, such as when the fan speed is different from expected.
  - FPGA\_SD\_LED: When this status is shown in green on the GUI, it means that the FPGA temperature or the board temperature exceeds 95 degrees. All the power of the FPGA will be cut off.

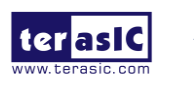

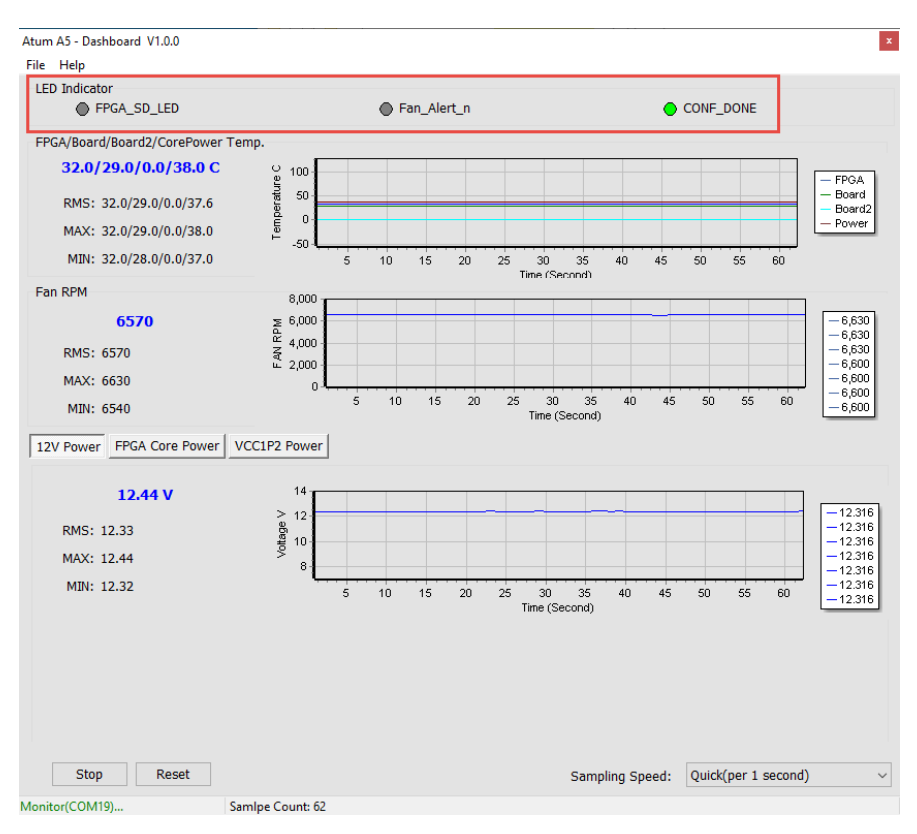

Figure 3-8 FPGA Status section

• **FPGA/Board/Board2/CorePower Temp.**: The Dashboard GUI will real-time show the fan speed, Atum A5 board ambient and FPGA temperature. Users can know the board temperature in time. The information will be refreshed per 1 second, and displays through diagram and number, as shown in **Figure 3-9**. **Figure 3-10** shows the location of the two temperature sensors of **Board** and **Board2** on the GUI.

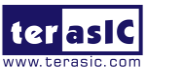

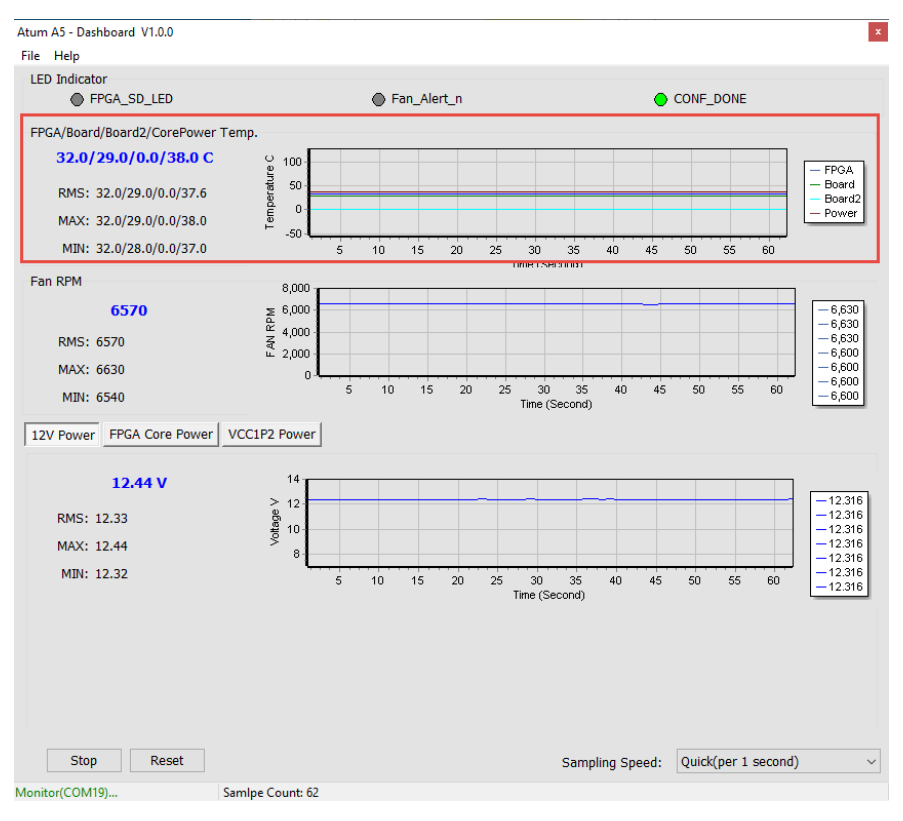

Figure 3-9 Temperature section

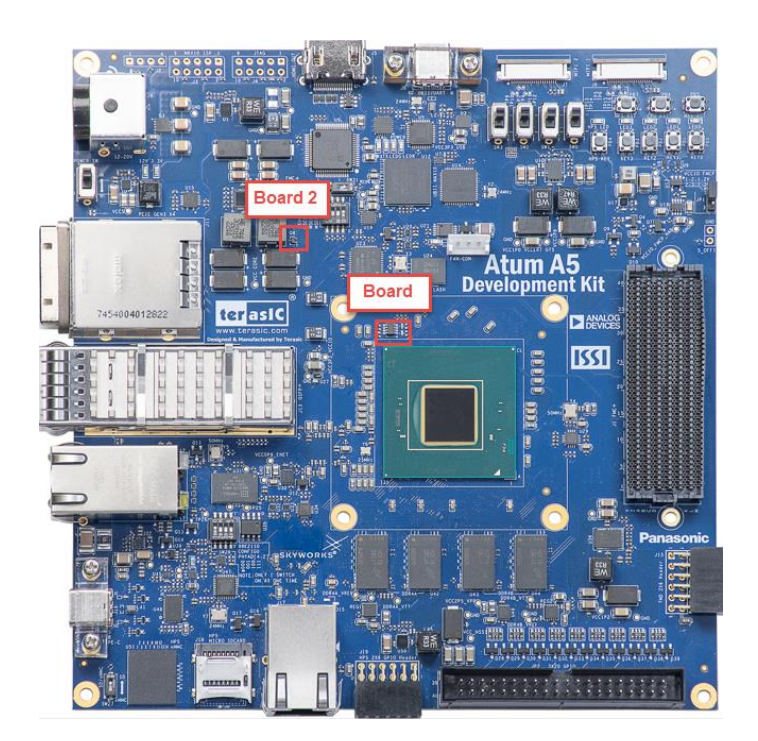

Figure 3-10 Location of the board's ambient temperature

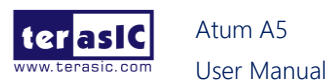

• Fan RPM: It displays the real-time speed of the fan on the Atum A5 board, as shown in Figure 3-11.

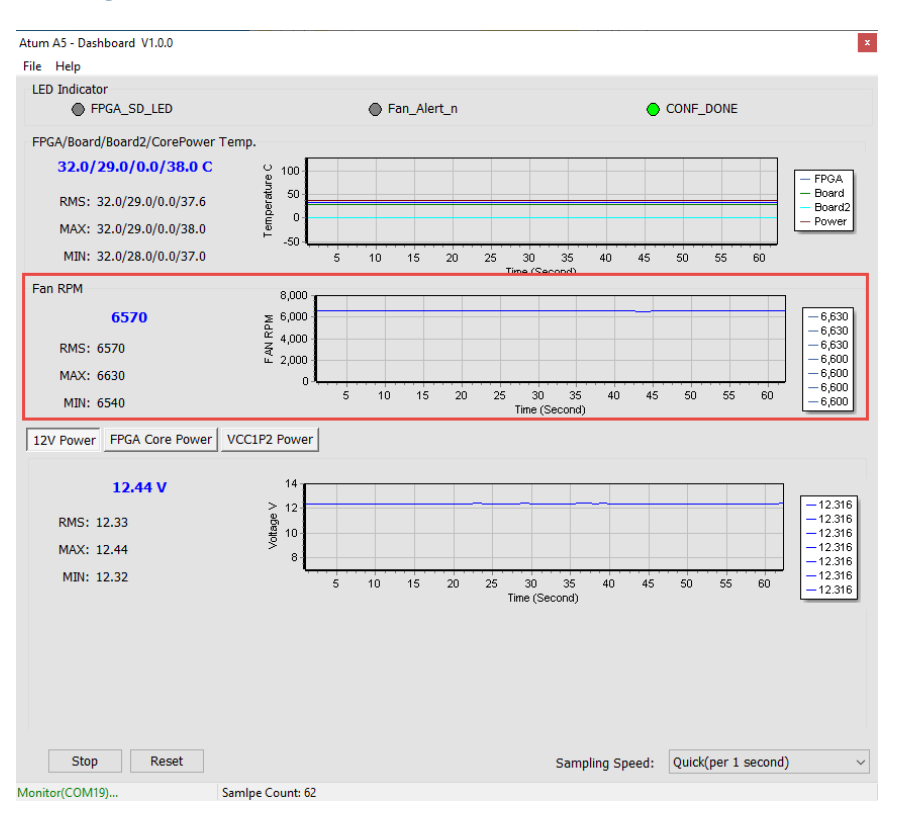

Figure 3-11 FAN RPM section

 12V/ FPGA Core/ VCC1P2 Power monitor: It displays the real-time 12V /FPGA / VCC1P2 Power voltage and consumption current on the Atum A5 board, as shown in Figure 3-12.

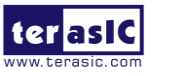

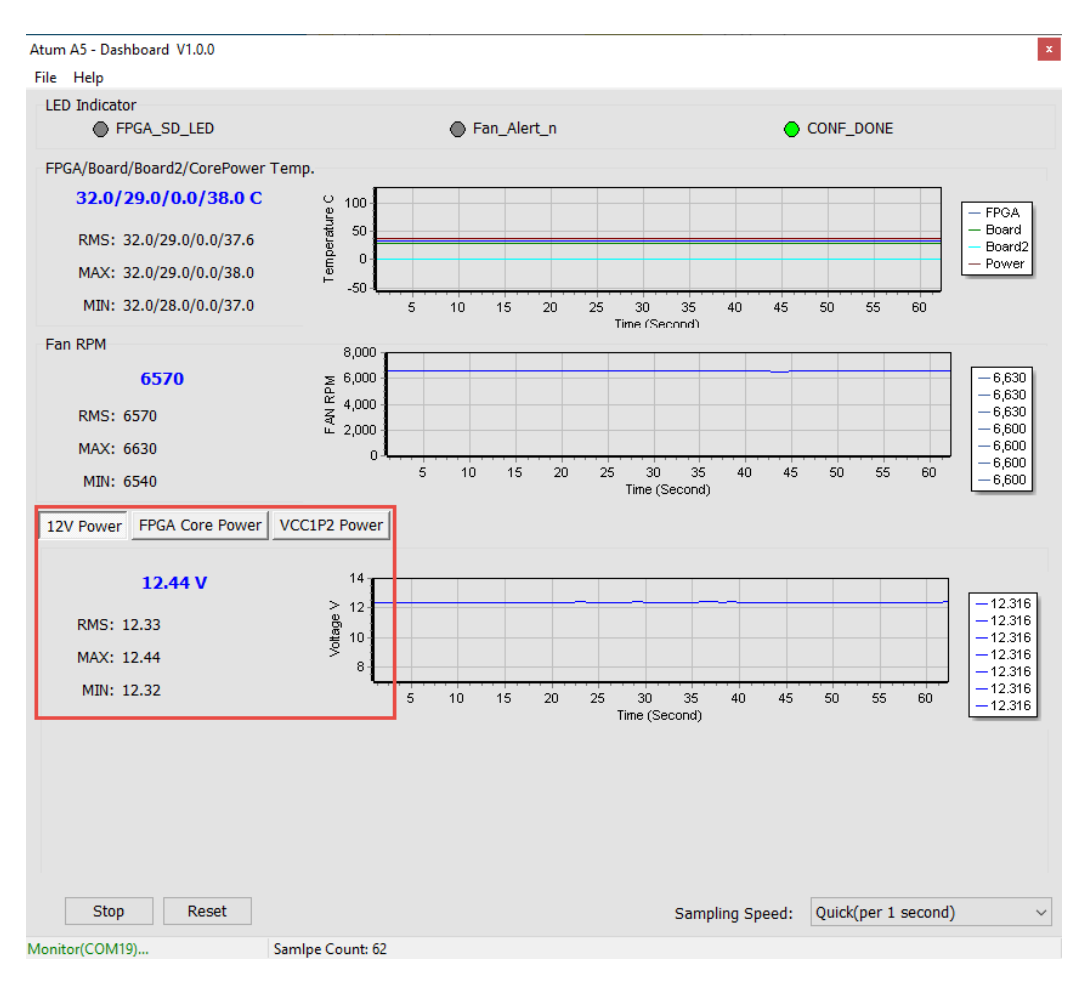

Figure 3-12 Power Monitor Section

• **Sampling Speed**: It can change interval time that the Dashboard GUI sample the board status. Users can adjust it to 1s/10s/1min/Full Speed (0.1s) to sample the board status, as shown in **Figure 3-13** and **Figure 3-14**.

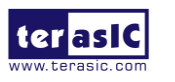

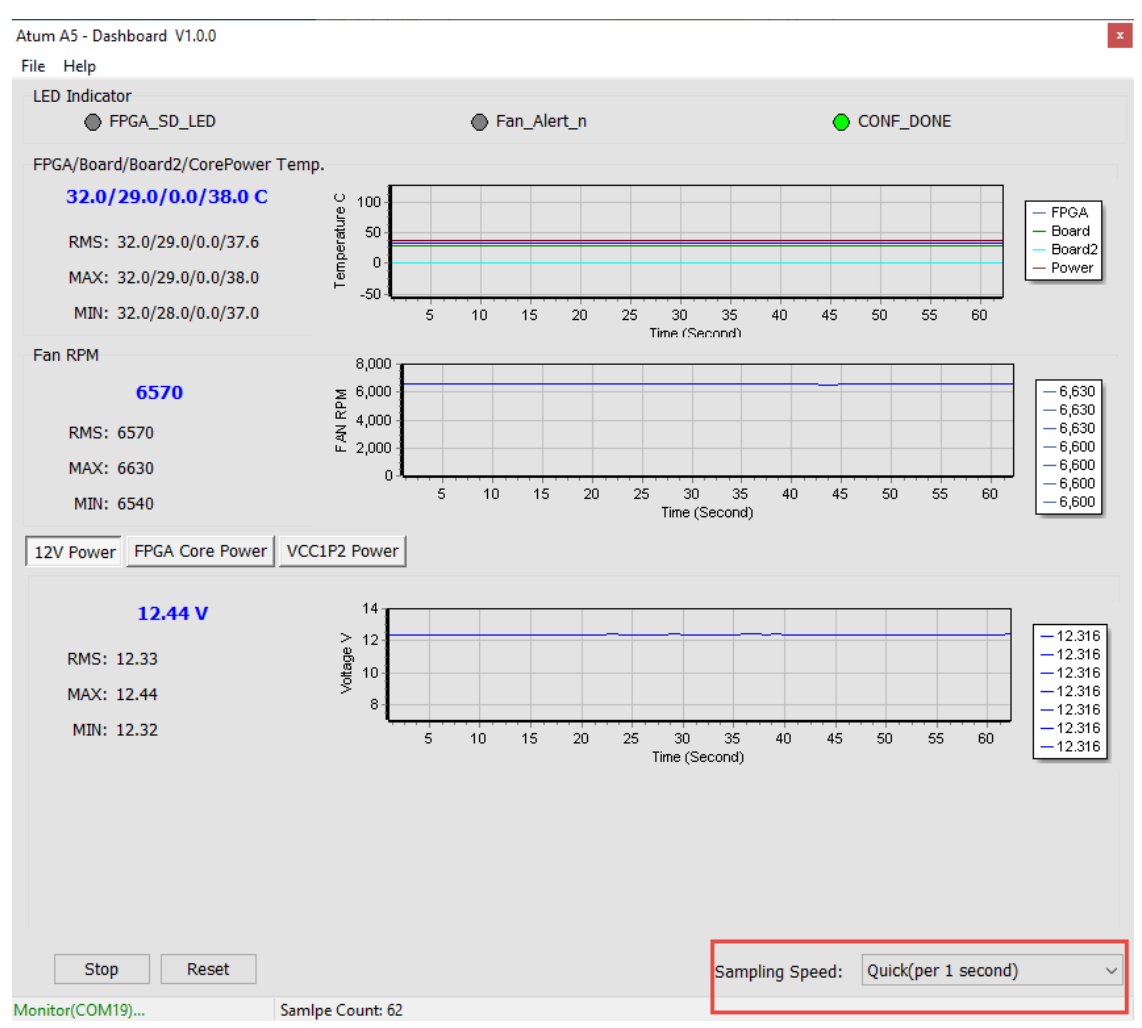

Figure 3-13 Sampling Speed section

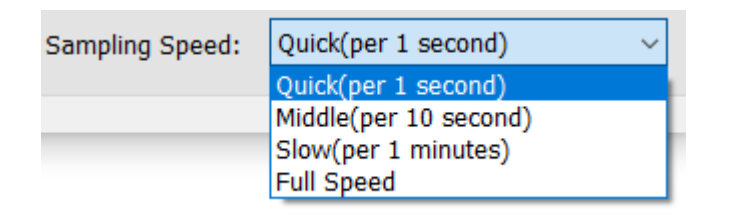

#### Figure 3-14 Options of Sampling Speed

#### File Manu:

The user can click "File" menu at the top left of the GUI (See Figure 3-15) and some options such as board information and status export will appear. Note that to active these functions, you will need to stop obtaining the board status (i.e. Don't Press "Start" button) in the GUI. Detailed introductions of these functions are described in below.

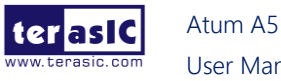

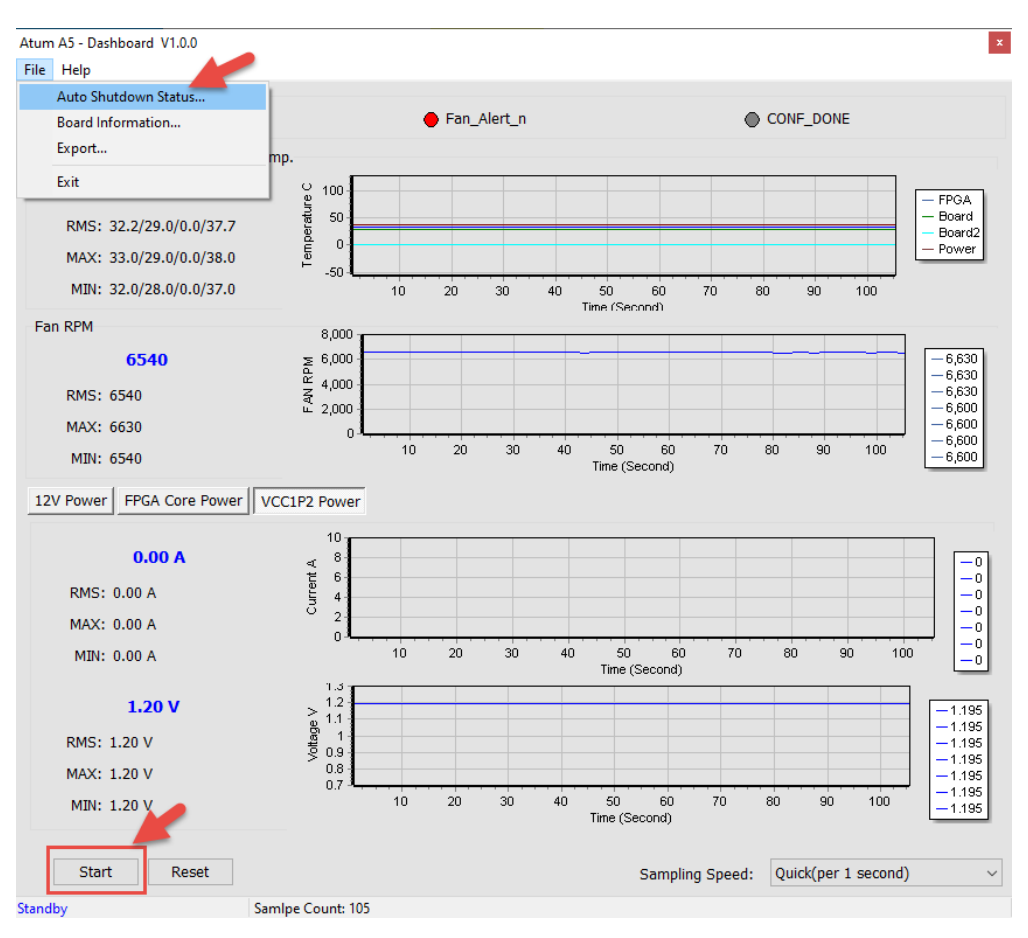

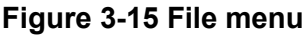

- Auto shutdown status : This option will report whether the board entered "Auto shutdown status" because the FPGA temperature is too high or the fan speed is abnormal.
- Board Information: There is a File page on the upper left of the Dashboard GUI program window, click the Board Information to get the current software version and the Atum A5 board version, as shown in Figure 3-16. Note, user needs to stop the system monitor (press the "Stop" button on the Dashboard GUI), then you can run the Board Information.

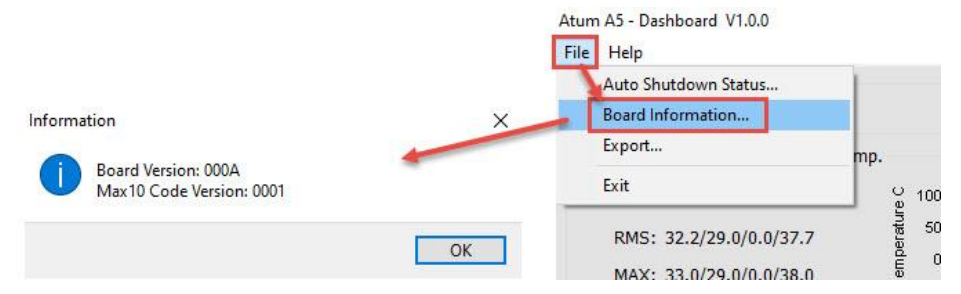

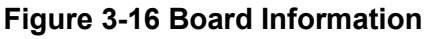

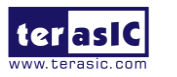

Log File: On the upper left of the Dashboard GUI program window, click the Export in the File page to save the board temperature, fan speed and voltage data in .csv format document, as shown in Figure 3-17 and Figure 3-18.

| At | Atum A5 - Dashboard V1.0.0 |                         |    |     |         |       |   |
|----|----------------------------|-------------------------|----|-----|---------|-------|---|
| F  | ile                        | Help                    |    |     |         |       |   |
|    |                            | Auto Shutdown Status    | -1 |     |         |       |   |
|    |                            | Board Information       | -1 |     |         |       |   |
|    |                            | Export                  | m  | ıp. |         |       |   |
|    |                            | Exit                    |    |     | U<br>B  | 100   |   |
|    |                            | RMS: 32.2/29.0/0.0/37.7 |    |     | peratun | 50-   |   |
|    |                            | MAX: 33.0/29.0/0.0/38.0 |    |     | Tem     | -50-  |   |
|    |                            | MIN: 32.0/28.0/0.0/37.0 |    |     |         | -00 - | 1 |

Figure 3-17 Export the log file

| Save As          |          |             |   |   |   |                 |        | $\times$ |
|------------------|----------|-------------|---|---|---|-----------------|--------|----------|
|                  | « dash   | board_gui   |   | ~ | Ū | Search dashboar | d_gui  | Q        |
| Organise 🔻 Ne    | w folder |             |   |   |   |                 |        | •        |
| Videos           | ^        | Name        | ^ |   |   | Date modifie    | d      | Туре     |
| OneDrive         |          | Driver      |   |   |   | 2022-06-29 5    | :29 AM | File fol |
| This PC          |          |             |   |   |   |                 |        |          |
| 🧊 3D Objects     |          |             |   |   |   |                 |        |          |
| 📃 Desktop        |          |             |   |   |   |                 |        |          |
| Documents        |          |             |   |   |   |                 |        |          |
| 👆 Downloads      |          |             |   |   |   |                 |        |          |
| Music            |          |             |   |   |   |                 |        |          |
| Pictures         |          |             |   |   |   |                 |        |          |
| Videos           |          |             |   |   |   |                 |        |          |
| 🏪 Local Disk (C: | )        | c IIII      |   |   |   |                 |        | >        |
| File name:       |          |             |   |   |   |                 |        | ~        |
| Save as type:    | Excel Fi | les (*.csv) |   |   |   |                 |        | ~        |
|                  |          |             |   |   |   | -               | -      |          |

Figure 3-18 Export the log file in .csv format

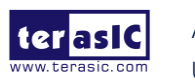

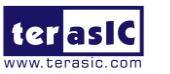

### **Chapter 4**

# Install Driver for the Board

### 4.1 Install the USB Blaster II Driver

The Atum A5 board equipped with an USB-Blaster II circuit, it interfaces a USB port on a host computer to an Agilex SoC FPGA on the board. The USB-Blaster II circuit sends configuration data from the PC via the JTAG interface to the FPGA. To use USB-Blaster II circuit, user need to install the driver on your operation system.

When user install the Quartus Prime software on your host, In the last step of the installation, the installer will ask whether to install the USB Blaster driver. If you click "yes", the driver should be installed automatically in your operation system (Windows). If you skip this step, you can also find the driver from the Quartus installation path after the Quartus installation is complete. The driver path is in *<Qaurtus Install Path><version>\quartus\drivers\usb-blaster-ii*.

For linux users, please refer to this link to install : <u>https://rocketboards.org/foswiki/Documentation/UsingUSBBlasterUnderLinux</u>

### 4.2 Install USB to UART Driver

Please refer to the document "<u>The CP2105 (USB to UART) Driver Installation</u> <u>Instructions</u>" to install the driver.

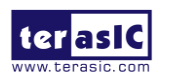

### **Chapter 5**

# **Additional Information**

### 5.1 Getting Help

Here are the addresses where you can get help if you encounter problems:

#### Terasic Technologies

No.80, Fenggong Rd., Hukou Township, Hsinchu County 303035. Taiwan Email: <u>support@terasic.com</u> Web: <u>www.terasic.com</u> Atum A5 Web: agilex-som.terasic.com

#### Revision History

| Date    | Version         | Changes                  |
|---------|-----------------|--------------------------|
| 2024.07 | Version B First |                          |
|         | publication     |                          |
| 2025.01 | V1.0            | Fix some textual errors. |
|         |                 |                          |
|         |                 |                          |
|         |                 |                          |
|         |                 |                          |
|         |                 |                          |
|         |                 |                          |

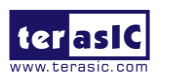